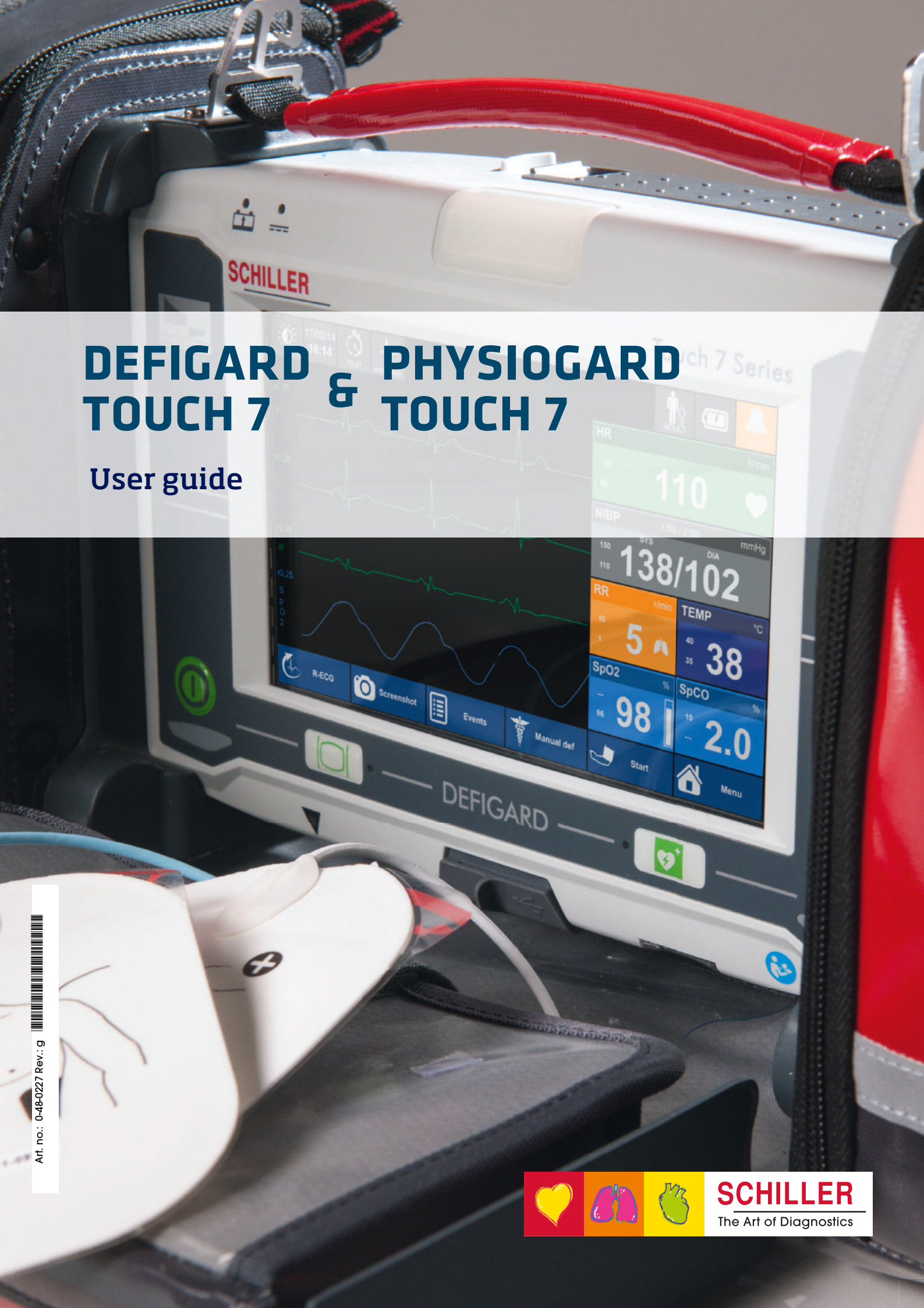

#### Sales and Service Information

The SCHILLER sales and service centre network is world-wide. For the address of your local distributor, contact your nearest SCHILLER subsidiary.

In case of difficulty, you can find a complete list of all distributors and subsidiaries on our Internet site:

http://www.schiller.ch

Sales information can also be obtained from:

sales@schiller.ch

i

#### Manufacturer

| SCHILLER MEDICAL     | Phone +33 3 88 63 36 00  |
|----------------------|--------------------------|
| 4, rue Louis Pasteur | Fax +33 3 88 94 12 82    |
| F- 67160 Wissembourg | E-mail: info@schiller.fr |
| Web:                 | www.schiller-medical.fr  |
|                      |                          |

#### **( €** 0459

| Art. no./revision: | Date       | Note                                                          |
|--------------------|------------|---------------------------------------------------------------|
| 0-48-0227 a        | 16.12.2014 | Version a for testing                                         |
| 0-48-0227 b        | 3.06.2015  | Updated version for validation                                |
| 0-48-0227 c        | 1.09.2015  | Updated version with minor changes                            |
| 0-48-0227 d        | 7.04.2016  | Add new feature CO2 and PHYSIOGARD Touch 7 and other changes. |
| 0-48-0227 e        | 25.01.2017 | Adding correction according to Mantis. Add IBP and Pacemaker. |
| 0-48-0227 f        | 3.11.2017  | Update to Software revision 6                                 |
| 0-48-0227 g        | 8.02.2018  | Adding correction according to Mantis .                       |

#### (€ 0459

The DEFIGARD Touch7 bears the CE-0459 mark (Notified Body LNE/G-MED), indicating its compliance with the essential requirements of the Annex I of the Medical Device Directive 93/42/EE regarding safety, functionality and labelling. The requirements apply to patients, users and third persons who come into contact with this device within the scope of its intended use. First declaration 26.04.2015

The PHYSIOGARD Touch 7 bears the CE-0459 mark (Notified Body LNE/G-MED), indicating its compliance with the essential requirements of the Annex I of the Medical Device Directive 93/42/EE regarding safety, functionality and labelling. The requirements apply to patients, users and third persons who come into contact with this device within the scope of its intended use. First declaration 7.04.2016

Article no.: 0-48-0227 Rev.: g Issue date: 8.02.2018 Translation: original  $SW \ge 6$ 

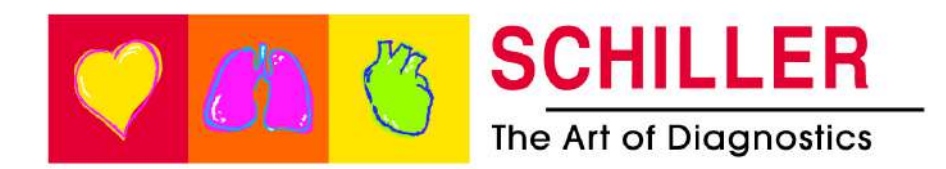

DEFIGARD/PHYSIOGARD Touch 7

**SCHILLER** 

# **Table of Contents**

| 1                     | Safety notes                                            | 9                |
|-----------------------|---------------------------------------------------------|------------------|
| 1.1                   | User profiles                                           | 9                |
| 1.2                   | Intended Use                                            | 9                |
| 1.3                   | Contraindication for use                                | 10               |
| 1.4                   | Responsibility of the User                              | 11               |
| 1.5                   | Organisational Measures                                 | 11               |
| 1.6                   | Safety-Conscious Operation                              | 12               |
| 1.7                   | Operation with other Devices                            | 13               |
| 1.8                   | Maintenance                                             | 13               |
| 1.9                   | Hygiene                                                 | 14               |
| 1.10                  | Networks and Internet                                   | 14               |
| 1.11                  | Additional Terms                                        | 15               |
| 1.11.1                | Implied Authorisation                                   | 15               |
| 1.11.2                | Pierris of Warranty                                     | 15               |
| <b>1.12</b><br>1 12 1 | Symbols Used in this User Guide                         | 1 <b>6</b><br>16 |
| 1.12.2                | Symbols used on the device                              | 17               |
| 1.12.3                | Symbols Used on the Batteries                           | 18               |
| 1.12.4                | Symbols Used on the Electrode Package                   | 19               |
| 2                     | Components and Operation                                | 20               |
| 2.1                   | Design                                                  | 20               |
| 2.1.1                 | Standard unit and options                               | 21               |
| 2.1.2                 | Additional accessories                                  | 21               |
| 2.2                   | Event panel DEFIGARD® Touch 7                           | 22               |
| 2.2.2                 | Front panel PHYSIOGARD® Touch 7                         | 23               |
| 2.2.3                 | Back Panel                                              | 24               |
| 2.2.4                 | LEDs                                                    | 24               |
| 2.2.5                 | Display                                                 | 25               |
| 3                     | Initial Operation                                       | 26               |
| 3.1                   | External DC supply and Battery Operation                | 26               |
| 3.1.1                 | External DC Supply Operation                            | 26               |
| 3.1.2                 | Operation with external constant voltage source         | 27<br>28         |
| 3.1.4                 | Operation ambulance charging bracket                    | 29               |
| 3.1.5                 | Operation of the desktop charging bracket               | 29               |
| 3.1.6                 | Operation and fixing during intervention                | 30               |
| 3.2<br>31             | Switching off and disconnecting from the external DC si | рру              |
| 3.2.1                 | Lock Touch screen                                       | 31               |
| 3.2.2                 | Interruption of external power supply                   | 31               |
| 3.2.4                 | Ensuring Operational Readiness                          | 32               |
| 3.3                   | Operation                                               | 33               |
| 3.4                   | Printing                                                | 34               |
| 3.4.1                 | Pairing Bluetooth devices.                              | 34<br>24         |
| 3.4.2                 | Brother Printer Overview                                | 34               |

| 3.5                 | Connection to a ePCR system                                | 35       |
|---------------------|------------------------------------------------------------|----------|
| 3.5.1               | Pairing Bluetooth devices                                  | 35       |
| 4                   | Monitoring                                                 | 36       |
| 4.1                 | Soft keys, Waveforms and Measurement Fields                | 36       |
| 4.1.1               | View selection                                             | 37       |
| 4.2                 | Alarm System                                               | 38       |
| 4.2.1               | Alarm priority                                             | 38       |
| 4.Z.Z<br>4.2.3      | Alarm list                                                 | ১০<br>২৪ |
| 424                 | Physiological alarms                                       | 39       |
| 4.2.5               | Technical alarms                                           | 39       |
| 4.3                 | Operator-Defined Alarm Thresholds                          | 40       |
| 4.3.1               | Table of wide/narrow threshold setting                     | 41       |
| 4.4                 | ECG and heart rate monitoring                              | 43       |
| 4.4.1               | Quick Diagnosis of the ECG Using Defibrillation Electrodes | 43       |
| 4.4.2               | Connecting a 4- or 10-wire ECG patient cable               | 43       |
| 4.4.3               | Connecting a 4-wire ECG patient cable                      | 44       |
| 4.4.4               | Connecting a 10-wire ECG patient cable                     | 44       |
| 4.4.5<br>4.4.6      | Starting ECG monitoring                                    | 45<br>46 |
| 4.4.0               | Curve list                                                 | 40<br>47 |
| 4.4.8               | HR Module (ECG)                                            | 47       |
| 4.4.9               | ECG messages                                               | 47       |
| 4.4.10              | Print and pdf formats                                      | 48       |
| 4.5                 | Diagnostic ECG (R-ECG)                                     | 49       |
| 4.6                 | SpO <sub>2</sub> - SpCO SpMet monitoring (Option)          | 50       |
| 4.6.1               | Inaccurate or incorrect measurement result                 | 51       |
| 4.6.2               | Starting SpO <sub>2</sub> monitoring and test              | 52       |
| 4.6.3               | SpO <sub>2</sub> Module                                    | 52       |
| 4.6.4               | SpO <sub>2</sub> error and information messages ······     | 53       |
| 4.7                 | NIBP monitoring                                            | 55       |
| 4.7.1               | Starting NIBP monitoring                                   | 57       |
| 4.7.2<br>4.7.3      | NIBP Information and Error Messages                        | 58<br>58 |
| 4.7.3               | IBD Monitoring                                             | 50       |
| <b>4.0</b><br>4.8.1 | Prenaring an IBP measurement                               | 59       |
| 4.8.2               | Start IPB measurements.                                    | 60       |
| 4.8.3               | IBP menu settings                                          | 60       |
| 4.8.4               | IBP zeroing                                                | 61       |
| 4.8.5               | IBP alarms/messages                                        | 61       |
| 4.9                 | Temperature monitoring                                     | 62       |
| 4.9.1               | Start temperature monitoring                               | 62       |
| 4.9.2               | Temperature menu settings                                  | 62       |
| 4.9.3               | I emperature alarms                                        | 62       |
| 4.10                | CO2 mainstream                                             | 63       |
| 4.10.1              | IRMA mainstream gas analyser                               | 63       |
| 4.10.2<br>4.10.2    | Preparing the IRMA sensor                                  | 04<br>65 |
| 4.10.3              | Placement of IRMA sensor                                   | 65       |
| 4.10.5              | Zeroing of the IRMA CO <sub>2</sub> sensor                 | 66       |
| 4.10.6              | Sensor LED indications.                                    | 67       |
| 4.10.7              | Settings etCO <sub>2</sub> menu                            | 67       |
| 4.10.8              | Curve list                                                 | 67       |
| 4.10.9              | CO <sub>2</sub> error messages                             | 68       |

DEFIGARD/PHYSIOGARD Touch 7

SCHILLER

| <b>4.11</b><br>4.11.1<br>4.11.2<br>4.11.3<br>4.11.4<br>4.11.5 | CO <sub>2</sub> Sidestream<br>ISA gas analyser (sidestream measurement)<br>Initial operation of the ISA gas analyser<br>Sensor LED indications<br>Respiration rate alarms<br>Settings etCO <sub>2</sub> menu | 69<br>71<br>71<br>72<br>73        |
|---------------------------------------------------------------|----------------------------------------------------------------------------------------------------|-----------------------------------|
| 4.11.6<br>4.11.7                                              | Curve list<br>Zero adjustment of the CO <sub>2</sub> sidestream sensor                                                                                                    | 73<br>73                          |
| 4.12                                                          | Registering events                                                                                                    | 74                                |
| <b>4.13</b><br>4.13.1<br>4.13.2<br>4.13.3                     | View Trend, R-ECG and Screenshots<br>View Trends<br>View resting ECG<br>View /Print Screenshots                                                                                                    | <b>75</b><br>75<br>75<br>76       |
| <b>4.14</b><br>4.14.1<br>4.14.2                               | Transmission                                                                                                    | <b>77</b><br>77<br>77             |
| 5                                                             | Defibrillation                                                                                                    | 78                                |
| <b>5.1</b><br>5.1.1<br>5.1.2                                  | Application guidelines and safety notes<br>Additional safety information for AED Mode<br>Defibrillating children/neonates                                                                                    | <b>78</b><br>79<br>80             |
| <b>5.2</b><br>5.2.1<br>5.2.2<br>5.2.3                         | General function                                                                                                    | 81<br>82<br>83<br>84              |
| <b>5.3</b><br>5.3.1<br>5.3.2<br>5.3.3<br>5.3.4                | Manual Defibrillation Using Pads<br>Applying the adult and paediatric electrodes<br>Applying the electrodes<br>Checking the electrodes<br>Manual Defibrillation Using Pads Procedure                         | <b>85</b><br>86<br>87<br>88       |
| <b>5.4</b><br>5.4.1<br>5.4.2<br>5.4.3<br>5.4.4                | Synchronised defibrillation                                                                                                    | <b>89</b><br>89<br>89<br>90<br>91 |
| <b>5.5</b><br>5.5.1<br>5.5.2<br>5.5.3                         | Semi-automated defibrillation<br>Semi-automated defibrillation (AED) procedure<br>Voice messages in AED Mode<br>Defibrillation procedure                                                                     | <b>92</b><br>92<br>93<br>94       |
| <b>5.6</b><br>5.6.1<br>5.6.2<br>5.6.3                         | CPR Guide<br>SCHILLER LifePoint<br>FreeCPR<br>Metronome settings                                                                                                    | <b>96</b><br>96<br>97<br>97       |
| 5.7                                                           | Defibrillator Technical Messages                                                                                                    | 98                                |

| 6                                                                                                    | Pacemaker99                                                                                                    |
|----------------------------------------------------------------------------------------------------|----------------------------------------------------------------------------------------------------|
| 6.1                                                                                                    | Pacemaker Function                                                                                                    |
| 6.1.1<br>6.1.2                                                                                                    | Fixed-rate mode (Fix)                                                                                                    |
| 6.2                                                                                                    | Safety Notes 100                                                                                                    |
| 6.3                                                                                                    | Guidelines for the Application of External Pacemakers 100                                                                                                    |
| 6.3.1                                                                                                    | Attaching the pacer pads                                                                                                    |
| 6.3.2                                                                                                    | Checking the electrodes 101                                                                                                    |
| 6.4                                                                                                    | Start-up of the Pacemaker 102                                                                                                    |
| 6.4.1<br>6.4.2                                                                                                    | Pacemaker display                                                                                                    |
| 6.4.3                                                                                                    | Pacemaker settings operational mode fix                                                                                                    |
| 6.4.4                                                                                                    | Demand Mode                                                                                                    |
| 6.4.5                                                                                                    | Switching from pacemaker to defibrillation 105                                                                                                    |
| 7                                                                                                    | Finishing the Therapy106                                                                                                    |
| 8                                                                                                    | Intervention summary107                                                                                                    |
| 8.1                                                                                                    | Post-intervention                                                                                                    |
| 8.1.1                                                                                                    | Reviewing intervention file on the device 108                                                                                                    |
| 8.1.2                                                                                                    | Transmitting the intervention file                                                                                                    |
| 8.1.3                                                                                                    | Autolest                                                                                                    |
| 9                                                                                                    | Main Menu109                                                                                                    |
| 9.1                                                                                                    | General setup 109                                                                                                    |
| 9.1.1                                                                                                    | Device Settings Menu 110                                                                                                    |
| 10                                                                                                    | Maintenance 112                                                                                                    |
|                                                                                                    |                                                                                                    |
| 10.1                                                                                                    | Maintenance interval 112                                                                                                    |
| <b>10.1</b><br>10.1.1                                                                                                    | Maintenance interval       112         Maintenance Interval Table       112                                                                                                    |
| <b>10.1</b><br>10.1.1<br>10.1.2                                                                                                    | Maintenance interval       112         Maintenance Interval Table       112         Service/Shelf life       113                                                                                                    |
| <b>10.1</b><br>10.1.1<br>10.1.2<br><b>10.2</b>                                                                                                    | Maintenance interval       112         Maintenance Interval Table       112         Service/Shelf life       113         Functional test       114                                                                                                    |
| <b>10.1</b><br>10.1.1<br>10.1.2<br><b>10.2</b><br>10.2.1<br>10.2.2                                                                                                    | Maintenance interval       112         Maintenance Interval Table       112         Service/Shelf life       113         Functional test       114         Visual inspection of the device and accessories       114         Battery check       114                                                                                                    |
| <b>10.1</b><br>10.1.1<br>10.1.2<br><b>10.2</b><br>10.2.1<br>10.2.2<br>10.2.3                                                                                                    | Maintenance interval       112         Maintenance Interval Table       112         Service/Shelf life       113         Functional test       114         Visual inspection of the device and accessories       114         Battery check       114         Defibrillator key test       114                                                                                                    |
| <b>10.1</b><br>10.1.1<br>10.1.2<br><b>10.2</b><br>10.2.1<br>10.2.2<br>10.2.3<br>10.2.4                                                                                                    | Maintenance interval       112         Maintenance Interval Table       112         Service/Shelf life       113         Functional test       114         Visual inspection of the device and accessories       114         Battery check       114         Defibrillator key test       114         Auto Test       115                                                                                                    |
| <b>10.1</b><br>10.1.1<br>10.1.2<br><b>10.2</b><br>10.2.1<br>10.2.2<br>10.2.3<br>10.2.4<br>10.2.5<br>10.2.6                                                                                                    | Maintenance interval       112         Maintenance Interval Table       112         Service/Shelf life       113         Functional test       114         Visual inspection of the device and accessories       114         Battery check       114         Defibrillator key test       114         Auto Test       115         Functional test - measured values       115                                                                                         |
| <b>10.1</b><br>10.1.1<br>10.2.2<br>10.2.1<br>10.2.2<br>10.2.3<br>10.2.4<br>10.2.5<br>10.2.6<br><b>10.3</b>                                                                                                    | Maintenance interval112Maintenance Interval Table112Service/Shelf life113Functional test114Visual inspection of the device and accessories114Battery check114Defibrillator key test114Auto Test115Functional test - measured values115Alarm tests115Update Software117                                                                                                    |
| <b>10.1</b><br>10.1.1<br>10.1.2<br><b>10.2</b><br>10.2.1<br>10.2.2<br>10.2.3<br>10.2.4<br>10.2.5<br>10.2.6<br><b>10.3</b><br>10.3.1                                                                                                    | Maintenance interval112Maintenance Interval Table.112Service/Shelf life113Functional test114Visual inspection of the device and accessories114Battery check114Defibrillator key test114Auto Test115Functional test115Joharm tests115Update Software117Update via USB117                                                                                                    |
| <b>10.1</b><br>10.1.1<br>10.2<br><b>10.2</b><br>10.2.1<br>10.2.2<br>10.2.3<br>10.2.4<br>10.2.5<br>10.2.6<br><b>10.3</b><br>10.3.1<br>10.3.2                                                                                                    | Maintenance interval112Maintenance Interval Table112Service/Shelf life113Functional test114Visual inspection of the device and accessories114Battery check114Defibrillator key test114Auto Test115Functional tests115Junctional test115Junctional test117Update Software117Update via USB117Update via Server117                                                                                                    |
| <b>10.1</b><br>10.1.1<br>10.1.2<br><b>10.2</b><br>10.2.1<br>10.2.2<br>10.2.3<br>10.2.4<br>10.2.5<br>10.2.6<br><b>10.3</b><br>10.3.1<br>10.3.2<br><b>10.4</b>                                                                                                    | Maintenance interval112Maintenance Interval Table.112Service/Shelf life113Functional test114Visual inspection of the device and accessories114Battery check114Defibrillator key test114Auto Test115Functional test - measured values115Alarm tests115Update Software117Update via USB117Update via Server118                                                                                                    |
| <b>10.1</b><br>10.1.1<br>10.2.2<br>10.2.1<br>10.2.2<br>10.2.3<br>10.2.4<br>10.2.5<br>10.2.6<br><b>10.3</b><br>10.3.1<br>10.3.2<br><b>10.4</b><br>10.4.1<br>10.4.1                                                                                                    | Maintenance interval112Maintenance Interval Table112Service/Shelf life113Functional test114Visual inspection of the device and accessories114Battery check114Defibrillator key test114Auto Test115Functional test - measured values115Alarm tests115Update Software117Update via USB117Update via Server118Replacing the batteries118Battery disposal117                                                                                                    |
| <b>10.1</b><br>10.1.1<br>10.2.2<br>10.2.1<br>10.2.2<br>10.2.3<br>10.2.4<br>10.2.5<br>10.2.6<br><b>10.3</b><br>10.3.1<br>10.3.2<br><b>10.4</b><br>10.4.1<br>10.4.2<br><b>10.5</b>                                                                                                    | Maintenance interval112Maintenance Interval Table.112Service/Shelf life113Functional test114Visual inspection of the device and accessories114Battery check114Defibrillator key test114Auto Test115Functional test - measured values115Alarm tests117Update Software117Update via USB117Maintenance interval of the batteries118Replacing the batteries118Battery disposal118Cleaning119                                                                              |
| <b>10.1</b><br>10.1.1<br>10.1.2<br><b>10.2</b><br>10.2.1<br>10.2.2<br>10.2.3<br>10.2.4<br>10.2.5<br>10.2.6<br><b>10.3</b><br>10.3.1<br>10.3.2<br><b>10.4</b><br>10.4.1<br>10.4.2<br><b>10.5</b><br>10.5.1                                                                                                    | Maintenance interval112Maintenance Interval Table112Service/Shelf life113Functional test114Visual inspection of the device and accessories114Battery check114Defibrillator key test114Auto Test115Functional test - measured values115Alarm tests115Update Software117Update via USB117Update via Server117Maintenance interval of the batteries118Replacing the batteries118Battery disposal118Cleaning119Detergents119                                              |
| <b>10.1</b><br>10.1.1<br>10.2.2<br>10.2.1<br>10.2.2<br>10.2.3<br>10.2.4<br>10.2.5<br>10.2.6<br><b>10.3</b><br>10.3.1<br>10.3.2<br><b>10.4</b><br>10.4.1<br>10.4.2<br><b>10.5</b><br>10.5.1<br><b>10.6</b>                                                                                                    | Maintenance interval112Maintenance Interval Table112Service/Shelf life113Functional test114Visual inspection of the device and accessories114Battery check114Defibrillator key test114Auto Test115Functional test - measured values115Alarm tests117Update Software117Update via USB117Update via Server118Replacing the batteries118Battery disposal118Cleaning119Disinfection120                                                                                    |
| <ul> <li>10.1</li> <li>10.1.1</li> <li>10.2.2</li> <li>10.2.3</li> <li>10.2.4</li> <li>10.2.5</li> <li>10.2.6</li> <li>10.3</li> <li>10.3.1</li> <li>10.3.2</li> <li>10.4</li> <li>10.4.1</li> <li>10.4.2</li> <li>10.5.1</li> <li>10.6</li> <li>10.6.1</li> </ul>                                             | Maintenance interval112Maintenance Interval Table.112Service/Shelf life113Functional test114Visual inspection of the device and accessories114Battery check114Defibrillator key test114Auto Test115Functional test - measured values115Alarm tests117Update Software117Update via USB117Update via Server118Replacing the batteries118Battery disposal118Cleaning119Disinfection120Disinfectant120                                                                    |
| <b>10.1</b><br>10.1.1<br>10.2.2<br>10.2.1<br>10.2.2<br>10.2.3<br>10.2.4<br>10.2.5<br>10.2.6<br><b>10.3</b><br>10.3.1<br>10.3.2<br><b>10.4</b><br>10.4.1<br>10.4.2<br><b>10.5</b><br>10.5.1<br><b>10.6</b><br>10.6.1<br>10.6.2                                                                                  | Maintenance interval112Maintenance Interval Table.112Service/Shelf life113Functional test114Visual inspection of the device and accessories.114Battery check114Defibrillator key test114Auto Test115Functional test - measured values115Alarm tests115Update Software117Update via USB117Update via Server117Maintenance interval of the batteries118Battery disposal118Cleaning119Disinfection120Cleaning and disinfecting the device, cable and sensors121          |
| <ul> <li>10.1</li> <li>10.1.1</li> <li>10.2.2</li> <li>10.2.3</li> <li>10.2.4</li> <li>10.2.5</li> <li>10.2.6</li> <li>10.3</li> <li>10.3.1</li> <li>10.3.2</li> <li>10.4</li> <li>10.4.1</li> <li>10.4.2</li> <li>10.5</li> <li>10.5.1</li> <li>10.6</li> <li>10.6.1</li> <li>10.6.2</li> <li>10.7</li> </ul> | Maintenance interval112Maintenance Interval Table.112Service/Shelf life113Functional test114Visual inspection of the device and accessories114Battery check114Defibrillator key test114Auto Test115Functional test - measured values115Alarm tests115Update Software117Update via USB117Update via Server118Battery disposal118Cleaning119Disinfection120Cleaning and disinfecting the device, cable and sensors121Disposal at the end of the device's useful life121 |

SCHILLER DEFIGARD/PHYSIOGARD Touch 7

| 10.0.1                                                                                                    | Monthly                                                                                                    | 122                                                                                                    |
|----------------------------------------------------------------------------------------------------|----------------------------------------------------------------------------------------------------|----------------------------------------------------------------------------------------------------|
| 10.8.2                                                                                                    | Every 12 months                                                                                                    | 123                                                                                                    |
| 10.8.3                                                                                                    | Lifed-item replacement every 5 - 10 years                                                                                                    | 123                                                                                                    |
| 10 9                                                                                                    | Error Detection                                                                                                    | 124                                                                                                    |
| 10.0 1                                                                                                    | General errors                                                                                                    | 124                                                                                                    |
| 10.0.1                                                                                                    | Technical Information and Error Messages                                                                                                    | 125                                                                                                    |
| 10.0.2                                                                                                    | Measures to prevent electromagnetic interferences                                                                                                    | 120                                                                                                    |
| 10.9.5                                                                                                    | measures to prevent electromagnetic interferences                                                                                                    | 120                                                                                                    |
| 11                                                                                                    | SCHILLER Charging Unit CS-1                                                                                                    | 27                                                                                                    |
| 11 1                                                                                                    | Battery Charging Ontions                                                                                                    | 127                                                                                                    |
| 11.1                                                                                                    | Inserting a hattery                                                                                                    | 127                                                                                                    |
| 11.2                                                                                                    | Control Panol                                                                                                    | 120                                                                                                    |
| 11.5                                                                                                    | Pottony Colibration                                                                                                    | 120                                                                                                    |
| 11.4                                                                                                    |                                                                                                    | 129                                                                                                    |
| 11.5                                                                                                    | Input and Output Supplies                                                                                                    | 130                                                                                                    |
| 12                                                                                                    | Technical Data1                                                                                                    | 31                                                                                                    |
| 12 1                                                                                                    | System data                                                                                                    | 131                                                                                                    |
| 12.1                                                                                                    | Defibrillation Waveform                                                                                                    | 13/                                                                                                    |
| 12.2.1                                                                                                    | Shock Advisory System                                                                                                    | 137                                                                                                    |
| 12.3                                                                                                    | Pacemaker                                                                                                    | 138                                                                                                    |
| 12.4                                                                                                    | Technical data - monitoring                                                                                                    | 139                                                                                                    |
| 12.4.1                                                                                                    | ECG                                                                                                    | 139                                                                                                    |
| 12.4.2                                                                                                    | Features of pacemaker pulse rejection                                                                                                    | 140                                                                                                    |
| 12.4.3                                                                                                    | NIBP - non-invasive blood pressure                                                                                                    | 141                                                                                                    |
| 12.4.4                                                                                                    | IBP - invasive blood pressure                                                                                                    | 141                                                                                                    |
| 12.4.5                                                                                                    | Temperature                                                                                                    | 141                                                                                                    |
|                                                                                                    |                                                                                                    |                                                                                                    |
| 12.4.6                                                                                                    | SpO <sub>2</sub> - pulsoximetry                                                                                                    | 142                                                                                                    |
| 12.4.6<br>12.4.7                                                                                                    | $\text{SpO}_2$ - pulsoximetry<br>etCO <sub>2</sub> - Capnography                                                                                                    | 142<br>144                                                                                                    |
| 12.4.6<br>12.4.7<br><b>12.5</b>                                                                                                    | SpO <sub>2</sub> - pulsoximetry<br>etCO <sub>2</sub> - Capnography<br>Telecommunication GSM (option)                                                                                                   | 142<br>144<br><b>146</b>                                                                                                    |
| 12.4.6<br>12.4.7<br><b>12.5</b><br><b>12.6</b>                                                                                                    | SpO <sub>2</sub> - pulsoximetry<br>etCO <sub>2</sub> - Capnography<br><b>Telecommunication GSM (option)</b><br><b>Device Configuration</b>                                                             | 142<br>144<br><b>146</b><br>147                                                                                                    |
| 12.4.6<br>12.4.7<br><b>12.5</b><br><b>12.6</b><br>12.6.1                                                                                                    | SpO <sub>2</sub> - pulsoximetry<br>etCO <sub>2</sub> - Capnography<br><b>Telecommunication GSM (option)</b><br><b>Device Configuration</b><br>General configuration                                    | 142<br>144<br><b>146</b><br><b>147</b><br>147                                                                                                    |
| 12.4.6<br>12.4.7<br><b>12.5</b><br><b>12.6</b><br>12.6.1<br>12.6.2                                                                                                    | SpO <sub>2</sub> - pulsoximetry<br>etCO <sub>2</sub> - Capnography<br><b>Telecommunication GSM (option)</b><br><b>Device Configuration</b><br>General configuration<br>ECG                             | 142<br>144<br><b>146</b><br><b>147</b><br>147<br>148                                                                                                    |
| 12.4.6<br>12.4.7<br><b>12.5</b><br><b>12.6</b><br>12.6.1<br>12.6.2<br>12.6.3                                                                                                    | SpO <sub>2</sub> - pulsoximetry<br>etCO <sub>2</sub> - Capnography<br><b>Telecommunication GSM (option)</b><br><b>Device Configuration</b><br>General configuration<br>ECG<br>Defibrillator            | 142<br>144<br><b>146</b><br><b>147</b><br>147<br>148<br>149                                                                                                    |
| 12.4.6<br>12.4.7<br><b>12.5</b><br><b>12.6</b><br>12.6.1<br>12.6.2<br>12.6.3<br>12.6.4                                                                                                    | SpO <sub>2</sub> - pulsoximetry<br>etCO <sub>2</sub> - Capnography<br><b>Telecommunication GSM (option)</b><br><b>Device Configuration</b><br>General configuration<br>ECG<br>Defibrillator<br>Display | 142<br>144<br><b>146</b><br><b>147</b><br>147<br>148<br>149<br>149                                                                                                    |
| 12.4.6<br>12.4.7<br><b>12.5</b><br><b>12.6</b><br>12.6.1<br>12.6.2<br>12.6.3<br>12.6.4<br>12.6.5                                                                                                    | SpO <sub>2</sub> - pulsoximetry<br>etCO <sub>2</sub> - Capnography<br><b>Telecommunication GSM (option)</b><br><b>Device Configuration</b><br>General configuration<br>ECG<br>Defibrillator<br>Display | 142<br>144<br><b>146</b><br><b>147</b><br>147<br>148<br>149<br>149<br>150                                                                                                    |
| 12.4.6<br>12.4.7<br><b>12.5</b><br><b>12.6</b><br>12.6.1<br>12.6.2<br>12.6.3<br>12.6.4<br>12.6.5<br>12.6.6<br>12.6.6                                                                                                    | SpO <sub>2</sub> - pulsoximetry                                                                                                    | 142<br>144<br><b>146</b><br><b>147</b><br>147<br>148<br>149<br>149<br>150<br>150                                                                                                   |
| 12.4.6<br>12.4.7<br><b>12.5</b><br><b>12.6</b><br>12.6.1<br>12.6.2<br>12.6.3<br>12.6.4<br>12.6.5<br>12.6.6<br>12.6.7<br>12.6.8                                                                                                    | SpO <sub>2</sub> - pulsoximetry                                                                                                    | 142<br>144<br><b>146</b><br><b>147</b><br>147<br>148<br>149<br>149<br>150<br>150<br>150                                                                                            |
| 12.4.6<br>12.4.7<br><b>12.5</b><br><b>12.6</b><br>12.6.1<br>12.6.2<br>12.6.3<br>12.6.4<br>12.6.5<br>12.6.6<br>12.6.7<br>12.6.8<br>12.6.8                                                                                                    | SpO <sub>2</sub> - pulsoximetry                                                                                                    | 142<br>144<br><b>146</b><br><b>147</b><br>147<br>148<br>149<br>149<br>150<br>150<br>150<br>151                                                                                     |
| 12.4.6<br>12.4.7<br><b>12.5</b><br><b>12.6</b><br>12.6.1<br>12.6.2<br>12.6.3<br>12.6.4<br>12.6.5<br>12.6.6<br>12.6.7<br>12.6.8<br>12.6.9<br>12.6.9                                                                                                    | SpO <sub>2</sub> - pulsoximetry                                                                                                    | 142<br>144<br><b>146</b><br><b>147</b><br>147<br>148<br>149<br>149<br>150<br>150<br>150<br>151<br>151                                                                              |
| 12.4.6<br>12.4.7<br><b>12.5</b><br><b>12.6</b><br>12.6.1<br>12.6.2<br>12.6.3<br>12.6.4<br>12.6.5<br>12.6.6<br>12.6.7<br>12.6.8<br>12.6.9<br>12.6.10<br>12.6.11                                                                                                    | SpO <sub>2</sub> - pulsoximetry                                                                                                    | 142<br>144<br><b>146</b><br><b>147</b><br>147<br>148<br>149<br>149<br>150<br>150<br>150<br>150<br>151<br>151                                                                       |
| 12.4.6<br>12.4.7<br><b>12.5</b><br><b>12.6</b><br>12.6.1<br>12.6.2<br>12.6.3<br>12.6.4<br>12.6.5<br>12.6.6<br>12.6.7<br>12.6.8<br>12.6.9<br>12.6.10<br>12.6.11<br>12.6.12                                                                                                    | SpO <sub>2</sub> - pulsoximetry                                                                                                    | 142<br>144<br><b>146</b><br><b>147</b><br>147<br>148<br>149<br>149<br>150<br>150<br>150<br>151<br>151<br>151<br>151                                                                |
| 12.4.6<br>12.4.7<br><b>12.5</b><br><b>12.6</b><br>12.6.1<br>12.6.2<br>12.6.3<br>12.6.4<br>12.6.5<br>12.6.6<br>12.6.7<br>12.6.8<br>12.6.9<br>12.6.10<br>12.6.11<br>12.6.12<br>12.6.13                                                                                                    | SpO2 - pulsoximetry                                                                                                    | 142<br>144<br><b>146</b><br><b>147</b><br>147<br>148<br>149<br>149<br>150<br>150<br>150<br>151<br>151<br>151<br>151<br>152<br>152                                                  |
| 12.4.6<br>12.4.7<br><b>12.5</b><br><b>12.6</b><br>12.6.1<br>12.6.2<br>12.6.3<br>12.6.4<br>12.6.5<br>12.6.6<br>12.6.7<br>12.6.8<br>12.6.9<br>12.6.10<br>12.6.11<br>12.6.12<br>12.6.13<br>12.6.14                                                                                                    | SpO2 - pulsoximetry                                                                                                    | 142<br>144<br><b>146</b><br><b>147</b><br>147<br>147<br>148<br>149<br>150<br>150<br>150<br>150<br>151<br>151<br>151<br>151<br>152<br>152<br>152                                    |
| 12.4.6<br>12.4.7<br><b>12.5</b><br><b>12.6</b><br>12.6.1<br>12.6.2<br>12.6.3<br>12.6.4<br>12.6.5<br>12.6.6<br>12.6.7<br>12.6.8<br>12.6.7<br>12.6.8<br>12.6.10<br>12.6.11<br>12.6.12<br>12.6.13<br>12.6.14<br>12.6.15                                                                                   | SpO2 - pulsoximetry                                                                                                    | 142<br>144<br><b>146</b><br><b>147</b><br>147<br>148<br>149<br>149<br>150<br>150<br>150<br>151<br>151<br>151<br>151<br>152<br>152<br>152<br>152                                    |
| 12.4.6<br>12.4.7<br><b>12.5</b><br><b>12.6</b><br>12.6.1<br>12.6.2<br>12.6.3<br>12.6.4<br>12.6.5<br>12.6.6<br>12.6.7<br>12.6.8<br>12.6.9<br>12.6.10<br>12.6.11<br>12.6.12<br>12.6.13<br>12.6.14<br>12.6.15<br>12.6.16                                                                                  | SpO2 - pulsoximetry                                                                                                    | 142<br>144<br><b>146</b><br><b>147</b><br>147<br>148<br>149<br>150<br>150<br>150<br>150<br>151<br>151<br>151<br>152<br>152<br>152<br>152<br>152                                    |
| 12.4.6<br>12.4.7<br><b>12.5</b><br><b>12.6</b><br>12.6.1<br>12.6.2<br>12.6.3<br>12.6.4<br>12.6.5<br>12.6.6<br>12.6.7<br>12.6.8<br>12.6.9<br>12.6.10<br>12.6.11<br>12.6.12<br>12.6.13<br>12.6.14<br>12.6.15<br>12.6.16<br>12.6.17                                                                       | SpO2 - pulsoximetry                                                                                                    | 142<br>144<br><b>146</b><br><b>147</b><br>147<br>148<br>149<br>149<br>150<br>150<br>150<br>151<br>151<br>151<br>151<br>152<br>152<br>152<br>152<br>153<br>153                      |
| 12.4.6<br>12.4.7<br><b>12.5</b><br><b>12.6</b><br>12.6.1<br>12.6.2<br>12.6.3<br>12.6.4<br>12.6.5<br>12.6.6<br>12.6.7<br>12.6.8<br>12.6.9<br>12.6.10<br>12.6.11<br>12.6.12<br>12.6.13<br>12.6.14<br>12.6.15<br>12.6.16<br>12.6.17<br>12.6.18                                                            | SpO2 - pulsoximetry                                                                                                    | 142<br>144<br><b>146</b><br><b>147</b><br>147<br>148<br>149<br>149<br>150<br>150<br>151<br>151<br>151<br>151<br>151<br>152<br>152<br>152<br>152<br>153<br>153<br>153               |
| 12.4.6<br>12.4.7<br><b>12.5</b><br><b>12.6</b><br>12.6.1<br>12.6.2<br>12.6.3<br>12.6.4<br>12.6.5<br>12.6.6<br>12.6.7<br>12.6.8<br>12.6.10<br>12.6.10<br>12.6.11<br>12.6.12<br>12.6.13<br>12.6.14<br>12.6.15<br>12.6.16<br>12.6.17<br>12.6.18<br>12.6.19                                                | SpO2 - pulsoximetry                                                                                                    | 142<br>144<br><b>146</b><br><b>147</b><br>147<br>148<br>149<br>149<br>150<br>150<br>150<br>151<br>151<br>151<br>151<br>152<br>152<br>152<br>152<br>153<br>153<br>153               |
| 12.4.6<br>12.4.7<br><b>12.5</b><br><b>12.6</b><br>12.6.1<br>12.6.2<br>12.6.3<br>12.6.4<br>12.6.5<br>12.6.6<br>12.6.7<br>12.6.8<br>12.6.9<br>12.6.10<br>12.6.11<br>12.6.12<br>12.6.13<br>12.6.14<br>12.6.15<br>12.6.16<br>12.6.17<br>12.6.18<br>12.6.19<br>12.6.20                                      | SpO2 - pulsoximetry                                                                                                    | 142<br>144<br><b>146</b><br><b>147</b><br>147<br>148<br>149<br>149<br>150<br>150<br>150<br>150<br>151<br>151<br>151<br>152<br>152<br>152<br>152<br>153<br>153<br>153<br>154<br>154 |
| 12.4.6<br>12.4.7<br><b>12.5</b><br><b>12.6</b><br>12.6.1<br>12.6.2<br>12.6.3<br>12.6.4<br>12.6.5<br>12.6.6<br>12.6.7<br>12.6.8<br>12.6.9<br>12.6.10<br>12.6.11<br>12.6.12<br>12.6.13<br>12.6.14<br>12.6.15<br>12.6.16<br>12.6.17<br>12.6.18<br>12.6.19<br>12.6.20<br>12.6.21                           | SpO2 - pulsoximetry.<br>etCO2 - Capnography                                                                                                    | 142<br>144<br><b>146</b><br><b>147</b><br>147<br>148<br>149<br>149<br>150<br>150<br>150<br>151<br>151<br>151<br>151<br>152<br>152<br>152<br>152<br>153<br>153<br>153<br>154<br>154 |
| 12.4.6<br>12.4.7<br><b>12.5</b><br><b>12.6</b><br>12.6.1<br>12.6.2<br>12.6.3<br>12.6.4<br>12.6.5<br>12.6.6<br>12.6.7<br>12.6.8<br>12.6.7<br>12.6.8<br>12.6.10<br>12.6.11<br>12.6.12<br>12.6.13<br>12.6.14<br>12.6.15<br>12.6.16<br>12.6.17<br>12.6.18<br>12.6.20<br>12.6.21<br>12.6.22                 | SpO2 - pulsoximetry                                                                                                    | 142<br>144<br><b>146</b><br><b>147</b><br>147<br>148<br>149<br>150<br>150<br>150<br>151<br>151<br>151<br>151<br>152<br>152<br>152<br>153<br>153<br>153<br>153<br>154<br>155        |
| 12.4.6<br>12.4.7<br><b>12.5</b><br><b>12.6</b><br>12.6.1<br>12.6.2<br>12.6.3<br>12.6.4<br>12.6.5<br>12.6.6<br>12.6.7<br>12.6.8<br>12.6.9<br>12.6.10<br>12.6.10<br>12.6.11<br>12.6.12<br>12.6.13<br>12.6.14<br>12.6.15<br>12.6.16<br>12.6.17<br>12.6.18<br>12.6.20<br>12.6.21<br>12.6.22<br><b>12.7</b> | SpO2 - pulsoximetry                                                                                                    | 142<br>144<br><b>146</b><br><b>147</b><br>147<br>148<br>149<br>150<br>150<br>151<br>151<br>151<br>151<br>152<br>152<br>152<br>153<br>153<br>153<br>154<br>154<br>155<br><b>156</b> |

| 12.7.2<br>12.7.3 | Electromagnetic immunity                    |
|------------------|---------------------------------------------|
| 13               | Appendix159                                 |
| 13.1             | Accessories and disposables 159             |
| 13.2             | Accessories DEFIGARD/PHYSIOGARD Touch 7 159 |
| 13.3             | Literature 161                              |
| 13.4             | Glossary 161                                |
| 14               | Index163                                    |

DEFIGARD/PHYSIOGARD Touch 7

i

SCHILLER

# 1 Safety notes

The **PHYSIOGARD<sup>®</sup> Touch 7** is a monitor.

The **DEFIGARD<sup>®</sup> Touch 7** is an emergency monitor / defibrillator.

### 1.1 User profiles

**Physician** The **DEFIGARD<sup>®</sup> Touch 7** must only be used by qualified medical or paramedic staff, if the manual defibrillation mode is activated.

The **PHYSIOGARD<sup>®</sup> Touch 7** must only be used by qualified medical or paramedic staff.

**Other persons** The **DEFIGARD**<sup>®</sup> **Touch 7** can be used by other persons (AED mode only if trained in early defibrillation).

Training An initial training of at least 30 minutes is necessary and sufficient to use the device.

### 1.2 Intended Use

#### Defibrillator

▲ The **DEFIGARD<sup>®</sup> Touch 7** defibrillation function is used for the treatment of ventricular fibrillation (VF) and ventricular tachycardia (VT).

#### **Transcutaneous Pacemaker**

- The pacemaker pulse is delivered using the same electrode pads (adult or child) as those used for defibrillation. The frequency and current of the pacemaker pulses are defined by the user. There are two pacemaker modes as follows:
  - Fix: The pacemaker pulse is delivered at a fixed frequency and current level defined by the user.
  - On demand: Current level and frequency are defined by the user. The unit monitors the ECG signal and generates pacemaker pulses if the pulse rate falls below the defined value.
- ▲ Depending on their configuration, the monitoring function of the **DEFIGARD®** Touch 7 & **PHYSIOGARD®** Touch 7 delivers the most important parameters ECG, SpO2, SpCO, SpMet, CO2 and allows continuous monitoring of the patient from the beginning to the end of an intervention.
- ▲ The devices are intended for single patient use only.
- ▲ The devices are designed to meet the specific needs of ground and air rescue services as well as in-house and inter-hospital transportation.
- ▲ The devices can be used for adults, children and neonates with the corresponding accessories.

#### ECG

▲ The ECG is used to diagnose cardiac abnormalities, acute myocardial ischaemia and infarctions in chest pain patients.

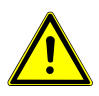

#### NIBP

- ▲ The NIBP monitor is intended for use as an aid or adjunct to diagnosis and treatment when it is necessary to measure an adult, child and neonate patient's blood pressure. The NIBP can be used for patients of both sexes and all races.
- ▲ This NIBP can be used on pregnant patients or patients suffering from preeclampsia

#### IBP

▲ Invasive blood pressure: systolic, diastolic and mean pressure.

#### SpO2, SpCO, SpMet

The Masimo Rainbow SET® Pulse CO sensor is indicated for use with adult and paediatric patients during both no-motion and motion conditions, and for patients who are well or poorly perfused.

#### $etCO_2$

- ▲ The IRMA mainstream sensor is intended to be connected to a patient breathing circuit for the continuous non invasive monitoring of breath rate and inspired/ expired gases during anaesthesia, recovery and respiratory care.
- ▲ The ISA gas analyser is intended to be connected to a patient breathing circuit for the continuous non invasive sidestream monitoring of breath rate and inspired/expired gases during anaesthesia, recovery and respiratory care.
- ▲ The CO<sub>2</sub> sensors are intended for use with adult, paediatric and infants populations.

### **1.3 Contraindication for use**

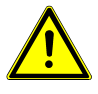

#### Defibrillation (DEFIGARD<sup>®</sup> Touch 7)

- ▲ The defibrillator of the **DEFIGARD<sup>®</sup> Touch 7** must **not** be used in automated mode (AED) when the person:
  - is responsiv
  - is breathing normally
  - has pulse
- ▲ Do not use the device in or near magnetic resonance imaging equipment (MRI).
- ▲ Danger of explosion! The device must not be used in areas where there is any danger of explosion. There might be a danger of explosion in areas where flammable products (petrol), flammable anaesthetic agents or products for skin cleaning/disinfection are in use, or where the ambient air's oxygen concentration is higher than 25 %.

### SCHILLER DEFIGARD/PHYSIOGARD Touch 7

# 1.4 Responsibility of the User

- ▲ The numerical and graphical results and any interpretation given must be examined with respect to the overall clinical condition of the patient and the general recorded data quality.
- ▲ The indications given by this equipment are not a substitute for regular checking of vital functions.
- ▲ Always ensure that the screen/alarm LED of the device can be seen in case the audible alarms cannot be heard or are turned off (see chapter 4.2.2 Operator's position page 38).
- ▲ The AED of the **DEFIGARD<sup>®</sup> Touch 7** must only be used if the following symptoms are present:
  - not responsive
  - not breathing normally
- no pulse
- ▲ Make sure that the user has read and understood the user guide, and especially these safety notes.
- ▲ Operating a device with a defective casing, defective cables and sensors constitutes a danger to the patient or the user! Therefore:
  - Immediately replace a damaged unit, damaged cables, sensors and connections. Damaged or missing components must be replaced immediately.
- ▲ The device including sensor and accessories must be serviced on a regular basis. (see chapter 10.1.1 page 112)
- ▲ The **DEFIGARD<sup>®</sup> Touch 7** is an emergency device and must be ready for operation at any time and in all situations. Ensure that the device is always equipped with a sufficiently charged battery and keep a spare battery at hand.
- ▲ Properly dispose of the package material and make sure it is out of children's reach.

# 1.5 Organisational Measures

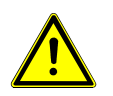

- ▲ Before using the unit, ensure that an introduction regarding the unit functions and the safety precautions has been provided and understood.
- ▲ Always store the user guide at hand near the device. Make sure that the instructions are always complete and legible.

# 1.6 Safety-Conscious Operation

- This user guide, and especially these safety notes, must be read and observed.
- Danger of electric shock! The energy applied to the patient can be conducted through the patient to other persons, who may suffer a lethal electric shock. Therefore:
  - Do not touch the patient, the electrodes or other conducting objects during defibrillation
  - Do not defibrillate the patient in a puddle of water or on other conductive surfaces
- Switch the device off when it is no longer used.
- To avoid the risk of electric shock, this equipment must only be connected to a supply mains with protective earth.
- ▲ To grant the patient's safety, it must be ensured that neither the electrodes, including the neutral electrode, nor the patient, or persons touching the patient, come into contact with conducting objects, even if these are earthed.
- ▲ Immediately report any changes that impair safety (including operating behaviour) to the person responsible.
- ▲ Only connect original SCHILLER accessories to the device.
- ▲ Before switching on, check if the unit's casing and electrode connection are undamaged.
- Only operate the device in accordance with the specified technical data.
- ▲ Do not expose the device to great temperature variations over a long period of time. Major temperature variations can cause condensation water on the unit. Should condensing water nevertheless occur, dry the unit, the defibrillation electrodes and all connections.
- ▲ In case of strong water/liquid spraying onto the device, check the absence of water/liquid in the battery compartment. If necessary, please remove the battery, dry water from compartment and replace battery.
- ▲ Special caution must always be taken on intracardiac application of medical equipment. Especially make sure that no conducting parts connected to the unit's isolated patient input (patient, plug, electrodes, sensor) come into contact with other, earthed conductive objects, as this might short-out the patient's isolation and remove the protection of the isolated input.
- ▲ Carefully route patient cabling to reduce the possibility of patient entanglement or strangulation.
- ▲ The user shall always remain close to the patient during monitoring.
- Do not place the device where the device can be controlled by the patient.
- ▲ Position the device so that there is no possibility of it falling on the patient or floor.
- Do not reuse disposable accessories marked with the symbol 2 to prevent cross infection.
- ▲ If unexpected readings are obtained, the operator should check the connections and verify the readings according to section 10.2.5 page 115.

# **1.7** Operation with other Devices

User guide

- Use only accessories and other parts recommended or supplied by SCHILLER. Use of other than recommended or supplied parts may result in injury, inaccurate information and/or damage to the unit.
- ▲ The patient can be endangered by too high leakage currents (summation of leakage currents) if:
  - several devices are connected to the patient
  - other equipment is connected to the DEFIGARD<sup>®</sup> Touch 7 or PHYSIOGARD<sup>®</sup> Touch 7.

For this reason, devices that are not required should be disconnected from the patient, and only equipment approved by SCHILLER may be connected to the device.

- ▲ Accessory equipment connected to the analogue and digital interfaces must be certified according to the respective IEC standards (e.g. IEC/EN 60950 for data processing equipment and IEC/EN 60601-1 for medical equipment). Furthermore all configurations shall comply with the valid version of the system standard IEC/EN 60601-1. Everyone who connects additional equipment to the signal input part or signal output part configures a medical system, and is therefore responsible that the system complies with the requirements of the valid version of the system standard IEC/EN 60601-1. If in doubt, consult the technical service department or your local representative.
- ▲ Magnetic and electrical fields of X-ray equipment, tomographs, portable

communication devices, HF radios and devices labelled with the (S) symbol can affect the operation of this device. (See section 10.9.3 Measures to prevent electromagnetic interferences page 126.) Avoid using such devices or keep a sufficient distance from them.

- ▲ The charging of energy and the release of the defibrillation impulse can disturb other devices. Check these devices before their further use.
- ▲ Sensors and devices that are not defibrillation proof must be disconnected from the patient before a shock is triggered.
- ▲ If the patient has a pacemaker implanted, do not position the electrode directly onto the pacemaker. Check the pacemaker after the defibrillation.
- ▲ The **DEFIGARD**<sup>®</sup> **Touch 7** & **PHYSIOGARD**<sup>®</sup> **Touch 7** can be used together with high-frequency electrosurgical devices. However, precautions must be observed when such HF equipment is used. To reduce the risk of burns in the case of a failure of the neutral HF electrode, a distance of at least 15 cm must always be kept between the defibrillation electrodes and the HF surgical electrodes. If in doubt, disconnect the electrodes and sensors from the unit during use of a HF surgical device. In addition, it may affect the accuracy or availability of the oximeter measurements.

### 1.8 Maintenance

- Danger of electric shock! Do not open the device. No serviceable parts inside. Refer servicing to qualified personnel only.
- ▲ No modification of this equipment including sensor and accessories is allowed.
- ▲ Before cleaning, switch the unit off and remove the battery.
- ▲ Do not use high temperature sterilisation processes (such as autoclaving). Do not use E-beam or gamma radiation sterilisation.
  - Do not use solvent or abrasive cleaners on either the unit or cable assemblies.
- Do not, under any circumstances, immerse the unit or cable assemblies in liquid.

# 1.9 Hygiene

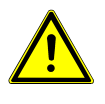

- For cleaning and disinfection observe the legal requirements applicable.
- ▲ Only use cleaning agents and disinfectants recommended by SCHILLER. Unsuitable agents can damage the device. Clean and disinfect the device in accordance with the instructions given in this book.

# 1.10 Networks and Internet

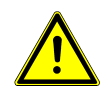

- When the unit is part of a network, (LAN, WLAN, HIS, etc.), transmitting over a telephone network or any other transmission/reception medium, or if exposed to the Internet or other insecure networks, appropriate security measures must be taken to protect the stored patient data.
- ▲ SCHILLER takes no responsibility for the configuration of Windows.
- Patient data security and security of the network is the sole responsibility of the user.
- ▲ In order to guarantee the security of the network, Schiller recommends the following:
  - isolating the DEFIGARD<sup>®</sup> Touch 7 or PHYSIOGARD<sup>®</sup> Touch 7 network from other networks
  - defining access authorisation for the configuration of the host system, incl.
     DEFIGARD<sup>®</sup> Touch 7 or PHYSIOGARD<sup>®</sup> Touch 7, so that no unauthorised alterations of the system are possible
  - limiting the data transmission between the host and other systems/networks to a minimum

i

# 1.11 Additional Terms

#### 1.11.1 Implied Authorisation

Possession or purchase of this device does not convey any express or implied license to use the device with unauthorized sensors or cables which would, alone or in combination with this device, fall within the scope of one or more of the patents relating to this device.

#### 1.11.2 Terms of Warranty

Your SCHILLER **DEFIGARD®** Touch 7 & **PHYSIOGARD®** Touch 7 is warranted against defects in material and manufacture according the general term of conditions. Excluded from this guarantee is damage caused by an accident or as a result of improper handling. The warranty entitles free replacement of the defective part. Any liability for subsequent damage is excluded. The warranty is void if unauthorised or unqualified persons attempt to make repairs.

In case of a defect, send the apparatus to your dealer or directly to the manufacturer. The manufacturer can only be held responsible for the safety, reliability, and performance of the apparatus if:

- assembly operations, extensions, readjustments, modifications, or repairs are carried out by persons authorised by him, and
- the **DEFIGARD<sup>®</sup> Touch 7/PHYSIOGARD<sup>®</sup> Touch 7** and approved attached equipment is used in accordance with the manufacturer's instructions.

There are no express or implied warranties which extend beyond the warranties hereinabove set forth. SCHILLER makes no warranty of merchantability or fitness for a particular purpose with respect to the product or parts thereof.

# 1.12 Display Symbols/Indicators

#### 1.12.1 Symbols Used in this User Guide

The safety level is classified according to ISO 3864-2. The following overview contains the safety symbols and pictorals used in this user guide.

For a direct danger which could lead to severe personal injury or to death.

DANGER

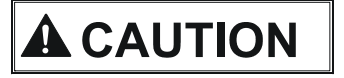

For a possibly dangerous situation which could lead to personal injury. This symbol is also used to indicate possible damage to property.

For a possibly dangerous situation, which could lead to heavy bodily injury or to death.

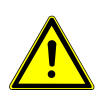

For general safety notes as listed in this section.

A

Used for electrical dangers, warnings and other notes in regarding operation with electricity.

**NOTE** for possibly dangerous situations which could lead to damages to property or system failure or **IMPORTANT** for helpful user information.

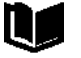

Reference to other guidelines

#### Touch-sensitive areas

This symbol is used to designate touch-sensitive areas that might not be self-evident.

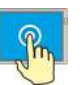

Touch (to open/close menus and perform functions)

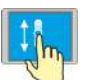

Move up or down.

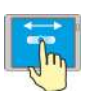

Move to the right or left

# BF symbol. The device's signal input is defibrillation protected.

Signal input type CF: Highly isolated port, defibrillation protected. However, it is only defibrillation protected when used with the original SCHILLER patient cable.

Notified body of the CE certification (G-MED)

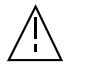

1.12.2

Note accompanying documents!

Symbols used on the device

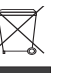

- · Symbol for the recognition of electrical and electronic equipment.
- The device must be disposed of in a municipally approved collection point or recycling centre when it is no longer required.
- Improper disposal harms the environment and human health due to the presence of dangerous substances in electrical and electronic equipment.

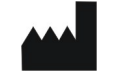

Manufacturer symbol, manufacturing date

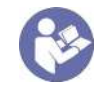

Read the instruction for use

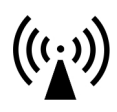

#### **Devices with WLAN or GSM**

Attention: Non-ionic electromagnetic environment. The device contains an HF transmitter.

The DEFIGARD/PHYSIOGARD Touch 7 radiates high-frequency electromagnetic energy during telemetric ECG data transfer and can disturb other devices if not installed and operated in accordance with the user guide.

However, even in the case of correct installation/operation, there is no guarantee that no interferences can occur.

If the DEFIGARD/PHYSIOGARD Touch 7 causes interferences, these can be prevented by switching off or not sending ECGs.

The user can take the following measures to solve this problem:

- Increase the distance between the disturbed device and the DEFIGARD/ PHYSIOGARD Touch 7. A minimum distance of 20 cm must be kept between the device and a pacemaker.
- Turn the device to change the antenna's angle of radiation.
- Connect the device to a different mains connector.

For more details, see section 10.9.3 Measures to prevent electromagnetic interferences page 126.

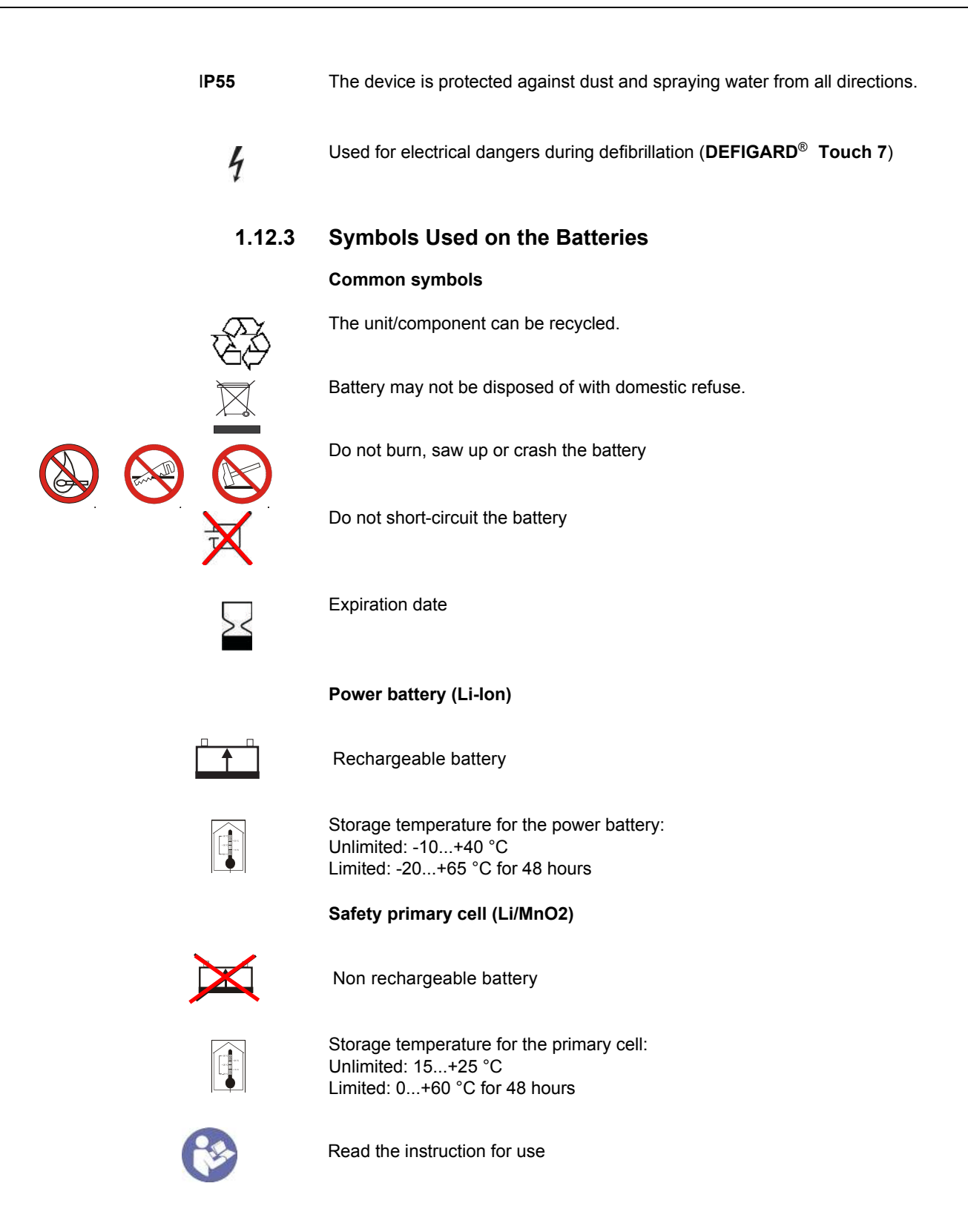

#### 1.12.4 Symbols Used on the Electrode Package

This applies only to the **DEFIGARD<sup>®</sup> Touch 7**.

- Open clothes
- Open the electrode package
- · Peel off the protective foil

Disposable item; Single use only

Do not bend packing

Storage temperature for the electrodes

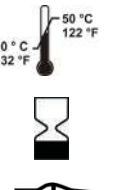

Expiration date

Read instruction before use

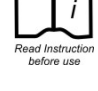

LATEX

Latex free

Use within 1 day after opening

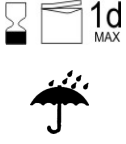

淤

Keep dry

Keep out of direct sunlight

# 2 Components and Operation

The DEFIGARD® Touch 7 is a lightweight mains and battery powered defibrillator featuring an ECG monitor, SpO2/SpCO/SpMet, etCO2,Temperature and NIBP measurements. It is designed for clinical use. Defibrillation is possible in nonsynchronised or synchronised mode.

Moreover, the device can be switched to automated defibrillation (AED operation) by pressing a single key

The PHYSIOGARD<sup>®</sup> Touch 7 includes the same features as the DEFIGARD<sup>®</sup> Touch 7, but without the defibrillation function.

# i

#### Biocompatibility

The parts of the product described in this user guide, including all accessories, that come in contact with the patient during the intended use, fulfil the biocompatibility requirements of the applicable standards. If you have questions in this matter, please contact SCHILLER.

#### 2.1 Design

| Power supply                    | The <b>DEFIGARD</b> <sup>®</sup> <b>Touch 7</b> and <b>PHYSIOGARD</b> <sup>®</sup> <b>Touch 7</b> is powered by an integrated rechargeable battery. The capacity of one battery is sufficient for:                                                                                                    |
|---------------------------------|----------------------------------------------------------------------------------------------------|
| DEFIGARD <sup>®</sup> Touch 7   | <ul> <li>100 shocks with maximum energy or</li> <li>&gt;6 hours of monitoring</li> </ul>                                                                                                    |
| PHYSIOGARD <sup>®</sup> Touch 7 | <ul> <li>&gt;6 hours of monitoring</li> <li>The battery is recharged by an external DC supply.</li> </ul>                                                                                                    |
| Defibrillator                   | The <b>DEFIGARD</b> <sup>®</sup> <b>Touch 7</b> is a defibrillator featuring biphasic pulsed defibrillation impulse – <i>Multipulse Biowave</i> <sup>®</sup> . The defibrillation is done using disposable adhesive electrodes (pads), which also measure the ECG signal for the analysis. Adhesive electrodes for children and adults are available. The device recognises the connected electrodes and selects the defibrillation energy levels accordingly. In the AED mode, the user will be given visual and audible instructions (display/loudspeaker). |
| Monitoring                      | According to its configuration, the <b>DEFIGARD® Touch 7</b> and <b>PHYSIOGARD® Touch</b><br><b>7</b> monitoring function gives all important parameters – ECG, SpO2/SpCO/SpMet,<br>etCO2, RR, NIBP, IBP and Temperature. The parameters are indicated in figures and<br>as waveforms on the large 7" (800x480) LCD display.                                                                                                    |
| Data storage                    | All intervention data – resting ECG data, lead II ECG, defibrillator ECG, SpO2 curves, trends, events, patient data.                                                                                                    |
| Data transmission               | <ul> <li>Easy transmission of a 12-lead ECG, trends and screenshots by WLAN or GSM during intervention</li> <li>GSM, WLAN, Ethernet (via USB adapter) Communication, for software and configuration updates and post-intervention data (PDF or Sema format) transmissions.</li> </ul>                                                                                                    |

- · USB to Ethernet connector for software updates
- · Import/export device configuration via USB

#### 2.1.1 Standard unit and options

#### DEFIGARD® Touch 7

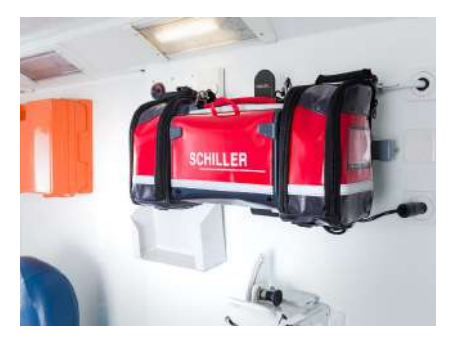

#### Standard

- Defibrillator (AED) with 4-lead ECG cable
- Temp (sensor not included)

#### **Options:**

- Manual defibrillation mode
- SpO<sub>2</sub>
- Pacemaker
- SpCO
- SpMet
- NIBP
- IBP
- CO2 mainstream
- CO2 sidestream
- 12-lead ECG
- GSM/3G
- WLAN
- CPR feedback (FreeCPR)
- CPR feedback (ARGUS LifePoint)

#### Standard

- 4-lead ECG cable
- SpO<sub>2</sub>
- NIBP
- Temp (sensor not included)

#### Options

- SpCO
- SpMet
- CO2 mainstream
- CO2 sidestream
- IBP
- 12-lead ECG
- GSM/3G
- WLAN

#### 2.1.2 Additional accessories

- SCHILLER Charging Unit CS-1. External charging and calibrating unit for rechargeable batteries.
- DC/DC or AC/DC ambulance charging bracket. Holds the device securely while recharging the battery inside the device.
- AC/DC desktop charging bracket. Holds the device while recharging the battery inside the device.
- AC/DC Nomad charger
- DC/DC Nomad charger

#### PHYSIOGARD® Touch 7

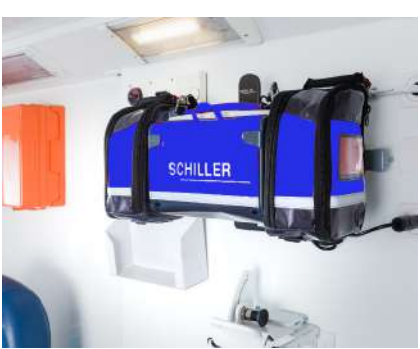

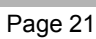

# 2.2 Operating Elements

#### 2.2.1 Front panel DEFIGARD® Touch 7

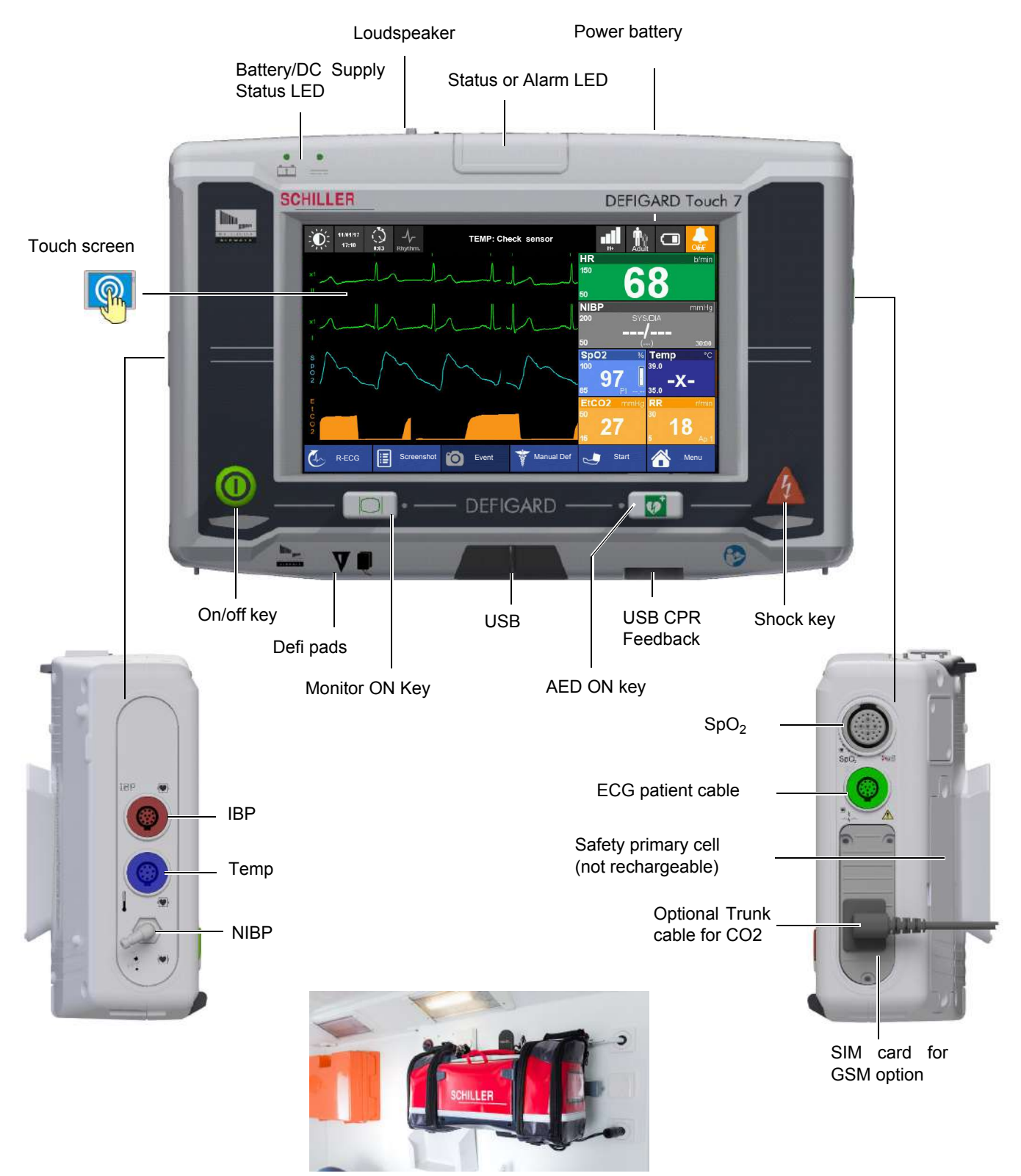

Fig. 2.1 Control elements at the device's front

User guide

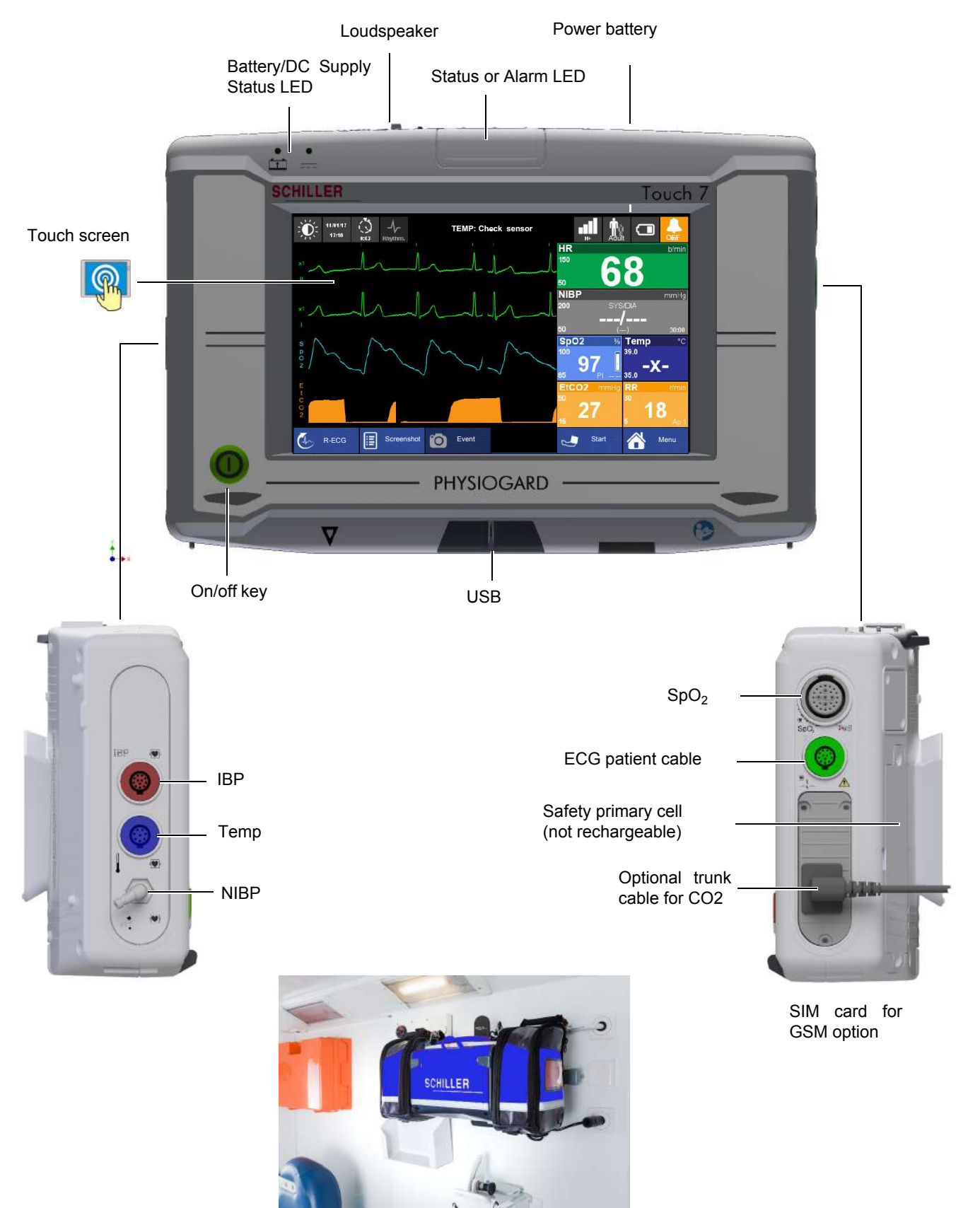

#### 2.2.2 Front panel PHYSIOGARD® Touch 7

#### 2.2.3 Back Panel

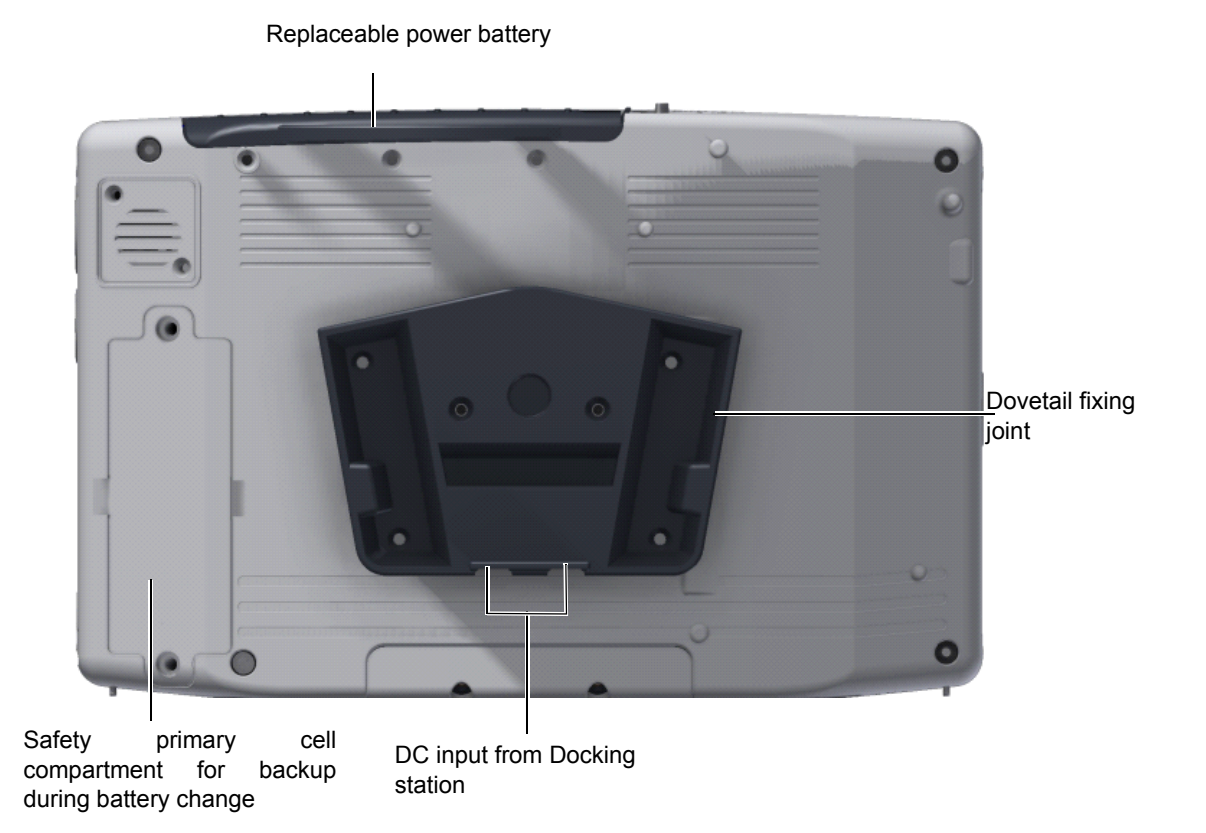

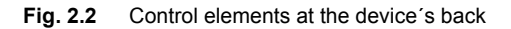

#### 2.2.4 LEDs

The LEDs give the following information:

- (1) Flashes while the battery is being recharged
- (2) Unit connected to the external power supply.

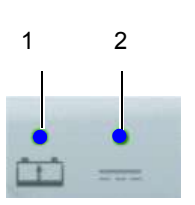

Fig. 2.3 LEDs

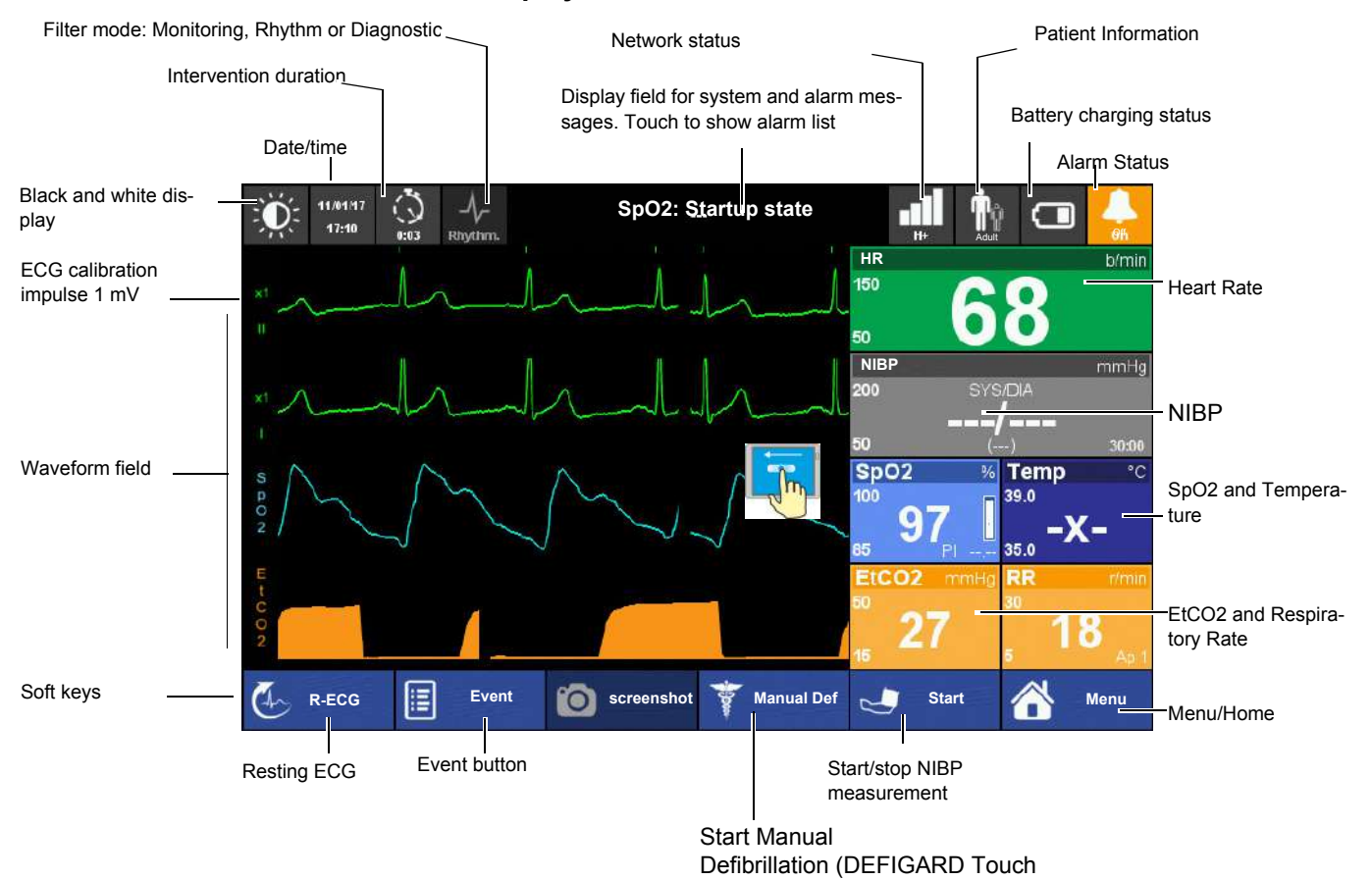

2.2.5 Display

Fig. 2.4 Display elements of the device

The display can vary according to the settings and used options and selected views.

The following screen is displayed when swiping in from right to left, see above.

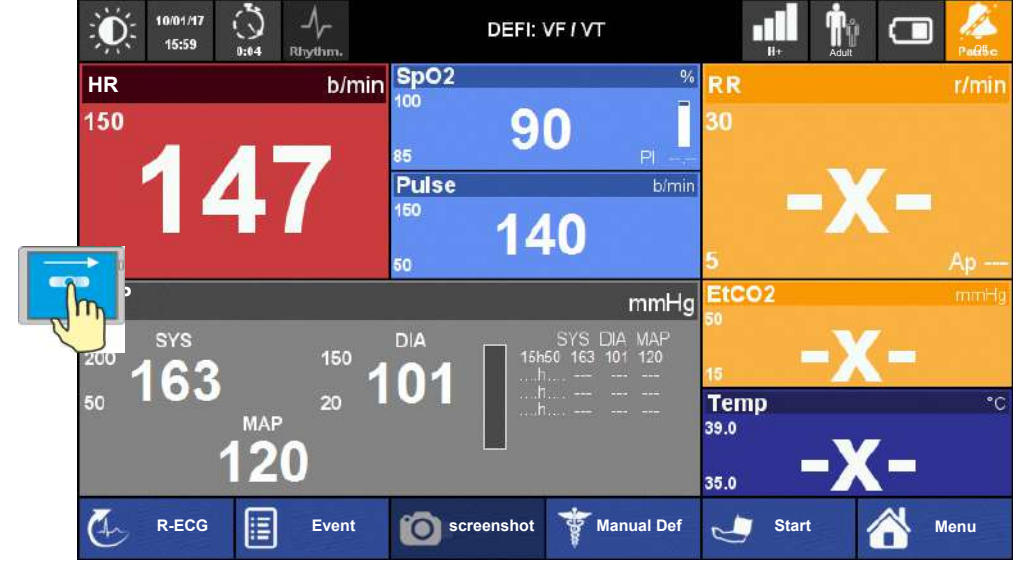

Show ECG curve again:

→ swipe from left to right

# **3 Initial Operation**

- Please read the safety notes in section 1 Safety notes page 9 before initial operation.
  - ▲ Danger of explosion! The device is not designed for use in areas where an explosion hazard may occur. Also, it is not permitted to operate the defibrillator in an oxygen-enriched environment or in the presence of flammable substances (gas) or anaesthetics. Oxygenation in the vicinity of the defibrillation electrodes must be strictly avoided.
  - ▲ Danger of electrical shock. The **DEFIGARD**<sup>®</sup> **Touch 7** is a high-voltage therapy device. Improper use of the device can endanger life. Always follow the instructions given in this user guide.
  - ▲ The user must make sure that there are no conductive connections between the patient and other persons during ECG analysis and defibrillation.
  - Avoid defibrillation in very moist or wet surroundings.
  - ▲ To avoid the risk of electric shock, this equipment must only be connected to a supply mains with protective earth.

# 3.1 External DC supply and Battery Operation

#### 3.1.1 External DC Supply Operation

- 1. Put the device into the docking station. Insert a fully charged battery. Check the LED **2** is on if placed on the docking station.
- 2. Press the on/off button.
- 3. Touch the battery icon (3) to display further battery charging information.
- 4. Check battery charging LED 1 according to 3.1.2 Battery Operation page 27.

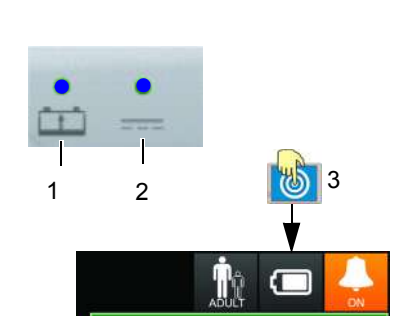

Fig. 3.1Status LED supply

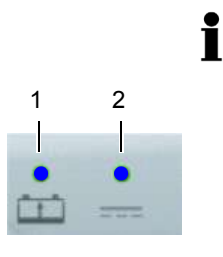

3.1.2 Battery Operation

#### Charging the battery

#### Important

The power battery is automatically recharged when the device is connected to the external DC supply via the docking station (LED 2). The power battery requires approx. 2 hour to be recharged at 90%.

If the temperature in the device becomes too high, the charging is stopped. As soon

When the battery is below 20 %, a red battery symbol with one bar is displayed in the

When the battery is below 10%, a red empty battery symbol is displayed in the top right corner of the screen and a technical alarm is displayed and a voice prompt

as the temperature has decreased to an acceptable level, the charging resumes.

The recharging of the battery is indicated by the LED above the battery symbol.

- LED (1) is continuously on = battery problem
- LED (1) is blinking = battery is charging
- LED (1) is continuously off = battery is fully charged

Fig. 3.2 LED battery operation

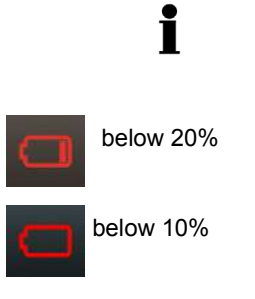

Fig. 3.3 Battery low indication

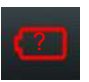

Battery defect indication

# • When the battery is u

Low battery indication

top right corner of the screen.

reminds to check the battery.

- When the battery is unknown, a red battery symbol with a question mark is displayed in the top right corner of the screen.
- This indicator is also displayed in case of a new battery. Any new battery has to be placed into the device and fully charged before use.
- Battery status

Press on the battery icon. The following information will be displayed:

The device shuts-down automatically when the battery is below 5%.

- Charge level in %
- Estimated autonomy in hours and minutes
- · Estimated number of shock possible with the remaining capacity
- Safety Cell Voltage level

Fig. 3.4

#### Changing the batteries

- · The device does not need to be switched off. Monitoring is continued. The device is powered by the safety primary cell for another 30 seconds; after that, the device is switched off automatically.
- The battery can only be inserted in one way. ٠
- Open the battery cover. 1.
- 2. To remove the battery, press the two blue catches to release and remove the battery.
- To replace, proceed as follows:
  - Slide the battery into the battery compartment with the markings positioned as shown.
  - Push home until the battery clicks in place with the blue catches.
  - \_ Close the battery cover and make sure that the cover is clicked in properly.

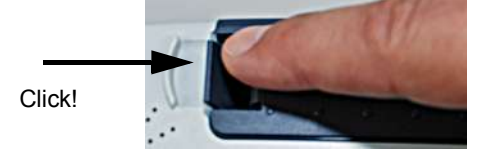

#### 3.1.3 Operation with external constant voltage source

The device can be connected to an external direct-current source via the docking station.

Operation with an external power source is indicated by the LED on the device.

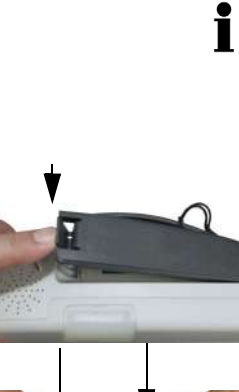

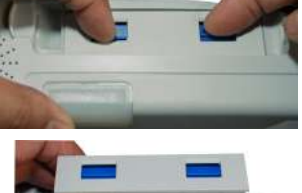

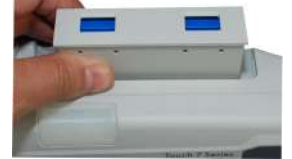

DEFIGARD/PHYSIOGARD Touch 7

**A**CAUTION

**SCHILLER** 

#### 3.1.4 Operation ambulance charging bracket

The charging bracket must be fixed to a stable wall.

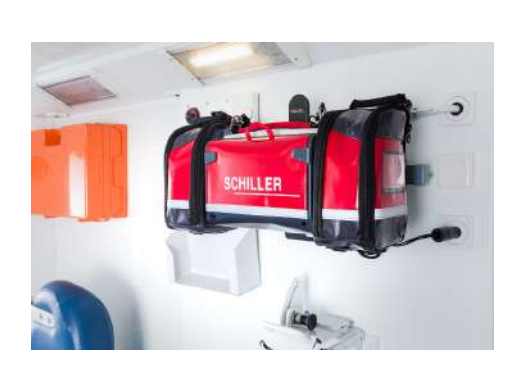

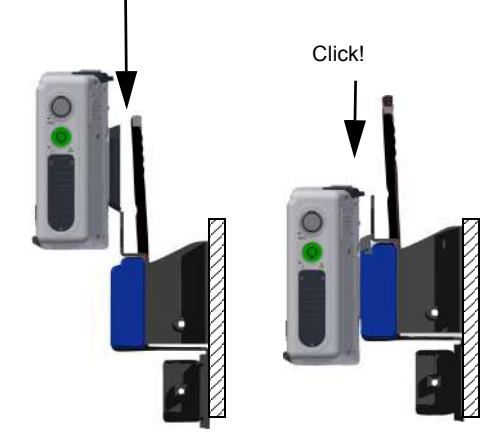

#### Putting the device on the charging bracket

→ Simply put the device back on the wall mounting. The device is locked automatically. You should clearly hear the click of the locking mechanism

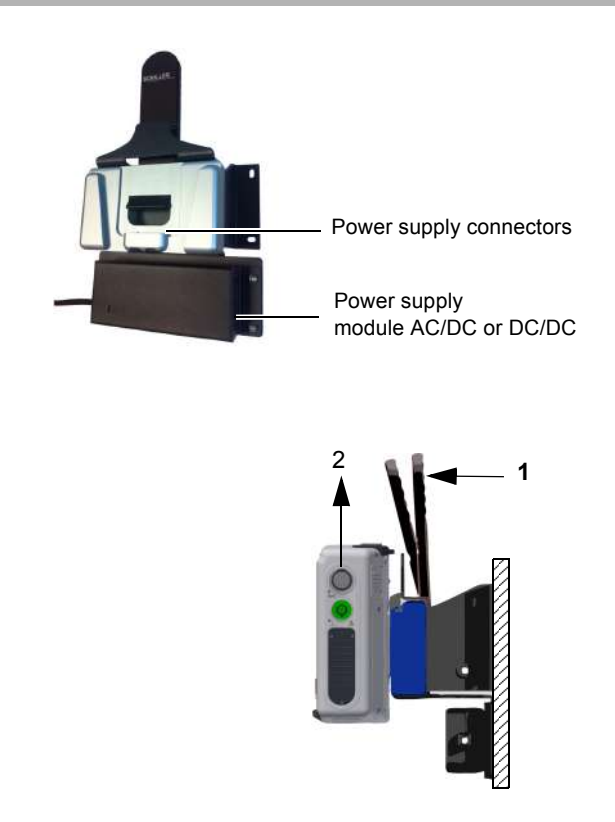

#### Removing the device from the charging bracket

→ Pull the release lever towards the device (1) and pull the device upwards (2), while keeping the lever in the release position.

#### 3.1.5 Operation of the desktop charging bracket

- The desktop charging bracket must be screwed on a table or VESA fixing system.
- The desktop charging bracket is only for indoor use. Do not use it in vehicles.

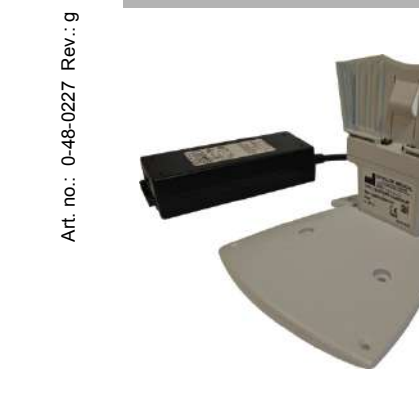

→ The device can easily be slid onto the desktop charging bracket.

#### 3.1.6 Operation and fixing during intervention

During intervention, the two positioning bars (1) can be folded out to keep the device in an ergonomic position.

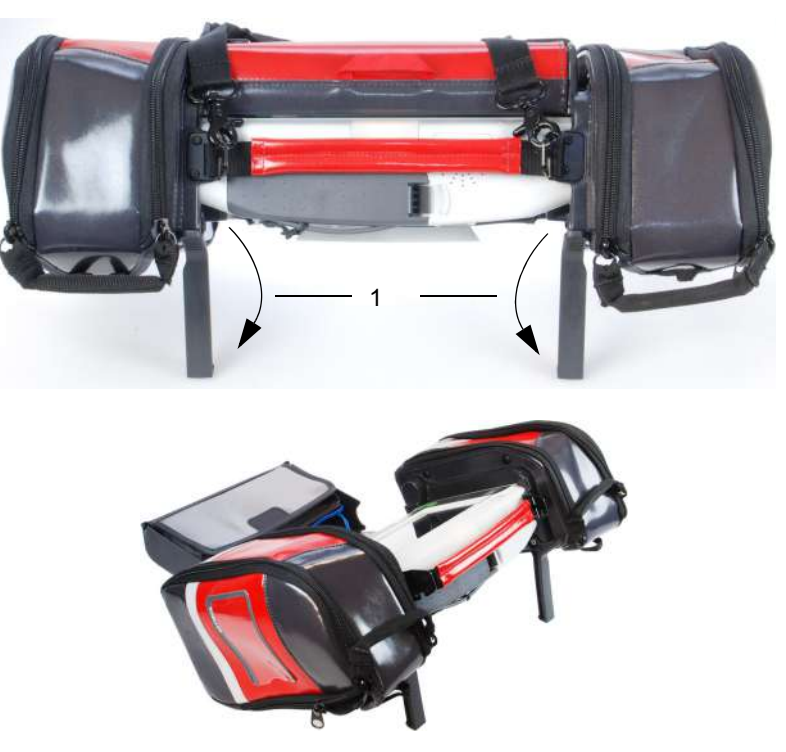

During transportation, the device can be fixed on a rail (e.g. bed or stretcher rail)

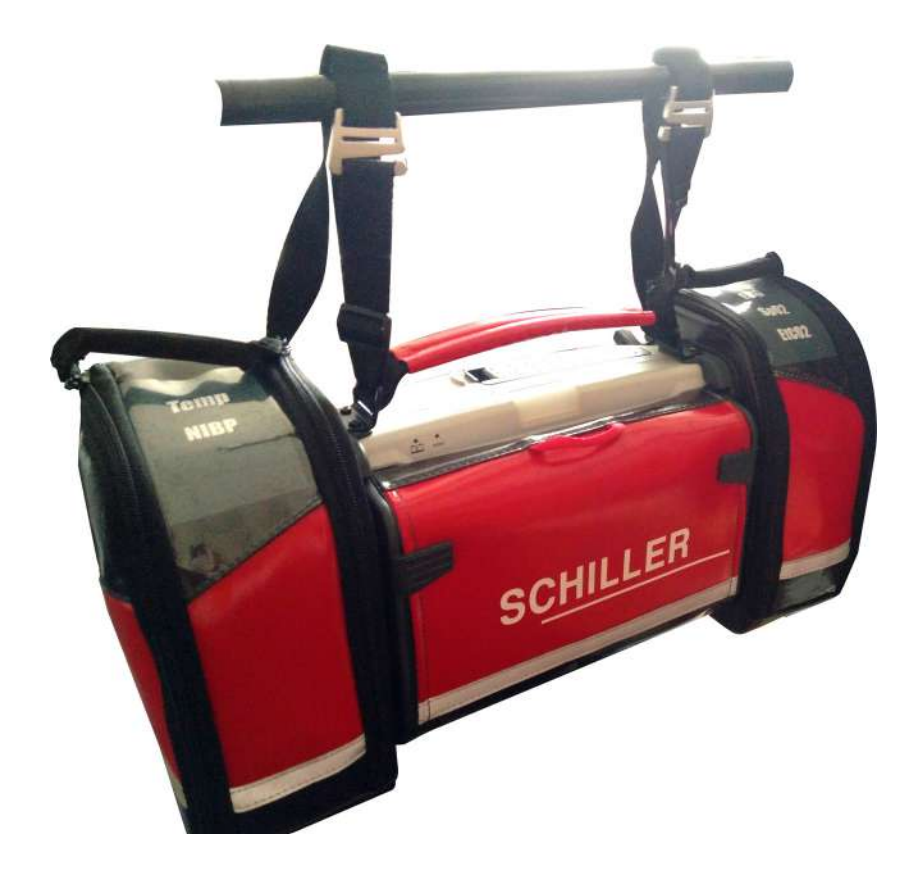

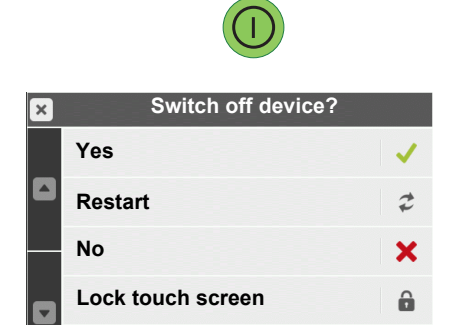

# 3.2 Switching off and disconnecting from the external DC supply

- 1. Press the **on/off** button.
- 2. The dialogue No/**Yes** is displayed.
- 3. Confirm switch-off or cancel with No.
- 4. Remove the device from the charging station if you do not want to recharge the battery.

The "Restart" function is used to exit the Post-Intervention or the control panel menu directly by restarting the device instead of switching it on and off.

Forced

#### Forced shutdown procedure

If the device cannot be switched off via the above procedures, press and hold the green **On/Off** button until the device is switched off.

#### 3.2.1 Lock Touch screen

Lock the Touch screen In the ON/OFF dialogue, select " Lock touch screen".

Unlock Touch screen Press

i

Press the final button twice. The message appears "Touch screen unlocked"

Note: If you touch the locked touch screen, a message prompts you to press the ON/ OFF button twice to unlock the screen.

#### 3.2.2 Internal safety discharge

The **DEFIGARD®** Touch 7 has an internal safety discharge circuit for internal discharge of the defibrillator's stored energy. The defibrillator displays the message "Internal discharge" during the safety discharge. The energy is internally discharged when

- · the shock is not delivered within 20 s after charging
- a lower energy value is selected while the defibrillator is charging
- the battery voltage is insufficient
- the device is defective
- the device is turned off

Furthermore the residual energy stored in the defibrillator 100 ms after shock release is always discharged internally.

#### 3.2.3 Interruption of external power supply

i

If the external DC supply is interrupted, the device automatically switches over to battery operation. The user settings are maintained.

i

#### 3.2.4 Ensuring Operational Readiness

• Do not expose the device to direct sunlight, or extremely high or low temperatures. The ambient temperature should be in the range of 0°C to 40 °C. Lower or higher ambient temperatures will have a negative impact on the battery's life.

To ensure its readiness for use, the device runs a self-test to check the unit and the battery. A self-test can be performed any time. An enhanced periodic test can be performed in a defined interval (standard setting every 5 weeks) and at a defined time (standard setting 12:00)

- Status OK: green blinking LED
- Device failure status: LED OFF.

If the device detects an error during the self-test, an alarm sound is activated.

→ An auto test can be executed anytime see paragraph 10.2.4 Auto Test.

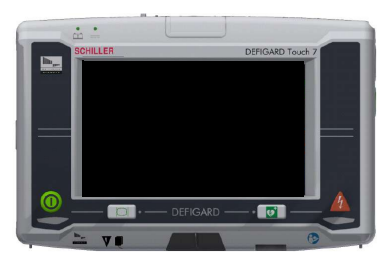

# 3.3 Operation

The menus can be accessed as follows:

- · Direct access by pressing on the curve or measurement field, or
- · by clicking on the menu soft key or any other soft key or
- by clicking on a icon, or
- by moving finger up or down, left or right for scrolling or changing display

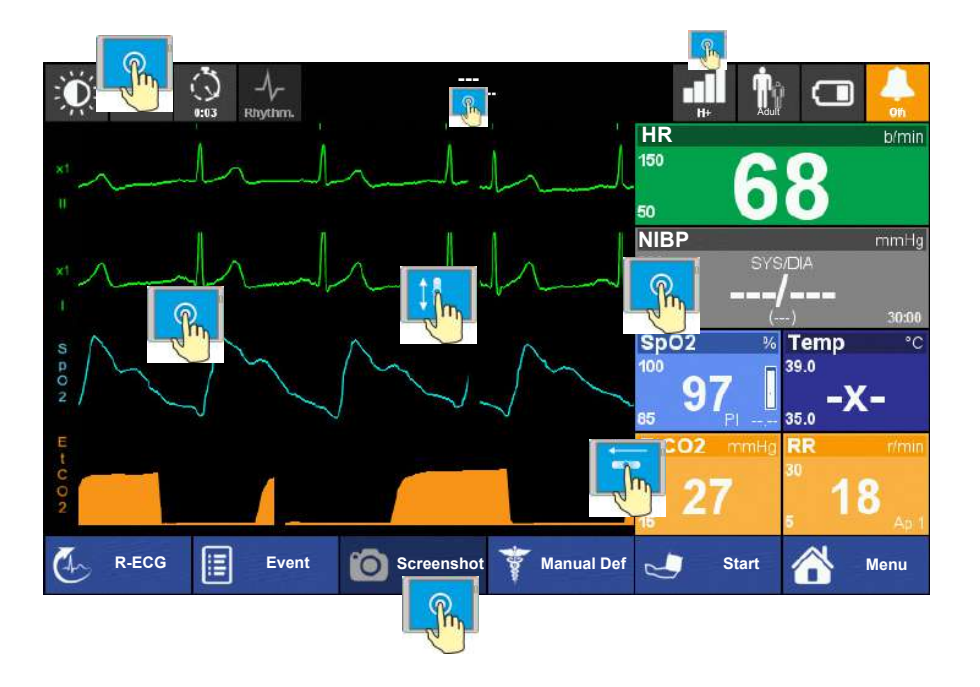

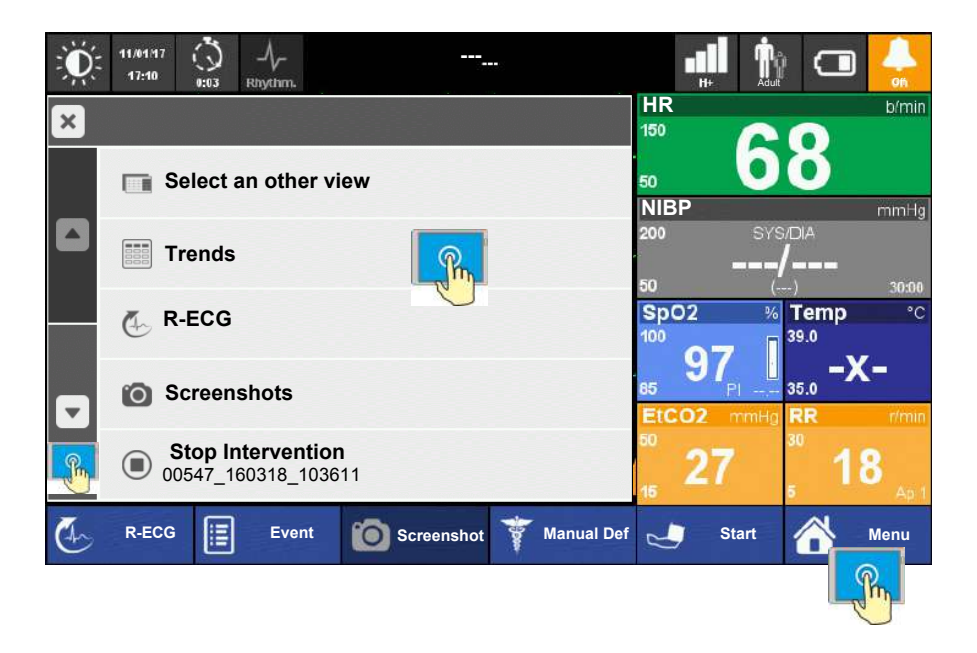

Fig. 3.5 Display with main menu and the touch-sensitive areas

# 3.4 Printing

i

The following data can be printed on the Bluetooth printer:

- Recorded Resting ECG (incl. patient data, patient vitals, interpretation and ECG curves)
- Screenshots (+/- 5 sec from the moment of the screenshot that contains all displayed curves, patient data and vital data)
- Intervention report.

#### 3.4.1 Pairing Bluetooth devices

- 1. Select the transmission icon to display the Data transmission menu.
- 2. Select menu Printer to display the pairing menu.
- 3. Switch on the Bluetooth printer and make sure that Bluetooth is activated.
- 4. Select "Scan for Printer". As soon as the printer is found, the printer's identification number is displayed e.g. RJ-40304072.
- As soon as the printer pairing is done, printer status in the Data transmission menu indicates
- 6. Select "Printer test page" to check the printing function.

In case of communication problem with a Bluetooth device, switch it off and on again. Scan again for the Bluetooth device.

#### 3.4.2 Brother Printer Overview

For detailed information, refer to the Brother P4030 printer user guide.

- 1. Press and hold the (I) (Power) button to switch off the printer.
- 2. Open the cover (1).
- 3. Insert the RD Roll into the compartment (2).
- 4. Close the cover.
- 5. Press and hold the (1) (Power) button to turn the printer on.
- 6. Press the  $\uparrow \square$  (feed) button to set the paper in the right starting position.

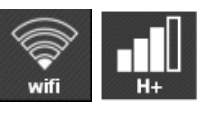

| × | Data Transmission                      |     |
|---|----------------------------------------|-----|
|   | Transmission list                      |     |
|   | Communication media                    |     |
|   | Printer<br>idle                        | (ţ: |
|   | 🖶 eCPR system                          | ×   |
| 1 | Data Transmission                      |     |
|   | <b>RJ-40304072</b><br>00:03:7A:3B:BB:F | ×   |
|   | Scan for printer                       | 8   |
|   | 🖶 Printer test page                    |     |

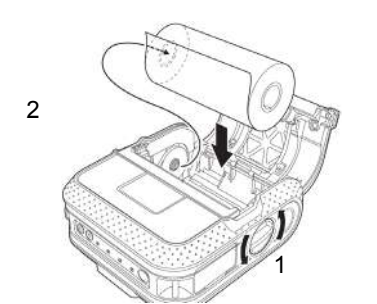

SCHILLER DEFIGARD/PHYSIOGARD Touch 7

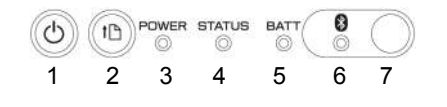

- (1) Power On/OFF
- (2) Paper feed
- (3) Power On/Off status LED
- (4) Status LED printer
- (5) Battery status LED (blinks every 4 s = battery half, twice every 4 s =battery low, once every second =battery must be charged.
- (6) Bluetooth Status LED
- (7) Bluetooth On/Off button

# 3.5 Connection to a ePCR system

i

i

- The following data can be transmitted via bluetooth to a ePCR (electronic patient care report) system:
- · Patient vital data
- Patient identification and information
- RECG in pdf format
- Trends

According to the ePCR settings this can be as spot measurement, regulary or for a defined period of time.

For details information refer to the ePCR manufacturer's user manual.

#### 3.5.1 Pairing Bluetooth devices

- The DEFIGARD/PHYSIOGARD Touch 7 acts like a slave to the ePCR equipment, therefore, the pairing must be initiated on the ePCR equipment.
- The pairing is to be perfomed only the very first time that an ePCR equipement is connected.
- 1. Select the transmission icon to display the Data Transmission menu
- 2. Select ePCR
- 3. Activate the Bluetooth discoverability

# i

- Please contact your local SCHILLER distributor for compatible ePCR systems list or interface request.
- In case of communication problem with a Bluetooth device, switch it off and on again. Scan again for the Bluetooth device.

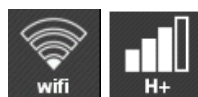

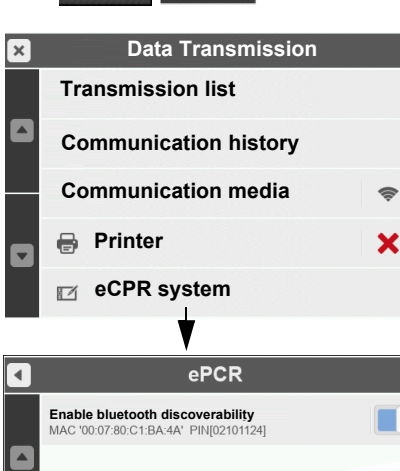

i

# 4 Monitoring

Operation and menu access is detailed on page 33.

# 4.1 Soft keys, Waveforms and Measurement Fields

The waveform and measurement fields are automatically displayed when the device is switched on (if options are installed). The device can basically be operated via the touch screen. The functions of the soft keys vary according to the selected screen.

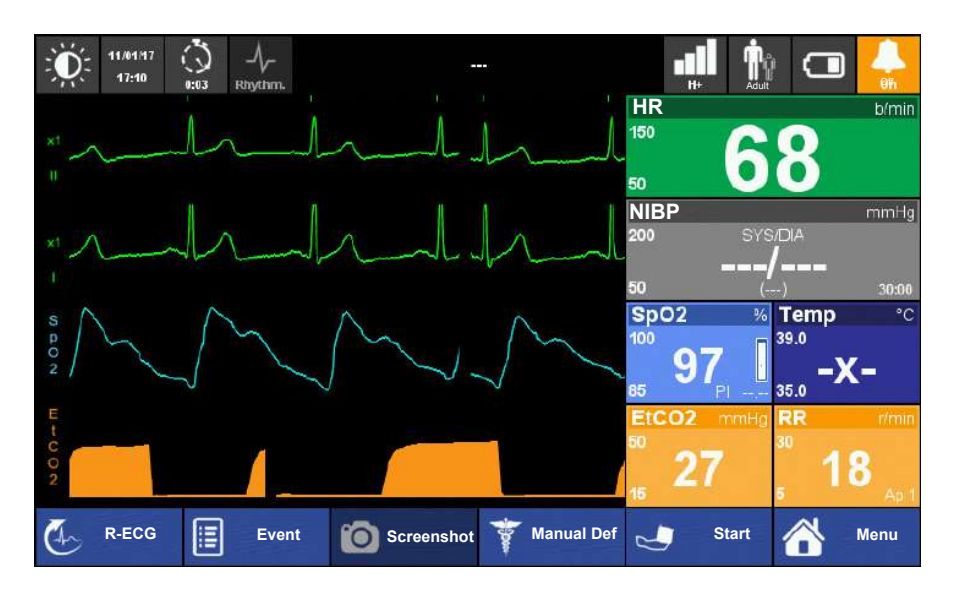

Advanced monitoring view

#### Settings

The settings that are defined in the menus are set to default when the unit is switched off.
Choose another view

Trends

R-ECG

4

×

Menu

#### 4.1.1 View selection

The default view after start up can be configured.

- 1. Go to menu "Choose another view".
- 2. Choose one of the views:
  - Advanced monitoring
  - Basic monitoring
  - 12 leads ECG
  - Critical care

The display can vary according to the settings and used options. The default views are displayed as described below:

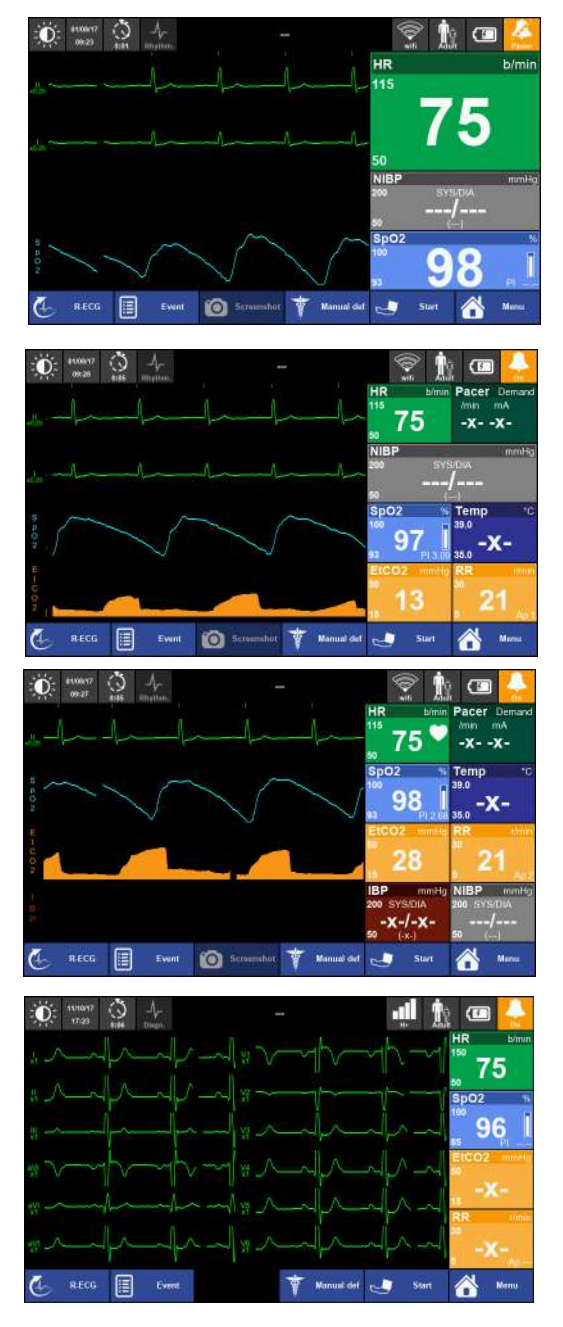

#### **Basic monitoring**

with 2 ECG leads and SpO2 curve, big measurements filed with heart rate, NIBP and SpO2 values.

#### Advanced monitoring

with 2 ECG leads, SpO2, **EtCo2** curve, measurements filed with heart rate, NIBP SpO2, **ETCO2**, **RR** and **Temp** values.

#### Critical care

with 2 ECG leads, SpO2, EtCo2, IBP curve, measurements filed with heart rate, SpO2, Temp, etCO2, RR, **IBP** and NIBP values.

#### 12 lead ECG

with all 12 ECG leads.

As the displayed ECG is online and filtered with diagnostic filters the curves may be sensitive to motion artefacts. For better ECG quality it is advised to perform a "R-ECG" see paragraph 4.5.

# 4.2 Alarm System

| ▲ In some countries, it is not permitted to     | disable audio alarms              |
|-------------------------------------------------|-----------------------------------|
| permanently. Therefore, this function is config | gurable.                          |
| ▲ When pausing or switching off the audio alar  | m, even high-priority alarms such |

▲ Pausing or switching off of the audio alarm system is only allowed if the patient is permanently observed.

#### 4.2.1 Alarm priority

| Alarm type          | Priority | Audible signal                                                              | Display                                                                                                    |
|---------------------|----------|-----------------------------------------------------------------------------|----------------------------------------------------------------------------------------------------|
| Technical alarm     | Low      | One beep once                                                               | <ul> <li>Text display in the alarm status field at the top</li> <li>Displaying -?- in the parameter field</li> <li>Orange LED is lit</li> </ul> |
| Physiological alarm | Medium   | 3 signals (beep beep beep)                                                  | <ul> <li>Text display in the alarm status field at the top</li> <li>Orange flashing parameter field</li> <li>Orange LED is flashing</li> </ul>  |
| Physiological alarm | High     | 10 signals<br>(beep beep beep - beep<br>beep beep beep beep - beep<br>beep) | <ul> <li>Text display in the alarm status field at the top</li> <li>Red flashing parameter field</li> <li>RED LED is flashing</li> </ul>        |

#### 4.2.2 Operator's position

Ensure that the environmental noise is below the alarm sound volume of 65 dB.

The visual alarm LED is visible to a distance of 4 meters and the flashing value is visible to a distance of 1 meter.

#### 4.2.3 Alarm list

An alarm list can be displayed any time by touching the alarm status line.

| × | Alarm List                                   |
|---|----------------------------------------------|
|   | 08h02m43s: HR out of range (P-ECG03)         |
|   | 08h02m43s:SpO2: Sensor Off Patient (T-SP229) |
|   |                                              |
|   |                                              |
|   |                                              |

**A**CAUTION

|          | <u>R</u>        |     |      |        |
|----------|-----------------|-----|------|--------|
| 17/02/14 | HR out of range |     | ji 🗖 |        |
|          |                 | HR  |      | birnin |
| -        | -hh-            | 105 | 110  |        |

Page 38

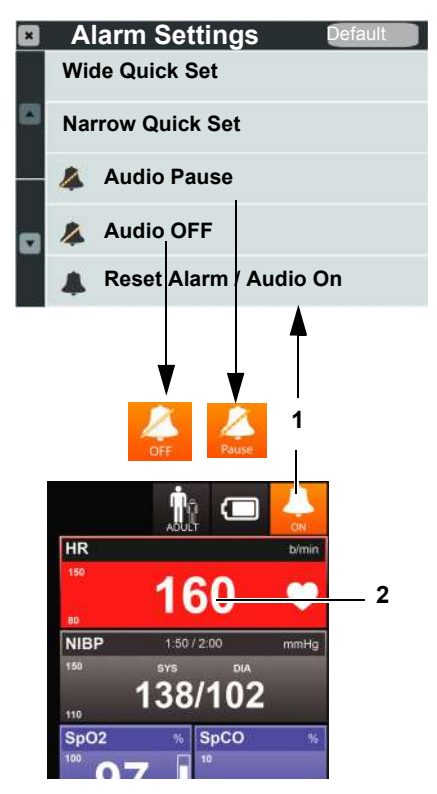

Fig. 4.1 Alarm indicators

#### 4.2.4 Physiological alarms

When a measurement reading exceeds a threshold, an alarm is triggered after 3 seconds and:

- the device alarm LEDs are flashing orange (medium) or red (high)
- an interrupted alarm sounds
- the measurement value (2) flashes red
- a message is displayed in the alarm field

#### Pausing an audio alarm

- → Pause the audio alarm by pressing the button (1) and selecting Audio Pause
  - the measurement reading is flashing red until it returns to the permissible range.
     if the measured value does not return to the permissible range within the 2 minutes, the audible alarm is reactivated automatically.

#### Switching off audio alarm system

- → Press the button (1) and select Audio OFF.
- → The audible alarm system is switched off permanently until it is reactivated by selecting Reset Alarm/Audio on or Audio Pause.

A reminder signal (buub-buub) is issued every 2 minutes.

#### Reactivation of the paused or switched off audio alarm system

→ Press the button (1) and select **Reset Alarm** /Audio On.

#### 4.2.5 Technical alarms

When a technical error occurs:

- the orange device alarm LEDs are on
- a message is displayed in the alarm field
- · one alarm beep once
- 3 dashes (2) are displayed if no sensor is connected before switching on (no LED or alarm)
- a question mark (-?-) is displayed instead of the measurement reading (3)

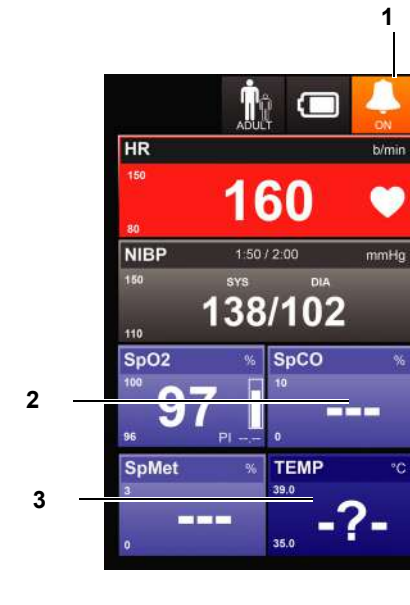

no.: 0-48-0227 Rev.: g

Αr.

# 4.3 Operator-Defined Alarm Thresholds

|                        | ▲ Make sure that the patient's vital parameters are not critical before pressing the                                                                                              |
|------------------------|----------------------------------------------------------------------------------------------------|
|                        | button Wide Quick set or Narrow quick set.                                                                                                    |
|                        | Make sure that the right patient is selected (adult, child or neonate).                                                                                                    |
|                        | ▲ The defined alarm thresholds are not a substitute for regular checking of vital functions.                                                                                      |
|                        | ▲ Setting the Audio OFF is only allowed if the patient is permanently observed.                                                                                                   |
|                        | ▲ Standard or user-defined alarm limits as well as quick settings may vary for similar or the same devices. Therefore, always check the set alarm limits for the current patient. |
|                        | ▲ 30 seconds after main battery power interruption, the alarm threshold Wide Quick set or Narrow quick set is set to default.                                                     |
|                        | Access the threshold menu by pressing the alarm icon and selecting <b>Wide Quick set</b> or Narrow quick set.                                                                     |
|                        | <ul> <li>With the <b>Default</b> key, the default threshold values are activated.</li> </ul>                                                                                      |
| Alarm Settings Default | • With the <b>Quick Set</b> selection, all values are derived from the current measured values. See table on the following page.                                                  |

→ Make sure that the patient's vital parameters are not critical before pressing the button **Quick Set**.

Fig. 4.2 Alarm Setting menu

Wide Quick Set

Narrow Quick Set

🙇 Audio Pause

Audio OFF

Reset Alarm / Audio On

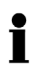

• The operator-defined Quick set thresholds will be set to the default values after switching off the device.

#### 4.3.1 Table of wide/narrow threshold setting

The range values in brackets () are the default values activated when pressing "Default" in the alarm setting menu see Fig. 4.2, page 40. The values before the bracket "ECG 0-350 (**50-150**) **bpm**" are the low/high system limits.

| HR [bpm]                           | Pat. value | Wide                  | limits                 | Narrow                | Limits                 |
|------------------------------------|------------|-----------------------|------------------------|-----------------------|------------------------|
| Range:                             |            | Low                   | High                   | Low                   | High                   |
| ECG 0-350 <b>(50-150) bpm</b>      | <60        | -20                   | +35                    | -10                   | +25                    |
| Pleth 25-240 <b>(50-150) bpm</b>   | 60-79      | -25                   | +40                    | -20                   | +30                    |
|                                    | 80-104     | -30                   | +40                    | -30                   | +30                    |
|                                    | >=105      | -35                   | +45                    | -25                   | +25                    |
| Allowed values                     |            | [30-150]              | [100-240]              | [30-150]              | [100-240]              |
| RR [rpm]                           | Pat. value | Wide                  | limits                 | Narrow                | Limits                 |
| Range: 0-60 <b>(5-30) resp/min</b> |            | Low                   | High                   | Low                   | High                   |
|                                    | <15        | -8                    | +8                     | -4                    | +4                     |
|                                    | >=15       | -15                   | +15                    | -8                    | +8                     |
| Allowed values                     |            | [5-15]                | [10-60]                | [5-15]                | [10-60]                |
| SpO2 [%]                           | Pat. value | Wide                  | limits                 | Narrow                | Limits                 |
| Range: 50-100 (85-100) %           |            | Low                   | High                   | Low                   | High                   |
| с с <i>у</i>                       | >=90       | -5                    | +3                     | -5                    | +3                     |
|                                    | <90        | -5                    | +3                     | -5                    | +3                     |
| Allowed values                     |            | [85-100]              | [90-100]               | [85-100]              | [90-100]               |
| SpCO/SpMet [%]                     | Pat. value | Wide                  | limits                 | Narrow                | Limits                 |
| Range:                             |            | Low                   | High                   | Low                   | High                   |
| SpCO 0-40 <b>(0-10) %</b>          | -          | 0%                    | 10%                    | 0%                    | 10%                    |
| SpMet <b>0-15%</b>                 | -          | 0%                    | 3%                     | 0%                    | 3%                     |
| Temperature [°C]                   | Pat. value | Wide                  | limits                 | Narrow                | Limits                 |
| Range: 0-46 (35-39) °C             |            | Low                   | High                   | Low                   | High                   |
|                                    | -          | -3                    | +3                     | -1                    | +1                     |
| Allowed value                      | -          | [31-41]               | [31-41]                | [31-41]               | [31-41]                |
| EtCo2 [mmHq]/ [%]                  | Pat. value | Wide                  | limits                 | Narrow                | Limits                 |
| Range: 5-70 mmHg/0.7-9.2 %         |            | Low                   | High                   | Low                   | High                   |
| (13-30 mmg/2-0.0 %)                | <40/5.3    | -10/1 3               | +15/+2.0               | -10/-1.3              | +15/+2 0               |
|                                    | >=40/5.3   | -10/1.3               | +15/+2.0               | +15/+2.0              | +15/+2.0               |
| Allowed values [mmHg]/ [%]         |            | [5-60] /<br>[0.7-7.9] | [20-70] /<br>[2.7-9.2] | [5-60] /<br>[0.7-7.9] | [20-70] /<br>[2.7-9.2] |

| NIBP SYS [mmHg]                        | Pat. value | Wide     | limits   | Narrow   | / Limits |
|----------------------------------------|------------|----------|----------|----------|----------|
| Range SYS: 30-255 <b>(50-200)</b> mmHg |            | Low      | High     | Low      | High     |
|                                        | <90        | -20      | +35      | -10      | +25      |
|                                        | 90-114     | -20      | +35      | -10      | +25      |
|                                        | 115-140    | -25      | +35      | -10      | +20      |
|                                        | >140       | -25      | +35      | -10      | +20      |
| Allowed values                         |            | [30-245] | [30-245] | [30-245] | [30-245] |
| NIBP DIA [mmHg]                        | Pat. value | Wide     | limits   | Narrow   | Limits   |
| Range DIA: 15-220 (20-150) mmHg        |            | Low      | High     | Low      | High     |
|                                        | <65        | -15      | +25      | -10      | +25      |
|                                        | 65-90      | -15      | +15      | -15      | +10      |
|                                        | >90        | -15      | +15      | -15      | +10      |
| Allowed values                         |            | [12-210] | [12-210] | [12-210] | [12-210] |
| NIBP MAP [mmHg]                        | Pat. value | Wide     | limits   | Narrow   | Limits   |
| Range MAP: 15-223 (20-235) mmHg        | -          | -        | -        | -        |          |

| IBP SYS [mmHg]                                                      | Pat. value                        | Wide                                         | limits                                          | Narrow                                         | Limits                                     |
|---------------------------------------------------------------------|-----------------------------------|----------------------------------------------|-------------------------------------------------|------------------------------------------------|--------------------------------------------|
| Range SYS: 30-255 (50-200) mmHg                                     |                                   | Low                                          | High                                            | Low                                            | High                                       |
|                                                                     | <90                               | -20                                          | +35                                             | -10                                            | +25                                        |
|                                                                     | 90-114                            | -20                                          | +35                                             | -10                                            | +25                                        |
|                                                                     | 115-140                           | -25                                          | +35                                             | -10                                            | +20                                        |
|                                                                     | >140                              | -25                                          | +35                                             | -10                                            | +20                                        |
| Allowed values                                                      |                                   | [30-245]                                     | [30-245]                                        | [30-245]                                       | [30-245]                                   |
| IBP DIA [mmHg]                                                      | Pat. value                        | Wide                                         | limits                                          | Narrow                                         | Limits                                     |
|                                                                     |                                   |                                              |                                                 |                                                |                                            |
| Range DIA: 15-220 (20-150) mmHg                                     |                                   | Low                                          | High                                            | Low                                            | High                                       |
| Range DIA: 15-220 (20-150) mmHg                                     | <65                               | Low<br>-15                                   | High<br>+25                                     | Low<br>-10                                     | High<br>+25                                |
| Range DIA: 15-220 <b>(20-150)</b> mmHg                              | <mark>&lt;65</mark><br>65-90      | Low<br>-15<br>-15                            | High<br>+25<br>+15                              | Low<br>-10<br>-15                              | High<br>+25<br>+10                         |
| Range DIA: 15-220 (20-150) mmHg                                     | <65<br>65-90<br>>90               | Low<br>-15<br>-15<br>-15                     | High<br>+25<br>+15<br>+15                       | Low<br>-10<br>-15<br>-15                       | High<br>+25<br>+10<br>+10                  |
| Range DIA: 15-220 (20-150) mmHg<br>Allowed values                   | <65<br>65-90<br>>90               | Low<br>-15<br>-15<br>-15<br>[12-210]         | High<br>+25<br>+15<br>+15<br>[12-210]           | Low<br>-10<br>-15<br>-15<br>[12-210]           | High<br>+25<br>+10<br>+10<br>[12-210]      |
| Range DIA: 15-220 (20-150) mmHg<br>Allowed values<br>IBP MAP [mmHg] | <65<br>65-90<br>>90<br>Pat. value | Low<br>-15<br>-15<br>-15<br>[12-210]<br>Wide | High<br>+25<br>+15<br>+15<br>[12-210]<br>limits | Low<br>-10<br>-15<br>-15<br>[12-210]<br>Narrow | High<br>+25<br>+10<br>(12-210]<br>/ Limits |

#### ECG and heart rate monitoring 4.4

User guide

| <b>A</b> WARNING                   | <ul> <li>False diagnosis! Only use silver/silver-chloride electrodes if the patient may have to be defibrillated while the ECG is being displayed. Other electrodes may create high polarisation voltages and the ECG trace on the monitor and on the recording may simulate cardiac arrest.</li> <li>Danger of destroying the device during defibrillation! The device is only type CF protected if the original SCHILLER patient cables are used.</li> </ul> |
|------------------------------------|----------------------------------------------------------------------------------------------------|
| i                                  | <ul> <li>Important</li> <li>The guidelines for patient electrode placement are provided as an overview only.<br/>They are not a substitute for medical expertise.</li> <li>If an electrode is faulty or has come off, a message indicates the faulty electrode.</li> </ul>                                                                                                    |
| 4.4.1                              | Quick Diagnosis of the ECG Using Defibrillation Electrodes                                                                                                    |
|                                    | This only applies for the <b>DEFIGARD<sup>®</sup> Touch 7</b> .                                                                                                    |
| i                                  | Isoelectric segments are excluded from the corresponding lead arc duration measurements (Q, R, S waves). Isoelectric parts (I-wave) are also excluded in the duration measurement of the respective adjacent waveform. (For more detailed information, see 2.530036c Statement_of_accurracy 3ed_ETM.                                                                                                    |
| A HX                               | For a quick diagnosis, the ECG signal can be recorded from the patient's thorax using the defibrillation electrodes. In all other situations, we recommend acquiring the ECG via ECG electrodes and the patient cable.                                                                                                    |
|                                    | To apply the electrode pads, see section 5.3.1 Applying the adult and paediatric electrodes page 85.                                                                                                    |
| Fig. 4.3 Defibrillation electrodes |                                                                                                    |
| 4.4.2                              | Connecting a 4- or 10-wire ECG patient cable                                                                                                    |
|                                    | 4+6-wire ECG patient cable                                                                                                    |
|                                    | The 4 + 6 wires cable is a two-part cable that provides the standard four monitoring (limb) electrode leads with the option of adding the 6 chest leads to provide a full 12-                                                                                                    |

leads diagnostic ECG without the need to change the cable and remove the limb electrodes.

4-wire patient cable

Refer to the following pages for the electrode placement of the 4-wire cable. Connect the blanking connector to the cable junction.

10-wire patient cable

The electrode placement for the 10-wire cable is the same as for the 10-wire standard cable described on the following pages. The blanking connector must be removed and the connector for the additional 6 wires placed in the socket on the cable junction.

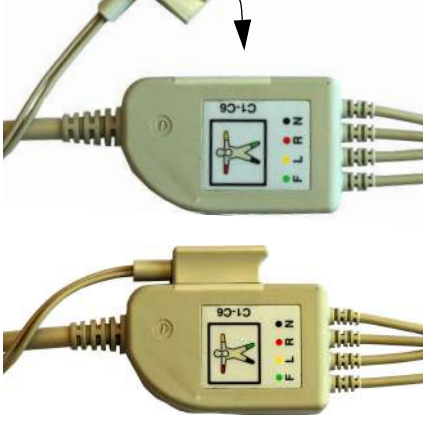

#### 4.4.3 Connecting a 4-wire ECG patient cable

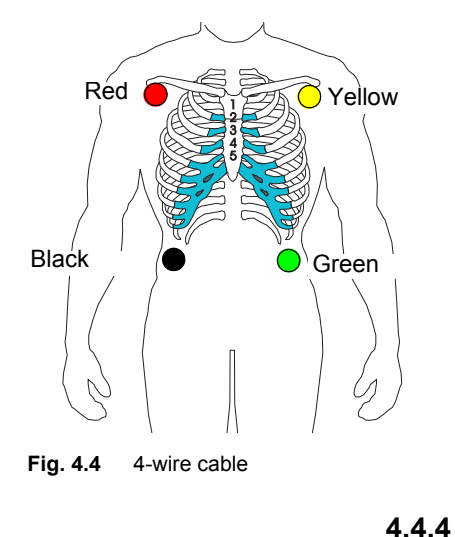

# i

When a patient cable as well as the defibrillation electrodes are connected, you can select the heart rate signal source by touching the first curve (standard ECG:II) on the display and selecting ECG Defi. The first display curve is used to calculate the heart rate unless the HR source is set to Pleth.

\*Note

The electrode positions shown here (O) are based on the diagnostic ECG. For patient monitoring, the limb electrodes can be attached on the upper body.

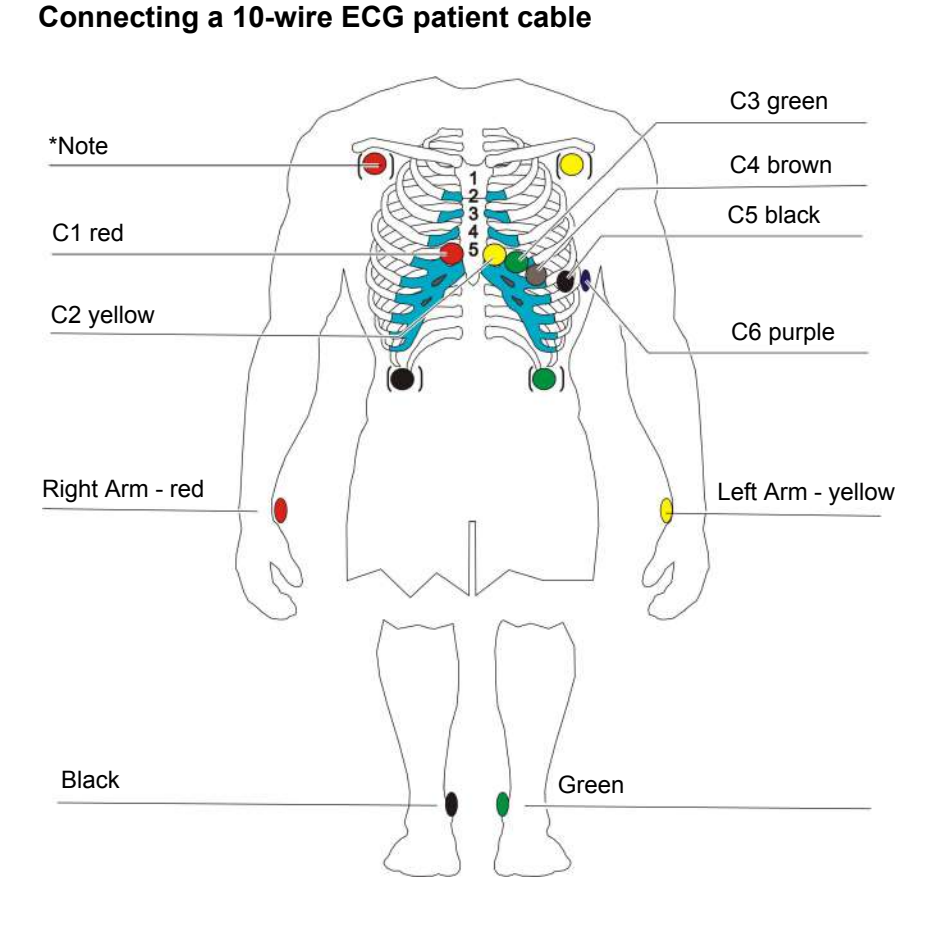

Fig. 4.5 10-wire cable

# Art. no.: 0-48-0227 Rev.: g

#### 4.4.5 Starting ECG monitoring

- 1. Apply the electrodes as shown in Fig. 4.4 or Fig. 4.5.
- 2. Connect the patient cable to the ECG signal input.
- 3. Define the ECG settings directly via the Touch screen curve or measurement field.
- 4. Open the HR module (ECG menu) and check the settings.

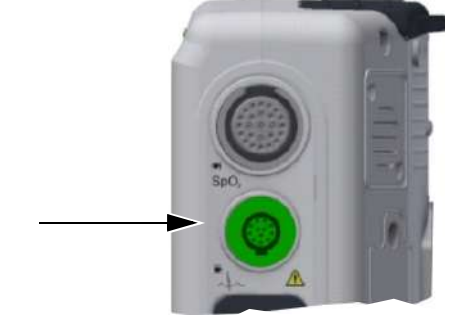

Fig. 4.6 ECG cable

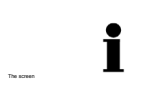

The sweep speed on the screen is fixed to 25 mm/s.

QRS complexes are represented by green vertical dashes above the top ECG curve, pacemaker pulses by red vertical dashes.

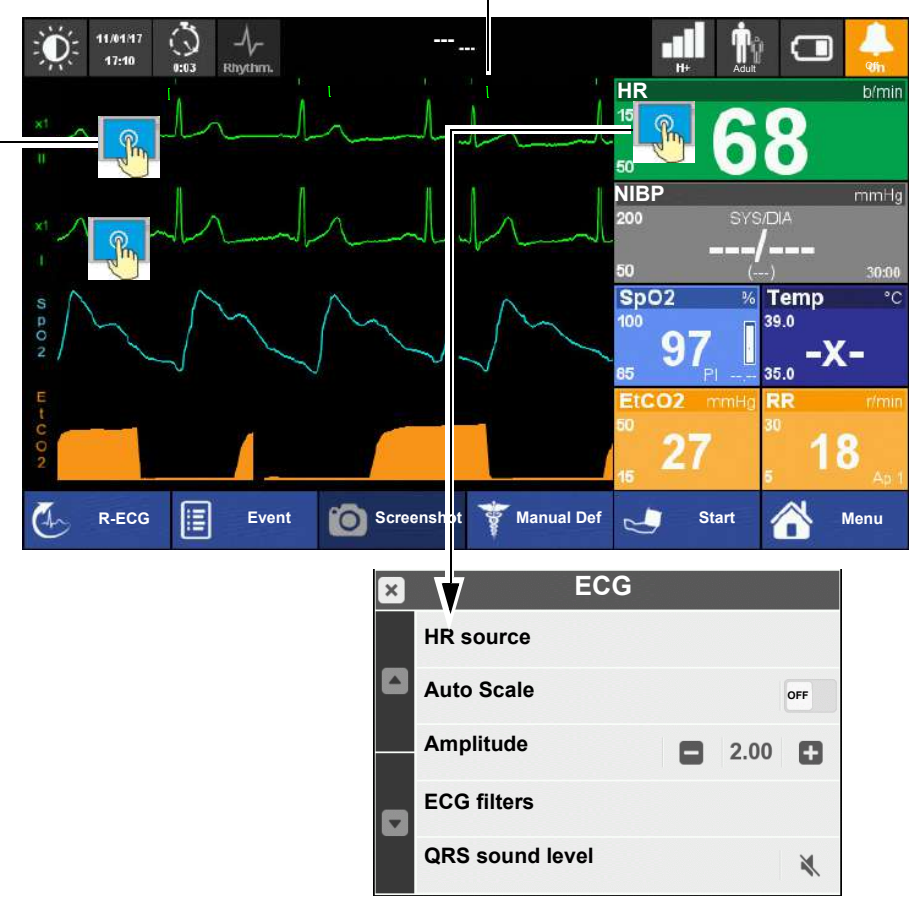

Curve list with a 10-wire cable

| × | Curv      | e List |
|---|-----------|--------|
|   | ECG: Defi | -      |
|   | ECG: I    |        |
|   | ECG: II   |        |
|   | ECG: III  |        |
|   | ECG: aVr  |        |

Curve list with a 4-wire cable

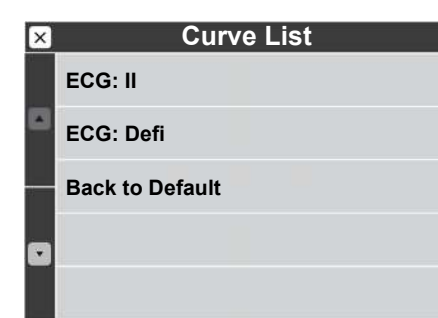

#### 4.4.6 Monitoring a pacemaker patient

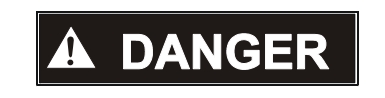

- ▲ Erroneous HR display. In the monitoring of pacemaker patients, the possibility of pacer pulses being counted as QRS complexes cannot be excluded. Therefore, pacemaker patients should always be watched closely. It is recommend monitoring pacemaker patients by means of the plethysmogram HR source = Pleth in the ECG or SpO<sub>2</sub> menu).
- ▲ This device can reject double pacemaker pulses having amplitudes from ± 2 mV to ±700 mV (± 70mV) and pulse widths from 0.1 ms to 2.0 ms (± 0.3 ms) synchronized with an ECG or without ECG.
- Patients with a pacemaker must be observed continuously because the heart rate from the pacemaker might still be registered in case of a cardiac arrest or some arrhythmias.
- Pacemaker signals from different pacemakers vary. In the case of cardiac arrests or some arrhythmias, pacemaker signals might still be measured, especially signals from pacemakers generating high amplitudes (> 20 mV) or overshoot. Pacemaker patients need to be monitored very closely.

When monitoring the heart rate of pacemaker patients, it is important that the device will only count the QRS complexes and reject the pacer pulses.

Randomly, some pacemaker pulses could be missing on the display.

Pacemaker impulses are represented by red vertical dashes above the top ECG curve.

The device has an electronic pacer pulse suppression algorithm which rejects the pacer pulses so that they are not counted as QRS complexes. Depending on the pacemaker model used and on the position of the electrodes, the compensation pulse following every pacer pulse may be considered as a QRS complex. In this situation and when the pacer pulse is ineffective, the displayed heart rate may lead to a misinterpretation, and the device will not issue an alarm in the case of bradycardia or asystole. Whether or not the compensation pulse is counted as a QRS complex depends on the pacer pulse parameters.

For pacemaker patients, the ECG signal amplitude should be greater that 1 mV.

If the source of the heart rate is SpO<sub>2</sub>, this is indicated by the blue HR (Pleth) measurement field instead of the green HR measurement field.

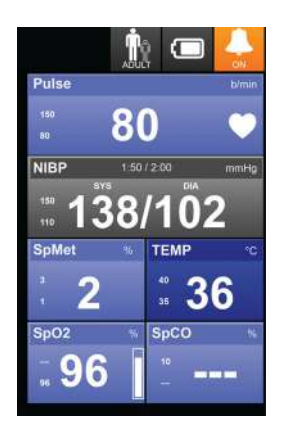

Fig. 4.7 Indication HR source SpO<sub>2</sub>

**Curve list** 

4.4.7

| MENU               | Parameter                                                                             | Description                                                                                                    | Value                                                                                                    |
|--------------------|---------------------------------------------------------------------------------------|----------------------------------------------------------------------------------------------------|----------------------------------------------------------------------------------------------------|
| Curve list         | Touch first curve                                                                     | Selection of the displayed first curve. The first display curve is used to calculate the Heart rate unless the HR source is set to Pleth.                                              | <b>II or</b> Defi<br>Default:                                                                                                    |
|                    | Touch the curves 2,3,4                                                                | Selection of the displayed curve                                                                                                    | Defi/ <b>I, II, III</b> , aVR, aVL, aVF, SpO2<br>plethysmograph, EtCO2:Respiration.<br>IBP                                                                                                    |
|                    | 4.4.8                                                                                 | HR Module (ECG)                                                                                                    |                                                                                                    |
|                    | i                                                                                     | The sweep speed on the screen is fixed set                                                                                                    | to 25 mm/s.                                                                                                    |
|                    |                                                                                       |                                                                                                    |                                                                                                    |
| MENU               | Parameter                                                                             | Description                                                                                                    | Value                                                                                                    |
| <b>MENU</b><br>ECG | Parameter<br>HR Source                                                                | Description <sup>a</sup> Source based on which the heart rate should be determined.                                                                                                    | Value<br>Auto, Defi, ECG or Pleth<br>If set to Auto, the device will<br>automatically select the source with<br>the following priorities: DEFI > ECG ><br>Pleth.                                                                                                    |
| <b>MENU</b><br>ECG | Parameter       HR Source       Auto Scale                                            | Description <sup>a</sup> Source based on which the heart rate should be determined.         Automatic scale of the ECG amplitude                                                       | Value<br>Auto, Defi, ECG or Pleth<br>If set to Auto, the device will<br>automatically select the source with<br>the following priorities: DEFI > ECG ><br>Pleth.<br>OFF/ON                                                                                                    |
| <b>MENU</b><br>ECG | Parameter       HR Source       Auto Scale       ECG Curve amplitude                  | Description <sup>a</sup> Source based on which the heart rate should be determined.         Automatic scale of the ECG amplitude         ECG amplitude setting                         | ValueAuto, Defi, ECG or Pleth<br>If set to Auto, the device will<br>automatically select the source with<br>the following priorities: DEFI > ECG ><br>Pleth.OFF/ON0.25 / 0.5 / 1 / 2 cm/mV                                                                                                    |
| ECG                | Parameter       HR Source       Auto Scale       ECG Curve amplitude       ECG Filter | Description <sup>a</sup> Source based on which the heart rate should be determined.         Automatic scale of the ECG amplitude         ECG amplitude setting         Filter settings | Value         Auto, Defi, ECG or Pleth         If set to Auto, the device will         automatically select the source with         the following priorities: DEFI > ECG >         Pleth.         OFF/ON         0.25 / 0.5 / 1 / 2 cm/mV         EMG ON/OFF (electromyogram)         BLW ON/OFF (baseline wandering)         Detailed information see ECG         amplifier band pass page 140. |

a. When the patient has a cardiac pacemaker, the HR source must be set to Pleth (see page 46).

#### 4.4.9 ECG messages

| Alarm              | Cause                                                                                                    | Remedy                                                                                                    |
|--------------------|----------------------------------------------------------------------------------------------------|----------------------------------------------------------------------------------------------------|
| Cable not detected | <ul> <li>Electrodes not attached to the patient; come off; bad contact</li> <li>Electrodes defective; line break</li> <li>The device is defective</li> </ul> | <ul> <li>→ Check the contact between the electrodes and the patient.</li> <li>→ Check the ECG cable and electrodes</li> <li>→ Have the device repaired</li> </ul> |
| No Patient         | Unable to calculate heart rate                                                                                                    | → Check the ECG cable and electrodes                                                                                                    |
| HR out of range    | <ul> <li>Heart rate is out of set alarm lim-<br/>its.</li> </ul>                                                                                             | <ul> <li>→ Check patient</li> <li>→ Check narrow/wide HR alarm limit and adjust it if necessary.</li> </ul>                                                       |
| Asystole           | No heart rhythm                                                                                                    | → Physiological alarm! Check Patient.                                                                                                    |
| VF/VT              | <ul> <li>Ventricular fibrillation or tachy-<br/>cardia</li> </ul>                                                                                            | → Physiological alarm! Check Patient.                                                                                                    |

Print resting ECG format

#### 4.4.10 Print and pdf formats

The device can generate the following formats according to its configurations:

| PDF resting ECG format | • | 12 averages + 6 leads, 12.5 mm/s (1 page)   |
|------------------------|---|---------------------------------------------|
|                        | • | 1x12 leads, 50 mm/s (2 pages)               |
|                        | • | 4x3 leads + 1 rhythm lead, 25 mm/s (1 page) |
|                        | • | 2x6 leads, 25 mm/s (1 page)                 |
|                        | • | 1x12 leads, 25 mm/s (1 page)                |

- .
  - 12 averages + 4\*3 leads, 25 mm/s (7 pages)
  - 4x3 leads + 1 rhythm lead, 25 mm/s (2 pages)
  - 4x3 leads + 1 rhythm lead, 50 mm/s (3 pages)
  - 2x6 leads, 25 mm/s (2 pages)

# R-ECG

- 4.5 Diagnostic ECG (R-ECG)
  - 1. Apply the electrodes of the 10-wire ECG cable as shown in Fig. 4.5.
  - 2. Connect the patient cable to the ECG signal input.
  - 3. Press the button R-ECG and:
    - the icon on the top changes from "Rhythm" to "Diagn."
    - the lead placement screen appears, showing leads off with red circle.
  - 4. Press Next:
  - the patient information dialogue is displayed for entering patient data if required5. Press Next:
    - the "ECG acquisition in progress" screen appears.
  - 6. It takes about 15 seconds to record the ECG. After acquisition, the "Send" and "Print" buttons are active. After about 8 seconds, the button "NEW R-ECG" is displayed so that another resting ECG can be recorded, if necessary.

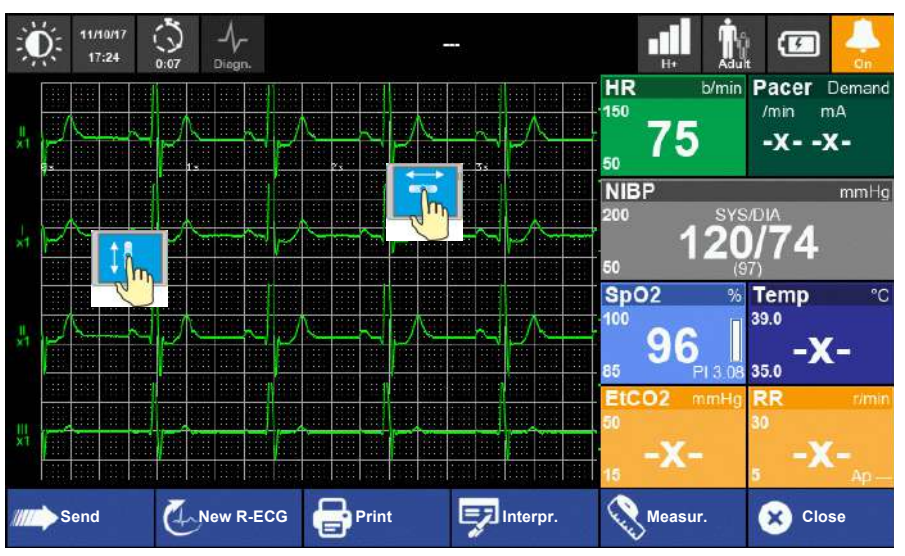

- 7. It is now possible to scroll the R-ECG in the x-y axis for reviewing.
- 8. Transmit the ECG with following options:
- Press "Send" to transmit the file via the defined transmission path e.g GSM/3G/ Wi-Fi, Bluetooth to:
  - SEMA
- e-mail
- USB storage
- → Press "Print" to print the ECG to an external Bluetooth printer.
- → Press "Interpr." to open the interpretation information.
- → Press "Measur." to open the measurement information
- If transmission of the data fails, the error icon appears in the top right status bar. The failed transmitted data can be re-sent in the main menu "R-ECG".
- If you close the R-ECG Window without sending the data, the data can be re-sent via the main menu "R-ECG".
- For detailed information about the transmission, see chapter 4.6 page 50.45

• The resting ECG speed displayed on the recording depends on the configured printout- or pdf format (see chapter 4.4.10 Print and pdf formats, page 48).

• To display all 12 ECG leads see chapter 4.1.1 View selection, page 37.

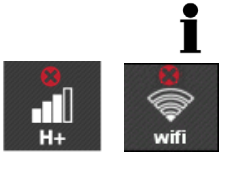

Ĭ

Page 49

# 4.6 SpO<sub>2</sub>- SpCO SpMet monitoring (Option)

i

- The pulse oximeter enables the continuous, non invasive monitoring of functional oxygen saturation of arterial haemoglobin as well as the pulse rate. The signal received from the patient sensor is used to calculate the patient's functional oxygen saturation and pulse rate.
- The Masimo Rainbow SET® technology for SpCO and SpMet measurements is based on the same principles as pulse oximetry. The Masimo Rainbow SET technology uses a multi-wavelength sensor to distinguish between oxygenated blood, deoxygenated blood, blood with carbon monoxide, blood with oxidized haemoglobin and blood plasma. Once the Masimo Rainbow SET technology receives the signal from the sensor, it calculates the patient's functional oxygen saturation (SpO2), fractional concentration of carboxyhaemoglobin (SpCO), fractional concentration of methaemoglobin (SpMet) and pulse rate.
- The display shows the continuous progress of the numeric SpO<sub>2</sub> value, pulse rate, plethysmographic waveform and signal quality.
- The displayed plethysmographic curve is not proportional to the pulse volume.
- The update period of the measurement readings on the display is 0.2 seconds.
- According to the relevant standards, the temporary alarm suppression must not exceed 2 minutes.
- Equipment used to perform functional tests cannot be used to give an indication as to the accuracy of the SpO<sub>2</sub> module.
- SpO2, SpCO and SpMet are empirically calibrated in healthy adult volunteers with normal levels of carboxyhaemoglobin (COHb).
- The peak wavelength and maximum optical power of the light emitted by the pulse oximeter probes has to be considered in certain cases, e.g. when performing photodynamic therapy. They are as follows:
  - Range of peak wavelengths: 600 nm to 900 nm
  - Maximum optical power output LNCS sensor: <15 mW</li>
  - Maximum optical power output Rainbow sensor: <25 mW
- · Masimo sensors use LEDs that are non-laser with the SpO2 module.
- High-intensity extreme lights (such as pulsating strobe lights) directed on the sensor, may not allow the pulse co-oximeter to obtain vital sign readings.

DEFIGARD/PHYSIOGARD Touch 7

**SCHILLER** 

|       | Only use SpO <sub>2</sub> , SpCO and SpMet sensors listed in the order information for the<br>DEFIGARD/PHYSIOGARD Touch 7. Other oxygen transducers (sensors) may<br>lead to improper performance.                                                                                                    |
|-------|----------------------------------------------------------------------------------------------------|
|       | The information in this user guide does not overrule any instructions given in the sensor's user guide, which must be consulted for full instructions.                                                                                                    |
|       | Never use the pulse oximeter as the sole means of monitoring a patient or as an<br>apnoea monitor- always use the pulse oximeter in combination with an ECG<br>trace.                                                                                                    |
|       | Never use a pulsoximeter during MR imaging. Induced current could potentially cause burns and the pulse oximetry may affect the image and accuracy of the measurements.                                                                                                    |
|       | Tissue damage can be caused by incorrect application or use of a sensor.<br>Inspect the sensor application location as described in the sensor directions to<br>ensure skin integrity and correct positioning and adhesion of the sensor.                                                                                                    |
|       | Do not use damaged patient cables, damaged sensors or sensors with exposed optical components.                                                                                                    |
|       | Change the position of the sensor at least every 4 hours, and every 2 hours if<br>the perfusion is low.                                                                                                    |
|       | When patients are undergoing photodynamic therapy, they may be sensitive to<br>light sources. Pulse oximetry may be used only under careful clinical supervision<br>for short time periods to minimize interference with photodynamic therapy.                                                                                                    |
| 4.6.1 | Inaccurate or incorrect measurement result                                                                                                    |
|       | ▲ Inaccurate measurements can be caused in general by:                                                                                                    |
|       | <ul> <li>Improper sensor application</li> </ul>                                                                                                    |
|       | <ul> <li>Low arterial perfusion</li> <li>Motion artefact</li> </ul>                                                                                                    |
|       | <ul> <li>Elevated levels of bilirubin</li> </ul>                                                                                                    |
|       | <ul> <li>Intravascular dyes such as indocyanine green or methylene blue</li> <li>Inaccurate measurements SpCO and SpMet can be caused by:</li> </ul>                                                                                                    |
|       | <ul> <li>Abnormal haemoglobin levels</li> </ul>                                                                                                    |
|       | <ul> <li>Low arterial oxygen saturation levels including altitude induced hypoxaemia</li> <li>Inaccurate SpO2 measurements can be caused by:</li> </ul>                                                                                                    |
|       | <ul> <li>Elevated levels of COHb or MetHb: High levels of COHb or MetHb may occur<br/>with a seemingly normal SpO2. When elevated levels of COHb or MetHb are<br/>supported laboratory analysis (co-Ovimetry) of a blood sample should be per-</li> </ul>                                                                                                    |
|       | formed.                                                                                                    |
|       | <ul> <li>Externally applied colouring and texture, such as nail polish, acrylic nails, glitter, etc.</li> </ul>                                                                                                    |
|       | <ul> <li>Subjected, laboratory analysis (co-oximetry) of a blood sample should be performed.</li> <li>Externally applied colouring and texture, such as nail polish, acrylic nails, glitter, etc.</li> <li>Severe anaemia</li> <li>Interfering substances: Dives or any substance containing dives that change</li> </ul>                                             |
|       | <ul> <li>a block of y analysis (co-oximetry) of a block sample should be performed.</li> <li>Externally applied colouring and texture, such as nail polish, acrylic nails, glitter, etc.</li> <li>Severe anaemia</li> <li>Interfering substances: Dyes or any substance containing dyes that change usual blood pigmentation may cause erroneous readings.</li> </ul> |

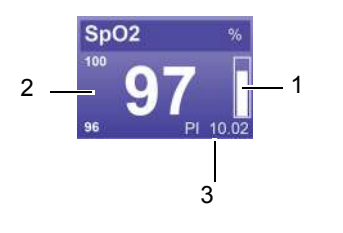

#### 4.6.2 Starting SpO<sub>2</sub> monitoring and test

- 1. Apply the  $SpO_2$  sensor to the patient. Insert the patient's forefinger into the probe as far as it will go, and make sure that the finger tip covers all of the probe window. This is to prevent that extraneous light reaches the photodetector.
- 2. Connect the SpO2 sensor to the device and secure the cable with the two velcro fasteners.
- 3. Check the bar graph for signal quality (1).
- 4. Check Perfusion Index PI level (3).
- 5. Set the narrow  $SpO_2$  alarm limit see page 40.
- 6. When the SpO2 value exceeds the alarm limit (2), an alarm is issued.

Set the alarm limit to narrow or wide when the vital data are not critical.

Perfusion Index PI (3) with trending capability indicates arterial pulse signal strength and may be used as a diagnostic tool during low perfusion.

PI display ranges from 0.02% (very weak pulse strength) to 20% (very strong pulse strength).

#### Display "-?-" or "---" instead of the value:

- → --- Sensor not connected to the device
- → -?- Sensor not attached to finger

SpO<sub>2</sub> Module

#### **Fig. 4.8** SpO<sub>2</sub> measurement field

4.6.3

#### MENU Parameter Description Value Auto, Defi, ECG or Pleth <sup>a</sup>Source based on which the heart rate If set to Auto, the device will SpO2 HR Source automatically switch sources with should be determined. following priority: DEFI > ECG > Pleth Definition of the integration time for the Average 4/6/8/10/12/14/16 seconds calculation of the displayed average value. Normal, Maximum, Adaptive Probe Select the measurement sensitivity. Select Off detection High when the pulse is weak. APOD If set to "Maximum" and the sensor (Adaptive Probe off detection) is optimised becomes dislodged from the patient, Sensitivity for the detection of "Sensor has come off", the potential for false readings may regardless of the signal quality. The setting occur due to environmental "noise" "High" must not be set as default setting. such as light, vibration, and excessive air movement. Set to match regional power line frequency 50 or 60 Hz Line Frequency to allow for cancellation of noise introduced by fluorescent lights and other sources. Set the pulse tone. The pitch of the pulse SpO2 Sound level tone also indicates if the saturation level is OFF, low, medium, high high (high pitch) or low (low pitch).

a. When the patient has a cardiac pacemaker, the HR source must be set to Pleth (see page 46).

### SCHILLER DEFIGARD/PHYSIOGARD Touch 7

4.6.4 SpO<sub>2</sub>error and information messages

| Alarm (measurement field)                                                                                                    | Code                                                                                                    | Cause                                                                                                    | Remedy                                                                                                    |
|----------------------------------------------------------------------------------------------------|----------------------------------------------------------------------------------------------------|----------------------------------------------------------------------------------------------------|----------------------------------------------------------------------------------------------------|
| SpO2: Low Perfusion Index<br>The same accounts for:<br>Low SpCO perfusion<br>Low SpMet perfusion                                | I.SP214<br>I.SP206<br>I.SP209                                                                                                    | <ul><li>Weak pulse</li><li>Sensor not properly applied</li></ul>                                                                                                    | <ul> <li>→ Check the patient</li> <li>→ Check the sensor and reapply. If<br/>this message is displayed repeat-<br/>edly, the oxygen saturation needs<br/>to be verified by means of another<br/>method.</li> </ul>                                   |
| SpO2: Low SpO2 confidence<br>The same accounts for:<br>Low HR (pleth) Confidence<br>Low SpCO confidence<br>Low SpMet confidence | I.SP203<br>I.SP211<br>I.SP205<br>I.SP208                                                                                           | <ul> <li>Low pulse signal quality, measurements<br/>are based on a poor signal quality. The<br/>pulse tone, if activated, is low.</li> </ul>                                 | <ul> <li>→ Check the patient</li> <li>→ Check the sensor and reapply or replace sensor</li> <li>→ If this message is displayed repeatedly, the oxygen saturation needs to be verified by means of another method</li> </ul>                          |
| Invalid functional SpO2<br>The same accounts for:<br>Invalid HR (pleth)<br>Invalid SpCO<br>Invalid SpMet                        | I.SP204<br>I.SP212<br>I.SP207<br>I.SP210                                                                                           | <ul> <li>Value is not plausible</li> <li>SpCO readings may not be provided if<br/>there are low arterial saturation levels or<br/>elevated methaemoglobin levels.</li> </ul> | <ul> <li>→ Check the patient</li> <li>→ Check the sensor and reapply</li> </ul>                                                                                                    |
| Pulse Search                                                                                                    | T.SP230                                                                                                    | Device is searching for the pulse                                                                                                    | → Make sure that the sensor is well connected to the patient                                                                                                    |
| Sensor Off patient                                                                                                    | T.SP229                                                                                                    | <ul> <li>Sensor not connected to the patient or<br/>off</li> </ul>                                                                                                    | → Check the contact between the sensor and the patient                                                                                                    |
| Check sensor                                                                                                    | I.SP231                                                                                                    | SpO <sub>2</sub> sensor failed or disconnected                                                                                                    | <ul> <li>→ Check sensor, compatibility</li> <li>→ Replace the sensor</li> </ul>                                                                                                    |
| Board inoperative                                                                                                    | T.SP201<br>T.SP202<br>T.SP203<br>T.SP204<br>T.SP205<br>T.SP206<br>T.SP207<br>T.SP207<br>T.SP208<br>T.SP209<br>T.SP210<br>& T.SP232 | No SpO2 module installed                                                                                                    | → Module not installed or defective                                                                                                    |
| Interference detected                                                                                                    | T.SP226                                                                                                    | Interferences detected                                                                                                    | <ul> <li>→ Check the sensor on the patient,<br/>check the cable connector, elimi-<br/>nate sources of interferences, e.g.<br/>high frequency devices or strong<br/>light sources.</li> <li>→ Check Line frequency setting 50 or<br/>60 Hz</li> </ul> |
| Check cable                                                                                                    | T.SP211<br>T.SP212<br>T.SP213<br>T.SP214<br>T.SP215                                                                                | <ul> <li>No cable connected</li> <li>Cable life expired</li> <li>Incompatible cable</li> <li>Unrecognised cable</li> <li>Defective cable</li> </ul>                          | → Check/replace cable                                                                                                    |

| Alarm (measurement field) | Code                                                                                                    | Cause                                                                                                    | Remedy                                                                                 |
|---------------------------|----------------------------------------------------------------------------------------------------|----------------------------------------------------------------------------------------------------|----------------------------------------------------------------------------------------|
| Check sensor              | T.SP216<br>T.SP217<br>T.SP218<br>T.SP219<br>T.SP220<br>T.SP221<br>T.SP222<br>T.SP223<br>T.SP223<br>T.SP224<br>T.SP225<br>T.SP227 | <ul> <li>No sensor connected</li> <li>Sensor life expired</li> <li>Incompatible sensor</li> <li>Unrecognised sensor</li> <li>Cable and sensor fault</li> <li>No adhesive sensor connected</li> <li>Adhesive sensor life expired</li> <li>Incompatible adhesive sensor</li> <li>Unrecognised adhesive sensor</li> <li>Defective adhesive sensor</li> <li>Defective sensor</li> </ul> | <ul> <li>→ Check/replace the sensor</li> <li>→ Check cable and sensor fault</li> </ul> |

ĭ

# 4.7 NIBP monitoring

The non-invasive blood pressure is measured by the oscillometric method.

The module performs single measurements and automatic measurements at selectable intervals.

The automatic measurements are suitable also for pregnant or pre-eclamptic patient.

Make sure that the cuff is on a level with the heart during blood pressure measurements. If this is not ensured, the hydrostatic pressure of the liquid column in the blood vessels will lead to incorrect results. When the patient is sitting, standing or supine during measurements, the cuff is automatically at the correct level.

Factory default cuff pressure adult = 180 mmHg, children = 150 mmHg, neonates = 50 mmHg

The initial cuff pressure is configurable. The maximum cuff pressure configuration in neonatal mode is 150 mmHg.

# 

- ▲ To prevent extensive pressure on the extremity, it is very important to choose the correct cuff size and to check the setting patient type adult, children or neonates.
- ▲ On **neonatal** patient, it is imperative to selected first the neonatal MODE. A erroneous MODE selection will lead to higher pressure which can cause haematoma or an osseous deformation.
- ▲ When **neonatal** MODE is selected the maximal pressure is lowered and the time measure is shorter. An erroneous MODE selection on neonatal patients would engender inadequate pressure and time measure.
- ▲ In case of long-term monitoring or automatic operation, the connected body areas of the patient and the extremity to which the cuff is attached must be checked regularly for signs of ischaemia, purpura and/or neuropathy, especially in patients with decreased pain sensitivity (due to medication), or with older patients with decreased blood circulation of the extremities.
- ▲ The cuff must not be attached to a limb that is already used for interventions such as:
  - infusions or
  - SpO<sub>2</sub> measurement (loss of data can occur during cuff inflation) or
  - if an arterio-venous shunt is present.
- ▲ To prevent extensive pressure on the extremity and incorrect measurement results, make sure that the tube is not kinked or compressed.
- ▲ To achieve correct arterial pressure measurement, the cuff must always be installed on the level of the right atrium.
- ▲ In order to reduce interferences and the danger of burns for the patient, keep the cuff and hose as far away as possible from the operated area and the electrosurgical cables. Make sure that the electrosurgical return conductor (neutral) is well attached to the patient and that a good contact is guaranteed.
- ▲ In some patients petechiae, haemorrhages or subcutaneous haematomas may occur. All patients must be told when putting on the cuff that if they experience pain during the recording they should switch off the equipment and inform the doctor.
- ▲ When an automated measurement interval is defined, bruising or decreased blood circulation can occur in the arm. Only carry out recordings with automated measurement intervals under constant medical supervision.
- ▲ It must be certain that, according to the health of the patient, the use of the device will not damage blood circulation in the arm.

4.7 NIBP monitoring

|   | <ul> <li>As with occasional blood pressure measurement, petechial bleeding can occur in patients with coagulation disorders or having anticoagulant treatment even with the correct cuff size.</li> <li>In patients who have had a single mastectomy, the cuff can be placed on the opposite arm.</li> <li>The cuff must not be placed over or near a wound that could cause further injury.</li> </ul> |
|---|----------------------------------------------------------------------------------------------------|
|   | To prevent incorrect measurement results, ensure that the tube is not pinched<br>or compressed.                                                                                                    |
|   | ▲ A cuff that is applied to a patient in the recumbent or sitting position is normally located at the same level as the heart. However, if the cuff is located at a level higher than the heart (for instance if the arm of a patient in bed is lifted), this may result in lower-than-actual measurement readings (approx. 7.5 mmHg per 10 cm rise).                                                   |
| i | <ul> <li>The measurement may be inaccurate or impossible:</li> <li>if a regular arterial pressure pulse is hard or impossible to detect, e.g. with car-</li> </ul>                                                                                                    |

- if a regular arterial pressure pulse is hard or impossible to detect, e.g. with car- diac arrhythmias, severe shock, hypothermia or with obesity or an edematous extremity
- with excessive and continuous patient movement such as shivering or convul-\_ sion.

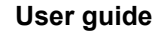

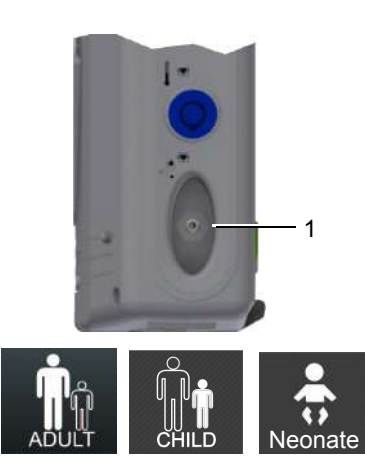

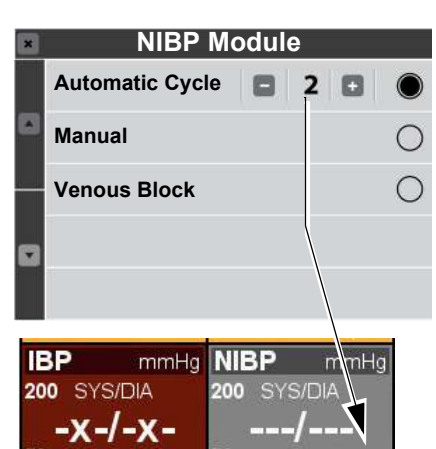

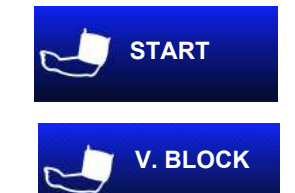

NIBP soft key

Fig. 4.9

#### 4.7.1 Starting NIBP monitoring

- 1. Note the cuff size for the respective patient type see chapter.13.2 Accessories DEFIGARD/PHYSIOGARD Touch 7 page 159.
- 2. The cuff is attached to the left or right upper arm, about 4 cm above the elbow (on children a little closer).
- 3. Connect the cuff tubing to the connection sleeve (1) and make sure it properly locks into place.
- 4. Define the NIBP settings directly via the Touch screen NIBP measurement field.
  Patient type adult, child or neonate (indicated at the top right)
- 5. Open the NIBP menu and check the settings.
  - Setting of the Automatic cycle time or manual measurement
- 6. Start the NIBP measurement by pressing the soft key "Start".
- → To disconnect the cuff tube, press the milled shell of the connecting sleeve backwards.
- → Clean and disinfect the cuff after each use see chapter 10.5 Cleaning page 119 and

10.6 Disinfection page 120.

The following settings are available for the cycle time:

# Automatic Cycles2/3/5/10/30 minutesManualThe measurement isVenous BlockThe venous block is<br/>pressure is exactly 4

The measurement is manually initiated by pressing the soft key. The venous block is used to apply an intravenous access. The pressure is exactly 40 mmHg. The blockage time is limited to 80 second. You can stop anytime the blockage by the NIBP Stop key.

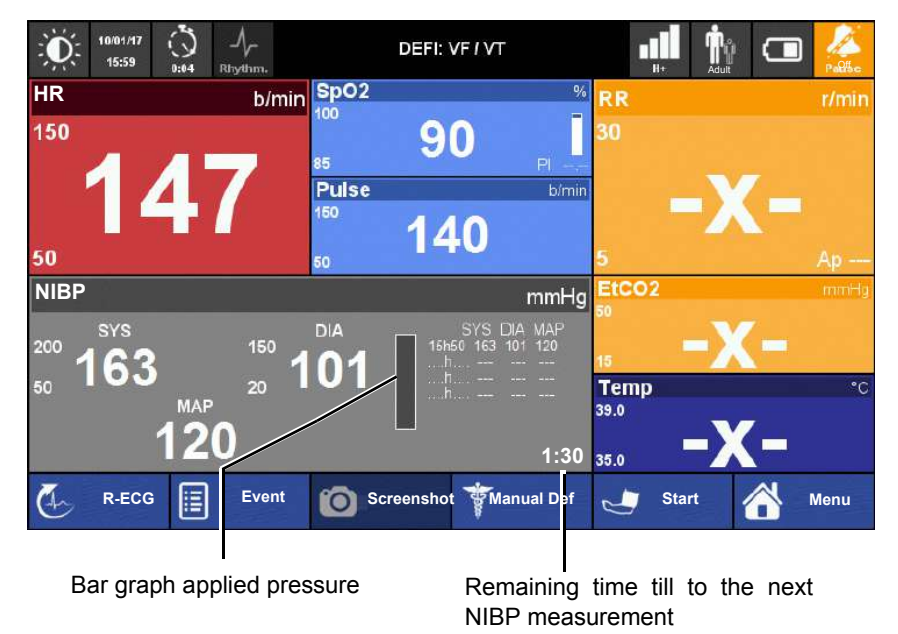

- When the measurement is started, the increasing cuff pressure is displayed on the bar graph.
- The last four measurements are displayed in the window.

#### 4.7 NIBP monitoring

| 4.7.2 | NIBP | Menu |
|-------|------|------|
|-------|------|------|

| MENU | Parameter        | Description                                                     | Value                                  |
|------|------------------|-----------------------------------------------------------------|----------------------------------------|
| NIBP | Automatic cycles | Cycle time setting                                              | Automatic cycle of 2/3/5/10/30 minutes |
|      | Manual           | The measurement is manually initiated by pressing the soft key. | soft key = Start                       |

#### 4.7.3 NIBP Information and Error Messages

| NIBP Alarm             | Code                                                                             | Cause                                                                                               | Re            | medy                                                                    |
|------------------------|----------------------------------------------------------------------------------|----------------------------------------------------------------------------------------------------|---------------|-------------------------------------------------------------------------|
| Module inoperative     | T.NIBP01<br>T.NIBP02<br>T.NIBP03<br>T.NIBP04<br>T.NIBP05<br>T.NIBP06<br>T.NIBP07 | NIBP module failed                                                                                  | <b>→</b>      | Replace device                                                          |
| Unable to inflate cuff | T.NIBP08                                                                         | <ul><li>No pressure can be measured</li><li>The device is defective</li></ul>                       | ↑<br>↑        | Check cuff and connection.<br>Replace device                            |
| Invalid measurement    | T.NIBP09<br>T.NIBP10<br>T.NIBP11                                                 | Pressure/pulse below/above limits                                                                   | →             | Check cuff and connection for leaks                                     |
| Unable to measure      | T.NIBP12                                                                         | <ul> <li>No signal/pulse detected at 50<br/>mmHg</li> </ul>                                         | →             | Check patient, cuff and hose                                            |
| Cuff not present       | T.NIBP13                                                                         | <ul> <li>Pressure in the cuff remains too<br/>low &lt; 10 mmHg during 10 s</li> </ul>               | →             | Check cuff and connection for leaks                                     |
| Wrong cuff             | T.NIBP14                                                                         | <ul> <li>Pressure too high because</li> <li>Too small cuff applied</li> <li>Tube buckled</li> </ul> | <b>→</b>      | Check cuff and connection.                                              |
| Artefacts detected     | T.NIBP15<br>T.NIBP16                                                             | <ul> <li>Measurement disturbed by ex-<br/>ternal influences</li> </ul>                              | →             | The patient must not move during meas-<br>urement                       |
| Measurement timeout    | T.NIBP17                                                                         | Measurement time exceeded     with no results                                                       | <b>→</b><br>→ | Check cuff and connection.<br>Make sure that the cuff is well applied   |
| Inflate timeout        | T.NIBP18<br>T.NIBP19                                                             | <ul> <li>Pumping running time exceed-<br/>ed</li> </ul>                                             | →             | Check cuff and connection for leaks.                                    |
| Pressure out of range  | T.NIBP20                                                                         | Pressure below/above accept-<br>able range                                                          | →             | Check patient, cuff and hose                                            |
| No pulse               | I.NIBP01                                                                         | No pulse detected                                                                                   | →<br>→        | Make sure that the cuff is well applied<br>Check patient, cuff and hose |

SCHILLER

## 4.8 IBP Monitoring

- Carefully read the manufacturer's instructions before using the invasive blood pressure kit.
- ▲ When applying the kit to the patient, make sure that absolutely no air penetrates the system.
- ▲ To achieve correct arterial pressure measurement, the pressure sensor must be installed on the level of the right atrium.
- ▲ If the pressure sensor's position is changed after calibration, this might lead to wrong low or high values.
- ▲ If an invasive catheter for blood pressure measurement is introduced into an arterial vessel, the circulation in the terminal vessels must be checked in regular intervals.
- ▲ Single-use sensors and valves must not be reused.
- ▲ Do not use IBP kit if packaging is opened or damaged.
- ▲ To grant the patient's safety, it must be ensured that neither the electrodes nor the patient, or persons touching the patient, come into contact with conducting objects, even if these are earthed.
- ▲ Special care must be exercised when the unit is used with high-frequency equipment. To prevent incorrect IBP measurements, only use sensors that are protected against high-frequency radiation.
- The kit and operating procedure vary according to manufacturer. Please consult the manufacturer's documentation for connection.
- For warm-up time/ready for measurement and displacement for invasive transducers, refer to the documentation of the transducer manufacturer.

#### 4.8.1 Preparing an IBP measurement

The rinse must be contained in a flexible container. This container must be surrounded by a pressure bag which should exert a pressure of 300 mmHg  $\pm$  30 mmHg on the container. This is in order to ensure a minimum flow of rinse of approximately 6 ml per hour to prevent occlusion of the catheter tip.

- 1. Unpack the disposable measuring kit and check all tube connections for tightness.
- 2. Secure the infusion bag and connect the infusion tube to the bag.
- 3. Fill up the system with liquid so it is completely void of air.
- 4. Hang the measuring kit in the holder and secure the holder.
- 5. Connect the cable of the transducer to the adaptor cable.
- 6. Connect the adapter cable to the DEFIGARD/PHYSIOGARD Touch 7 IBP input.

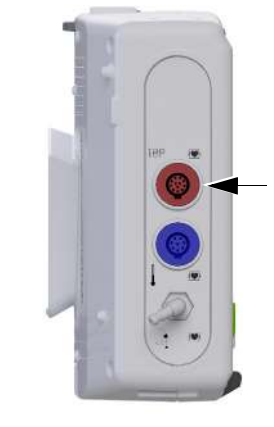

i

#### 4.8.2 Start IPB measurements

- 1. Select the IBP measurement field (1) to open the IBP menu.
- 2. Select OFF/ON button (2) to start the measurement.
- 3. Zeroing the IBP (see Zeroing)
- 4. Check the IBP curve on the display to see if the connections have been made correctly and the IBP value is in the expected range.

#### **IBP** curve display

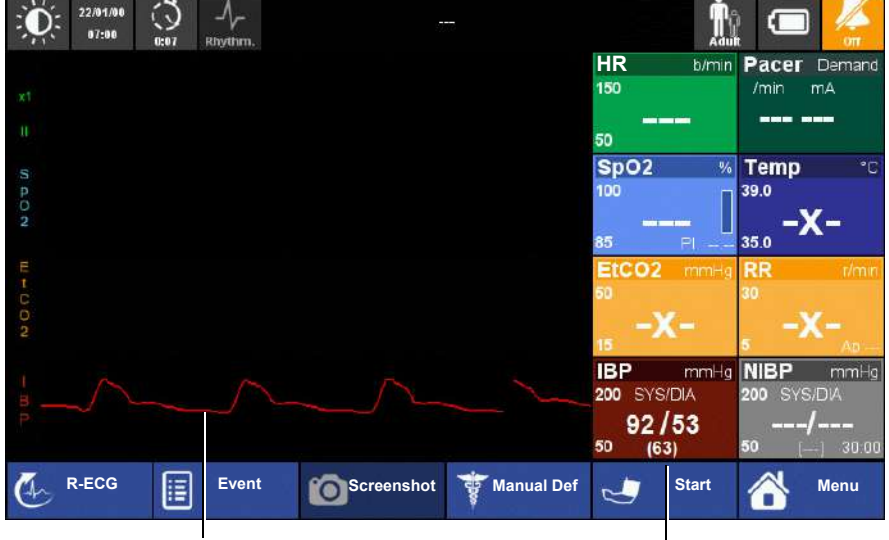

IBP curve

IBP measurement field with Systolic/Diastolic and mean arterial pressure

#### 4.8.3 IBP menu settings

Access the IBP menu via the IBP measurement field as described on page 33.

The default settings are printed **bold**.

| Menu item     | Parameter              | Description                                                             |
|---------------|------------------------|-------------------------------------------------------------------------|
| IBP parameter | Start measurement      | Starts the IBP measurement                                              |
|               | Zeroing                | Zero adjustment of the IBP                                              |
|               |                        |                                                                         |
|               | Limits                 | see Alarm limits                                                        |
|               | Curve amplitude (mmHg) | Set the range for the IBP measurement:<br>0-30, 0-60, 0-150, 0-300 mmHg |

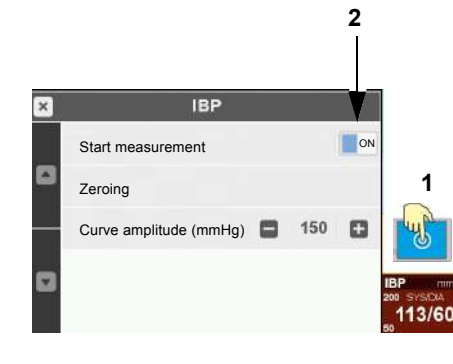

i

#### 4.8.4 IBP zeroing

- · Zeroing must be carried out before every application.
- To prevent incorrect measurement readings due to the sensor's physical null drift, calibrate the sensor every 24 hours.

#### Note

If the pressure sensor's position is changed after or during calibration, this might lead to wrong low or high values.

- 1. In accordance with the manufacturer's instructions, open the relevant valve(s) to equalise the system pressures as is shown in this example.
- 1. Select the IBP measurement field to display the IBP menu.
- 2. Select the parameter **Zeroing** to carry out the zeroing.

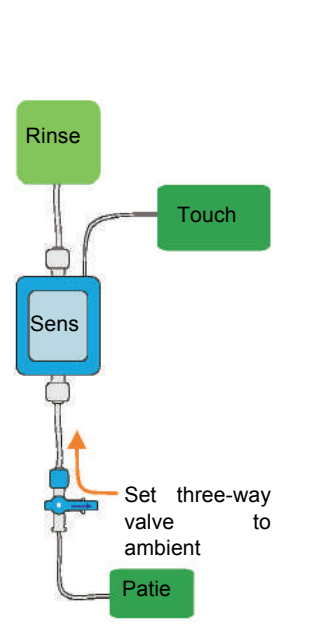

#### 4.8.5 IBP alarms/messages

| Alarm                    | Code    | Cause                                                                                                    | Remedy                                                                                        |
|--------------------------|---------|----------------------------------------------------------------------------------------------------|-----------------------------------------------------------------------------------------------|
| No sensor                | T_IBP01 | Cable not connected to the device                                                                                                    | → Check cable connection to the device.                                                       |
| Catheter<br>disconnected | T_IBP02 | <ul><li>Catheter disconnected</li><li>Catheter valve closed</li></ul>                                                                   | <ul> <li>→ Check catheter</li> <li>→ Check catheter valve</li> </ul>                          |
| Zero required            | T_IBP03 | <ul> <li>No zeroing has been done</li> <li>Zero-point sensor too high/low by<br/>more than ±30 mmHg or unsteady<br/>pressure</li> </ul> | <ul> <li>→ Check tube system, sensor and valves.</li> <li>→ Perform zeroing.</li> </ul>       |
| Zero not possible        | I_IBP01 | <ul> <li>Try to zeroing during valid patient<br/>measurement</li> <li>Try to zeroing without sensor con-<br/>nected</li> </ul>          | <ul> <li>→ Check catheter valve is closed during zeroing</li> <li>→ Connect sensor</li> </ul> |
| IBP SYS LOW/HIGH         | P_IBP01 | Systolic pressure higher/lower than the alarm limits                                                                                    | → Check the patient and alarm limits.                                                         |
| IBP DIA LOW/HIGH         | P_IBP01 | <ul> <li>Diastolic pressure higher/lower<br/>than the alarm limits</li> </ul>                                                           | → Check the patient and alarm limits.                                                         |

# 4.9 Temperature monitoring

- Depending on the sensor type, the sensor can be applied to the ear, the skin or per rectum.
  - To achieve a reliable measured value, independent of the measuring site, the measurement duration must be at least 2 minutes.
- The temperature measurement method is "Direct mode".

#### 4.9.1 Start temperature monitoring

- 1. Connect the sensor to the temperature input.
- 2. Select the TEMP measurement field to open the Temp menu.
- 3. Select OFF/ON button to start the measurement.

# 4.9.2 Temperature menu settings

Access the temperature menu via the TEMP measurement field as described on 33.

The default settings are printed **bold**.

| Menu item | Parameter         | Description               |
|-----------|-------------------|---------------------------|
|           | Start measurement | On or <b>OFF</b>          |
|           | Calibrate         | Calibration of the sensor |

#### 4.9.3 Temperature alarms

| Alarm              | Cause                                                             | Remedy                                                                                                   |
|--------------------|-------------------------------------------------------------------|----------------------------------------------------------------------------------------------------|
| Check sensor       | Temperature sensor not connect-<br>ed to the device               | → Connect sensor.                                                                                        |
| TEMP: Out of range | <ul> <li>Temperature is out of set alarm lim-<br/>its.</li> </ul> | <ul> <li>→ Check patient</li> <li>→ Check narrow/wide alarm limit and adjust it if necessary.</li> </ul> |

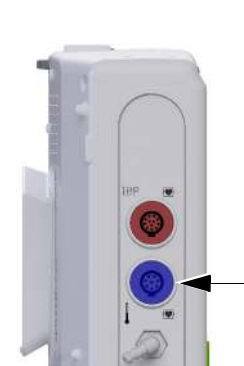

i

Paediatric airway adapter

Adult airway adapter

# 4.10 CO2 mainstream

User guide

#### 4.10.1 IRMA mainstream gas analyser

IRMA mainstream gas analyser is intended to be connected to a patient breathing circuit for monitoring of inspired/expired gases during anesthesia, recovery and respiratory care.

- The IRMA gas analyzer is intended for use by authorized healthcare professionals only.
   Dick of grade infection!
  - Risk of cross infection!
    - Disposable airway adapters must not be re-used.
  - Used disposable airway adapters must be disposed of in accordance with local regulations for contaminated and biologically hazardous fluids.
  - Airway Adapters are non-sterile devices. Do not sterilise.
  - ▲ Use only Masimo manufactured IRMA airway adapters.
  - ▲ Use the correct adapter:
    - Do not use the IRMA Paediatric/Adult airway adapter for infants because the adult adapter adds 6 ml dead space to the patient circuit.
    - Do not use the IRMA Infant airway adapter for adults because this may cause excessive flow impedance.
    - Do not use the airway adapter with metered dose inhalers or nebulized medications as this may affect the light transmission of the airway adapter windows.
  - ▲ The IRMA sensor is not intended to be used as the only means of monitoring a patient.
  - ▲ Never sterilise or immerse the sensor in liquid.
  - ▲ Do not apply tension to the sensor cable.
  - ▲ Do not place the IRMA airway adapter between the endotracheal tube and an elbow as this may allow patient secretions to block the adapter windows and result in incorrect operation.
  - ▲ To keep secretions and moisture from pooling on the windows, always position the IRMA probe in a vertical position with the LED pointing upwards.
  - Replace the airway adapter if rainout/condensation occurs inside the airway adapter.

#### 4.10.2 Preparing the IRMA sensor

- 1. Insert the airway adapter.
- 2. Connect the 15 mm airway adapter end to the ventilator Y piece.
- 3. Connect the patient side of the airway adapter to the tube.

#### IMPORTANT

- 4. To keep moisture from pooling on the windows, position the airway adapter with its windows in a vertical position.(LED pointing upwards)
- → To prevent the windows' soiling by secretions of the patient or condensing water, position the adapter in a slightly angled position between the endotracheal and the respiration tubes.

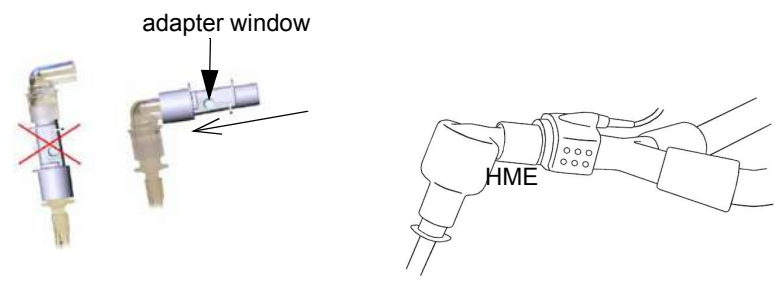

→ Alternatively; connect a HME (Heat Moisture Exchanger) between the patient's endotracheal tube and the IRMA probe. Placing a HME in front of the IRMA probe protects the airway adapter from secretions and effects of water vapor and eliminates the need of changing the adapter. It allows free positioning of the IRMA probe as well. Unless the IRMA probe is protected with a HME always position the IRMA probe with the LED pointing upwards.

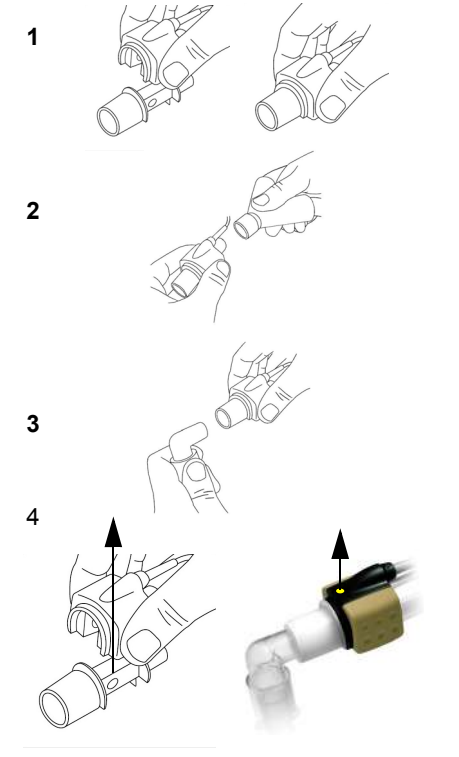

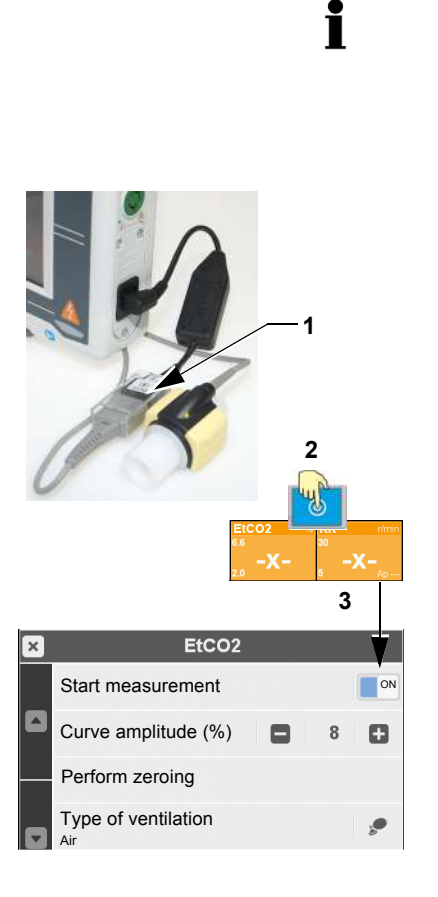

#### 4.10.3 Initial operation of the IRMA sensor

- The sensor requires a warm-up time of around ten seconds to provide fully accurate measurements.
- A correction related to O2 usage is available in the menu setting EtCO2>Type of ventilation. If patient is ventilated with Air and O2, set Type of ventilation to = "Air + O2" if ventilated only with air set it to "Air".
- 1. Connect the sensor cable to the main cable (1). Snap the sensor head on top of the airway adapter. Make sure it clicks into place.
- 2. A green LED indicates that the sensor is ready for use.
- 3. Select the EtCO2 measurement field (2) to open the EtCO2 menu. "
- 4. Select OFF/ON button (3) to start the measurement.
- 5. Check if the  $etCO_2$  value is zero.
- 6. If needed, carry out a zeroing (see page 66).
- 7. Connect the narrower end of the airway adapter to the breathing circuit Y-piece.
- 8. Connect the end of the airway adapter to the patient's endotracheal tube.
- Check the CO<sub>2</sub> curve on the display to see if the connections have been made correctly and the CO<sub>2</sub> value is in the expected range. The curve rises during expiration.

#### 4.10.4 Placement of IRMA sensor

The IRMA probe is not intended to be in patient contact.

→ When connecting the IRMA sensor to an infant patient circuit, it is important to avoid the direct contact between the IRMA sensor and the infant's body. Use insulation material between the body and the IRMA sensor to avoid contact.

|                       | <ul> <li>An incorrect zeroing leads to wrong measurement results.</li> <li>Therefore, make sure that the IRMA adapter is filled with ambient air (21% O2 and 0% CO2) during the zeroing.</li> </ul>                                                                                            |
|-----------------------|----------------------------------------------------------------------------------------------------|
|                       | ▲ After start-up or changing of the adapter, wait for at least 10 seconds until the sensor has reached its operating temperature.                                                                                                    |
|                       | During zeroing, no breathing air must enter the adapter.                                                                                                    |
| Zeroing intervals for | <ul> <li>When the message "CO2 calibration is required" is displayed</li> <li>When an offset in gas readings is discovered (0-offset)</li> </ul>                                                                                                    |
|                       |                                                                                                    |
| Zeroing procedure     | 1. Snap a new airway adapter onto the sensor without connecting the airway adapter or to the breathing circuit.                                                                                                    |
|                       | 2. After start-up or changing of the adapter, wait for at least 10 seconds until the sensor has reached its operating temperature.                                                                                                    |
|                       | 3. In the "etCO <sub>2</sub> settings" menu, select the menu item " <b>Perform zeroing</b> ".                                                                                                    |
|                       | 4. Carry out the <b>zeroing</b> by pressing the parameter " <b>Perform zeroing</b> " in the "et-CO <sub>2</sub> settings" menu. Make sure that no exhaled air enters the airway adapter. The green LED on the probe will be blinking for approximately 5 seconds while zeroing is in progress. |
|                       | 5. If the message <b>"CO2 calibration is required"</b> is again displayed, perform the zeroing again.                                                                                                    |
|                       | 6. If the message " <b>CO2 calibration is required</b> " is no longer displayed, the zero-<br>ing has been performed.                                                                                                    |
|                       | 7. Reconnect the airway adapter with the sensor to the breathing circuit.                                                                                                    |
|                       | <ol> <li>Check the CO<sub>2</sub> curve on the display to see if the connections are correct and if<br/>the CO<sub>2</sub> value is in the expected range. The curve rises during expiration.</li> </ol>                                                                                       |

### 4.10.5 Zeroing of the IRMA $CO_2$ sensor

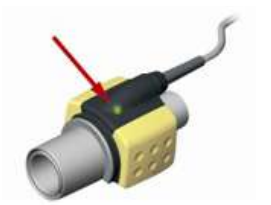

#### 4.10.6 Sensor LED indications

Apart from the indications on the screen, the LED on the sensor gives the following indications:

| Steady green:   | System OK          |
|-----------------|--------------------|
| Steady red:     | Sensor error       |
| Flashing red:   | Check the adapter  |
| Flashing green: | Zeroing in process |

#### 4.10.7 Settings etCO<sub>2</sub> menu

Access the  $etCO_2$  menu via the  $etCO_2$  display field as shown on page 65.

The default settings are printed **bold**.

| Menu item | Parameter           | Description                                                                             |
|-----------|---------------------|-----------------------------------------------------------------------------------------|
|           | Start measurement   | On or <b>OFF</b>                                                                        |
|           | Curve amplitude (%) | <b>8</b> , 12 or 15 %                                                                   |
|           | Perform zeroing     | Zeroing the sensor to ambient air                                                       |
|           | Type of ventilation | Air = patient ventilated only with air<br>Air + O2 = patient ventilated with Air and O2 |

#### 4.10.8 Curve list

| MENU       | Parameter              | Description                                                                                                    | Value                                                                   |
|------------|------------------------|----------------------------------------------------------------------------------------------------|-------------------------------------------------------------------------|
| Curve list | Touch first curve      | Selection of the displayed first curve. The first display curve is used to calculate the Heart rate unless the HR source is set to Pleth. | <b>II or</b> Defi<br>Default:                                           |
|            | Touch the curves 2,3,4 | Selection of the displayed curve                                                                                                    | Defi/I, II, aVR, aVL, aVF, SpO2<br>plethysmograph,<br>EtCO2:Respiration |

#### 4.10.9 CO<sub>2</sub> error messages

| Alarm                         | Code      | Cause                                                                                | Re                               | medy                                                                                                    |
|-------------------------------|-----------|--------------------------------------------------------------------------------------|----------------------------------|----------------------------------------------------------------------------------------------------|
| RR out of range               | P.ETCO201 | Respiration rate out of set alarm limits.                                            | ↑ ↑<br>↑ ↑                       | Check patient<br>Check narrow/wide etCO2 alarm limit and<br>adjust it if necessary.<br>Check ventilation settings |
| Apnoea                        | P.ETCO202 | Apnoea out of set alarm limits.                                                      | ↑ ↑<br>↑ ↑                       | Check patient<br>Check narrow/wide alarm limit and adjust it if<br>necessary.<br>Check ventilation settings       |
| etCO2 out of range            | P.ETCO203 | etCO2 is out of set alarm limits.                                                    | $\uparrow$ $\uparrow$ $\uparrow$ | Check patient<br>Check narrow/wide etCO2 alarm limit and<br>adjust it if necessary.<br>Check ventilation settings |
| CO2 calibration required      | I.ETCO201 | an offset in gas readings is dis-<br>covered                                         | →                                | Perform zeroing                                                                                                   |
| Check Sensor                  | T.ETCO201 | No Sensor connected, defective<br>cable                                              | →                                | Connect sensor, check cable                                                                                       |
| Zeroing in progress           | T.ETCO202 | Zeroing process started                                                              | →                                | Wait till zeroing process ends                                                                                    |
| Replace adapter               | T.ETCO204 | <ul> <li>Adapter polluted with patient secretions</li> </ul>                         | t →                              | Replace CO2 adapter if polluted                                                                                   |
| No adapter                    | T.ETCO205 | <ul><li>No or incorrect CO2 adapter</li><li>Adapter not properly connected</li></ul> | →                                | Check if IRMA CO2 adapter is properly connected                                                                   |
| Internal temp out of range    | T.ETCO214 | Temperature sensor too high/low                                                      | →<br>→                           | Check standard operating condition if<br>normal:<br>Replace sensor                                                |
| Ambient pressure out of range | T.ETCO215 | Pressure to high/low                                                                 | →<br>→                           | Check standard operating condition if normal:<br>Replace sensor                                                   |
| Inaccurate zero reference     | T.ETCO216 | This alarm is due to Zeroing<br>required message from the probe.                     | g →<br>. →                       | Check standard CO2 condition if normal:<br>Perform zeroing                                                        |
| Software error                | T.ETCO218 | Sensor failure                                                                       | →                                | Check sensor, replace sensor                                                                                      |
| Hardware error                | T.ETCO219 | Sensor failure                                                                       | →                                | Check sensor, replace sensor                                                                                      |
| Motor speed out of bounds     | T.ETCO220 | Sensor failure                                                                       | →                                | Check sensor, replace sensor                                                                                      |
| Factory calibration lost      | T.ETCO221 | Sensor failure                                                                       | →                                | Check sensor, replace sensor                                                                                      |

#### CO<sub>2</sub> Sidestream 4.11

#### 4.11.1 ISA gas analyser (sidestream measurement)

- ISA sidestream gas analyser is intended to be connected to a patient breathing circuit for monitoring of inspired/expired gases during anaesthesia, recovery and respiratory care.
  - A correction related to O2 usage is available in the menu setting EtCO2>Type of ventilation. If patient is ventilated with Air and O2, set Type of ventilation to = "Air + O2" if ventilated only with air set it to "Air".

# 

Ĭ

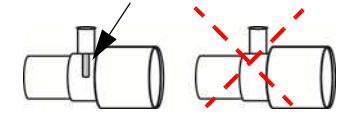

- The ISA sidestream gas analyzer is intended for use by authorized healthcare professionals only.
- Disposable sampling lines must not be reused. Used sampling lines should be disposed of in accordance with local regulations for contaminated and biologically hazardous fluids.
- Only use Masimo's Nomoline sampling lines.
- Do only use sample lines intended for anaesthetic agents if N2O and/or anaesthetic agents are being used.
- Make sure to select the correct configuration:
  - Do not use T-adapter sampling line configurations for infants because these will add 7 ml dead space to the patient circuit.
  - Do not use the Nomoline Airway Adapter Set Infant with adult/paediatric patients
- Use only airway T-adapters with the sampling point in the centre of the adapter, see picture on the left.
- Do not use the sampling lines with metered-dose inhalers or nebulized medications as this may clog the bacteria filter.
- The ISA sensor is not intended to be used as the only means of monitoring a patient.
- Excessive positive or negative pressure in the patient circuit (e.g. excessive scavenging suction pressure) might lead to incorrect readings.
- Exhaled gases should be returned to the patient circuit or scavenging system; do not apply negative pressure to the Nomoline (i.e. by means of a syringe) to remove condensed water.
- Always use a bacteria filter on the evacuation side if sampled gas is intended to be re-breathed.
- Use of high frequency electrosurgical equipment in the vicinity of the ISA sensor may produce interference and lead to incorrect measurements.
- Exhaust gases should be returned to the patient circuit or to a scavenging system.

no.: 0-48-0227 Rev.: g

- The Nomoline sampling line and its interface are non-sterile devices. To avoid damage, do not autoclave any part of the sampling line.
- Do not apply tension to the sensor cable.
- Do not operate the device at temperatures outside the specified operating environment.
- Make sure that the ISA sensor is properly secured in order to prevent damages to the sensor.
- The use of a sampling line with an inner diameter of more than 1 mm can lead to a change in the response and rise time of the CO2 measurement. When the respiration rate is higher than 130/min, this might lead to a lower etCO2 value being displayed.

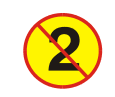

- 2
- ▲ The Nomoline sampling line is designed for single use only; do not reuse.

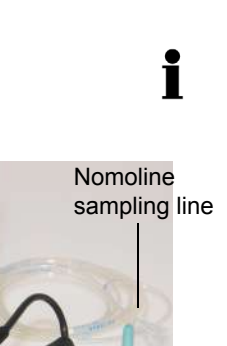

#### 4.11.2 Initial operation of the ISA gas analyser

- The sensor requires a warm-up time of around ten seconds.
- → 1. Connect the sensor cable (1).
  - 2. Connect the Nomoline sampling line (2) to the ISA gas analyser.
  - 3. A green LED (2) indicates that the sensor is ready for use.
  - 4. Select the EtCO2 measurement field (3) to open the EtCO2 menu. "
  - 5. Select OFF/ON button to start the measurement.
  - 6. Breathe briefly into the sampling line and check that the CO<sub>2</sub> curves and values are displayed correctly.
  - 7. Occlude the sampling line with your fingertip and wait for 10 seconds.
  - 8. Check that an occlusion alarm is displayed and that the gas analyser shows a flashing red light.

# 

- → Replace the sampling line if the sampling line input connector (2) starts flashing red or the message "Sampling line clogged" is displayed on the device.
- → Connect the gas sample exhaust port → to the gas exhaust of the bag to prevent that CO2 enriched gas in the bag influences the zeroing of the ISA gas analyser

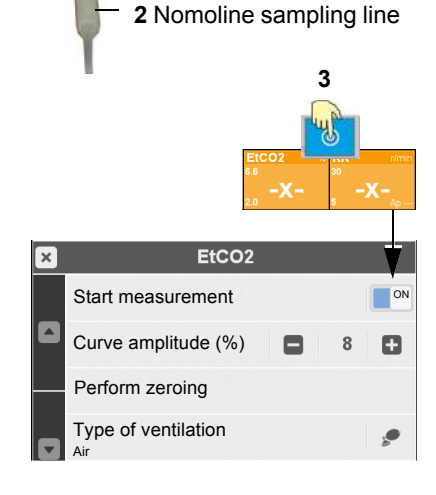

Green/Red LED

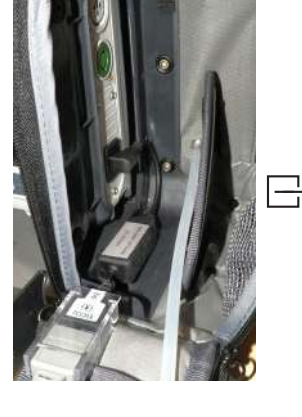

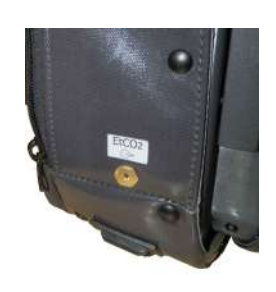

#### 4.11.3 Sensor LED indications

In addition to the information given on the screen, the sensor LED indicates the following:

| Steady green:   | System OK                             |
|-----------------|---------------------------------------|
| Flashing green: | Zero reference calibration in process |
| Steady red:     | Sensor error                          |
| Flashing red:   | Check/replace the sampling line       |

| Alarm                         | Code      | Cause                                                           | Remedy                                                                                                    |
|-------------------------------|-----------|-----------------------------------------------------------------|----------------------------------------------------------------------------------------------------|
| RR out of range               | P.ETCO201 | Respiration rate out of set<br>alarmlimits.                     | <ul> <li>→ Check patient</li> <li>→ Check narrow/wide etCO2 alarm limit and adjust it if necessary.</li> <li>→ Check ventilation settings</li> </ul> |
| Apnoea                        | P.ETCO202 | Apnoea out of set alarm limits.                                 | <ul> <li>→ Check patient</li> <li>→ Check narrow/wide etCO2 alarm limit and adjust it if necessary.</li> <li>→ Check ventilation settings</li> </ul> |
| CO2 out of range              | P.ETCO203 | ETCO2 is out of set alarm limits.                               | <ul> <li>→ Check patient</li> <li>→ Check narrow/wide etCO2 alarm limit and adjust it if necessary.</li> <li>→ Check ventilation settings</li> </ul> |
| CO2 calibration required      | I.ETCO201 | An offset in gas readings is dis-<br>covered                    | → Perform zeroing                                                                                                    |
| Check Sensor                  | T.ETCO201 | No Sensor connected, defective<br>cable                         | → Connect sensor, check cable                                                                                                    |
| Zeroing in progress           | T.ETCO202 | Zeroing process started                                         | → Wait till zeroing process ends                                                                                                    |
| Sampling line clogged         | T.ETCO207 | Indicates sampling line occlusion.                              | → Replace sampling line                                                                                                    |
| No sampling line              | T.ETCO208 | • Indicates that a sampling line needs to be fitted.            | → Check if IRMA CO2 adapter is properly<br>connected                                                                                                 |
| Internal O2 port failure      | T.ETCO209 | Sensor failure                                                  | → If persistent, replace sensor                                                                                                    |
| Internal temp out of range    | T.ETCO214 | Temperature Sensor to hight/low                                 | <ul> <li>→ Check standard operating condition if normal:</li> <li>→ Replace sensor</li> </ul>                                                        |
| Ambient pressure out of range | T.ETCO215 | Pressure to high/low                                            | <ul> <li>→ Check standard operating condition if<br/>normal:</li> <li>→ Replace sensor</li> </ul>                                                    |
| Inaccurate zero reference     | T.ETCO216 | • This alarm is due to Zeroing required message from the probe. | <ul> <li>→ Check standard CO2 condition if normal:</li> <li>→ Perform zeroing</li> </ul>                                                             |
| Software error                | T.ETCO218 | Sensor failure                                                  | → Check sensor, replace sensor                                                                                                    |
| Hardware error                | T.ETCO219 | Sensor failure                                                  | → Check sensor, replace sensor                                                                                                    |
| Motor speed out of bounds     | T.ETCO220 | Sensor failure                                                  | → Check sensor, replace sensor                                                                                                    |
| Factory calibration lost      | T.ETCO221 | Sensor failure                                                  | → Check sensor, replace sensor                                                                                                    |
## 4.11.5 Settings etCO<sub>2</sub> menu

Access the  $etCO_2$  menu via the  $etCO_2$  display field as shown on page 71.

### The default settings are printed **bold**.

| Menu item | Parameter           | Description                                                                             |
|-----------|---------------------|-----------------------------------------------------------------------------------------|
|           | Start measurement   | On or <b>OFF</b>                                                                        |
|           | Curve amplitude (%) | <b>8</b> , 12 or 15 %                                                                   |
|           | Perform zeroing     | Zeroing the sensor to ambient air                                                       |
|           | Type of ventilation | Air = patient ventilated only with air<br>Air + O2 = patient ventilated with Air and O2 |

### 4.11.6 Curve list

| MENU       | Parameter              | Description                                                                                                    | Value                                                                            |
|------------|------------------------|----------------------------------------------------------------------------------------------------|----------------------------------------------------------------------------------|
| Curve list | Touch first curve      | Selection of the displayed first curve. The first displayed curve is used to calculate the Heart rate unless the HR source is set to Pleth. | <b>II or</b> Defi<br>Default:                                                    |
|            | Touch the curves 2,3,4 | Selection of the displayed curve                                                                                                    | Defi/I, II, aVR, aVL, aVF, SpO2<br>plethysmograph, EtCO2,<br>Respiration and IBP |

## 4.11.7 Zero adjustment of the CO<sub>2</sub> sidestream sensor

| WARNING                                              | <ul> <li>Incorrect zero adjustment leads to erroneous measurement results.</li> <li>Therefore, make sure that the calibration is performed in a well-ventilated room.<br/>Avoid breathing near the gas analyser before or during the calibration.</li> <li>If the ISA gas analyser is stowed in the transport bag, ensure good ventilation of<br/>the bag or check that the gas exhaust is connected before calibration.</li> </ul>           |
|------------------------------------------------------|----------------------------------------------------------------------------------------------------|
| i                                                    | <ul> <li>The ISA sidestream gas analyser performs zeroing automatically by switching the gas sampling from the respiratory circuit to ambient air. The automatic zeroing is performed after startup and 1 to 3 times per day and it takes less than 3 seconds.</li> <li>During zeroing, if ISA's exhaust gas is returned to the patient circuit, the returned gas level will be different from the gas level at the sampling site.</li> </ul> |
| Calibration intervals for ISA CO <sub>2</sub> sensor | <ul> <li>When the message "CO2 calibration is required" is displayed</li> <li>When an offset in gas readings is discovered (0-offset)</li> </ul>                                                                                                    |
| Zeroing procedure                                    | <ol> <li>Select the menu CO<sub>2</sub> &gt; ETCO<sub>2</sub> and then the menu item "Perform zeroing". The<br/>green LED on the ISA sensor is blinking and the Zeroing process is displayed<br/>on the DEFIGARD/PHYSIOGARD Touch 7.</li> </ol>                                                                                                    |
|                                                      | <ol> <li>When the green LED on the sensor stops blinking, the calibration is finished.</li> <li>Check the etCO<sub>2</sub> curve in the display to see if the connections have been made correctly and if the etCO<sub>2</sub> value is in the expected range. The curve rises during expiration.</li> </ol>                                                                                                    |

## 4.12 Registering events

Events

Fig. 4.10 Event button

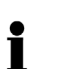

When the event button is pressed, the pre-defined event texts are displayed. Select one of these texts; this text will be recorded in the data report together with the time.

→ Select "Cancel last" to indicate that an incorrect event was selected. A "Cancel Last" event and time stamp are stored in the event list.

Data (ECG, automatic and manual events) can be displayed on a PC by use of the Schiller data reviewing Software.

#### 4.13 View Trend, R-ECG and Screenshots

All recorded trend data, resting ECGs and screenhots can be viewed during intervention. Additionally, the viewed resting ECG can be transmitted as described in chapter 4.6 page 50.

#### 4.13.1 **View Trends**

- 1. Enter the main menu and select Trends.
- 2. Use the function buttons to navigate in the trend screen.

| ×                       |            | Tre        | nds               | 8       |
|-------------------------|------------|------------|-------------------|---------|
|                         | 14/09/15   | 12:00      | 12.02             | 12:04   |
| HR<br>b/min             | 80         | 85         | 81                | 79      |
| b/min                   |            |            |                   |         |
| SpO2<br>%               | 98         | 98         | 97                | 96      |
| SpCO<br>%               | 2.0        | 1.9        | 1.7               | 2.1     |
| Spmet<br>%              | 1.5        | 1.4        | 1.6               | 1.3     |
| <b>Temp</b><br>°C       | 36.8       | 36.8       | 36.8              | 36.8    |
| NIBP<br><sup>mmHg</sup> | 120/80(88) | 125/81(89) | /()               | /()     |
|                         | Beginning  | Backware   | d <b>F</b> orward | End End |

Close the Trends screen with the button 3. Х

## or "Close" button.

### Fig. 4.11 Trends screen

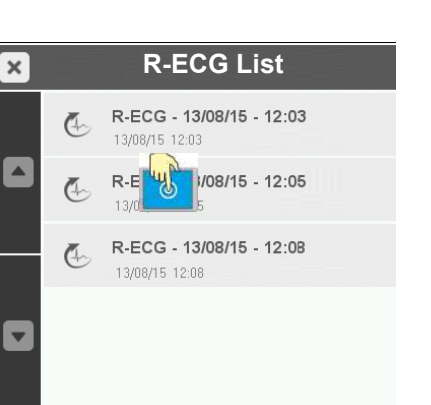

#### 4.13.2 **View resting ECG**

- 1. Enter the main menu and select R-ECG.
- Select one of the R-ECG records on the R-ECG list 2.
- 3. The following screen appears.

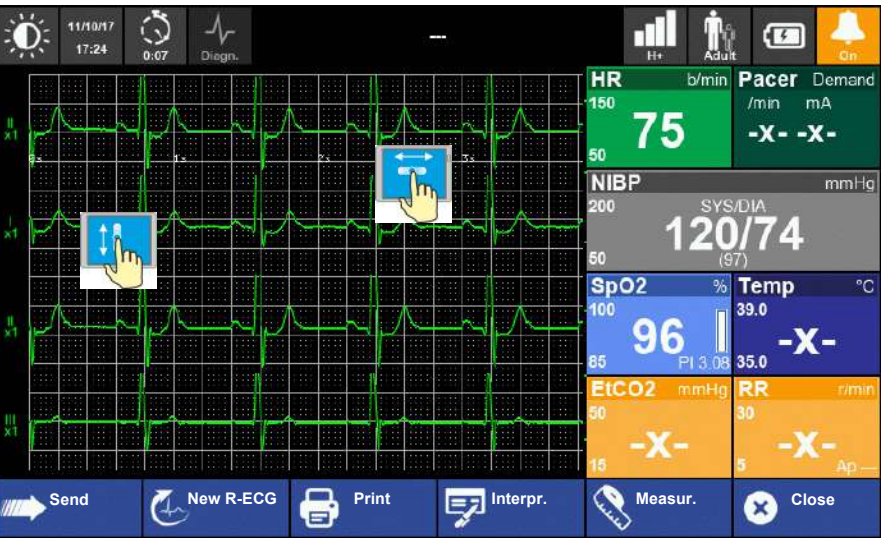

- 4. Exit the viewing mode by pressing the "Close" button.
- To print the resting ECG, click on "Print" 5.

Αr.

Menu

## SCHILLER DEFIGARD/PHYSIOGARD Touch 7

## 4.13.3 View /Print Screenshots

- 1. Enter the main menu and select **Screenshots.**
- 2. Select one of the screenshot on the list.
- 3. The screenshot appears with a watermark.
- 4. Exit the viewing mode by pressing the Red X button on the top left corner.

# i

- → To print a screenshot, tick the box on the right and click on "next". Several screenshots can be selected and printed.
- → The screenshot is available for printout only when the icon has switched from camera to camera + printer
- ▲ The printout files may take some time to be generated.

| Screenshot                         | Next |
|------------------------------------|------|
| 64 Monitor<br>01/08/17 13:21:4     |      |
| 03 Manual def<br>01/08/17 13:21:10 |      |
| 02 AED<br>01/08/17 13:20:45        |      |
| 01 Monitor<br>01/08/17 13:17:31    |      |
|                                    |      |

#### 4.14 Transmission

Various data are available for transmission via several communication channels e.g. GSM/3G, Wi-Fi, USB-Ethernet and USB storage.

#### 4.14.1 Selecting communication media Wifi or GPRS

To change the transmission media select the transmission icon Wifi or GPRS and select menu Communication media. Select Wifi or GPRS and the corresponding icon will be displayed on the top right status bar.

Ensure that a transmission line is connected to the device and that the required

Screenshot

 $\Box$ 

04 Monitor 01/08/17 13:21:47

03 Manual def

02 AED 01/08/17 13:20:45

01 Monitor 01/08/17 13:17:31

9

<u>6</u>

<u>e</u>,

Press the button next and select the desired transmission channel (GSM/3G, Wifi,

The transmission icon on the top right status bar shows the progress of the trans-

configurations in the Control panel menu have been made.

Enter the main menu and select R-ECG or Sreenshots.

Next

 $\checkmark$ 

Select one of the R-ECG records as example.

**R-ECG List** 

#### 4.14.2 Transmission procedure

1.

2.

3.

4.

5.

mission.

×

Č.

(h)

4

**Transmitting R-ECG or Sreenshots** 

R-ECG - 13/08/15 - 12:03

R-ECG - 13/08/15 - 12:05

R-ECG - 13/08/15 - 12:08

USB/Ethernet or USB storage).

Menu

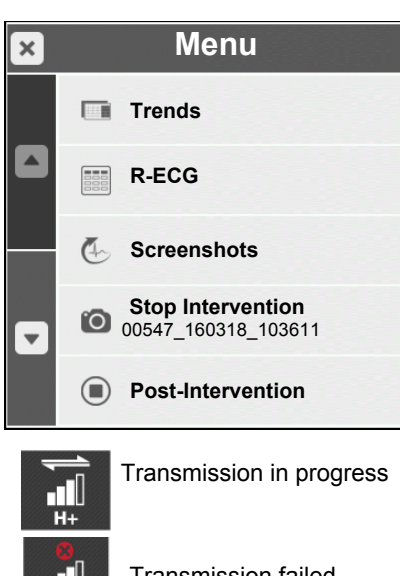

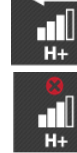

Transmission failed

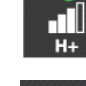

no.: 0-48-0227 Rev.: g

Αr.

Transmission successful

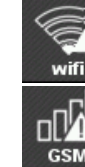

No connection to the WLAN GPRS transmission or channel. Transmission only to USB stick possible

i

Select the transmission icon to open the Transmission list. **Transmission list** × Cancel R-ECG - 13/08/15 - 12:03 Co Transmission successful -

If transmission of the data fails, the ECG/Screenshot file can be re-sent via the Menu> **ECG or Screenshots** 

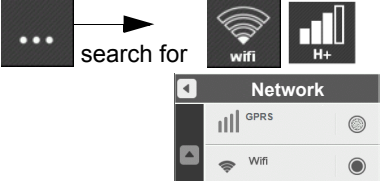

# **5** Defibrillation

This chapter applies only to the **DEFIGARD<sup>®</sup> Touch 7**.

## 5.1 Application guidelines and safety notes

Observe the following guidelines to ensure successful and safe defibrillation. Otherwise the lives of the patient, the user and bystanders are in danger.

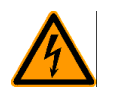

- ▲ The patient must:
  - **not** come into contact with the operator or other persons during defibrillation.
  - not come into contact with metal parts, e.g. bed or litter, or be positioned on wet ground (rain, accident in swimming pool), to prevent unwanted pathways for the defibrillation current, which may endanger the operator or assistants.
- ▲ Do not allow the defibrillation electrodes to come into contact with other electrodes or metal parts which are in contact with the patient.
- ▲ The patient's chest must be dry, as moisture causes unwanted pathways for the defibrillation current. For safety, wipe off flammable skin cleansing agents.
- ▲ Owing to the high currents, there is a risk of skin burns at the site of the electrodes. This is why the electrodes must not be placed on or above:
- the sternum, clavicle or mamillas
- Immediately prior to the shock, the heart massage (CPR) and artificial respiration must be stopped and bystanders must be warned.
- ▲ Defibrillating a patient with an implanted pacemaker is likely to impair the pacemaker function or cause damage to the pacemaker. For this reason, do not apply the defibrillation electrodes in the vicinity of the pacemaker, have an external pacemaker at hand, and check the implanted pacemaker for proper functioning as soon as possible after the shock.

Equipment damage! Sensors and devices that are not defibrillation proof must be disconnected from the patient before a shock is triggered.

## 5.1.1 Additional safety information for AED Mode

In addition to the guidelines set forth in section 5.1, the following rules must be observed when using an AED, as failure to do so may compromise the success of the defibrillation or endanger the patient's life.

# 

- ▲ The user is committed to verify the prerequisites for the use of the AED by checking for lack of consciousness, lack of breathing and lack of circulatory signs using the ABCD system (BLS algorithm).
- ▲ The device must only be used if the following symptoms are found:
  - non-responsive
  - no respiration
  - no pulse
- ▲ If, in the course of treatment, a patient spontaneously regains consciousness, a defibrillation shock that may have been advised just before must not be delivered.
- ▲ To ensure correct analysis of the heart rhythm, the patient must lie as still as possible and must not be touched, as artefacts may otherwise lead to incorrect analysis results.
- ▲ If the ECG signal changes such that the shock is not recommended, the shock delivery is automatically blocked in the AED mode.

## 5.1.2 Defibrillating children/neonates

| <b>AWARNING</b> | <ul> <li>Please note that less energy is needed for children:<br/>For the first defibrillation of infants and small children using biphasic shock, approx. 1 joule/kg body weight is released. An increase of 2 joules/kg body weight is possible when the defibrillation is repeated.</li> <li>For the defibrillation of children, the paediatric pads should be used.</li> <li>If no paediatric pads are available adult electrodes can be used when patient type "Child/Neonate" has been selected. Warning! Double check that the patient type setting and type of electrodes is "Child/Neonate". (see illustration 1 &amp; 2 below).</li> </ul> |
|-----------------|----------------------------------------------------------------------------------------------------|
|                 | <ul> <li>Defibrillation on neonates</li> <li>▲ When using the defibrillator on neonates, follow the local guidelines.</li> <li>▲ Follow the energy setting for infants and small children as described above.</li> <li>▲ The automatic energy setting for neonates is the same as for children.</li> </ul>                                                                                                    |
| i               | When paediatric pads are used, the patient type setting <b>Adult</b> or <b>Child/Neonate</b> on<br>the screen <b>does not</b> overrule the energy setting: when paediatric pads are connected<br>to the device, the energy setting is always paediatric.<br>Paediatric Patient type Electrode/energy setting<br>electrode information                                                                                                    |
|                 | 50/50/50Joule                                                                                                    |
|                 | If no children electrodes are available, adult electrodes can be used. When adult pads are used, the patient type setting "Child/Neonate" on the screen does overrule the energy setting Adult to "Child/Neonate".                                                                                                    |
|                 | Adult Patient type Electrode/energy setting electrode information                                                                                                    |
|                 | 150/200/200 Joule                                                                                                    |

1

2

Neonate

50/50/50Joule

50/50/50Joule

i

## 5.2 General function

- The DEFIGARD<sup>®</sup> Touch 7 works with biphasic truncated exponential chopped defibrillation waveform impulse. Depending on the factory settings, the device either switches automatically from synchronised to non-synchronized defibrillation or the mode has to be changed manually using the Sync button.
- When a patient cable is connected, you can select in the ECG menu if the ECG should be displayed via the separate ECG electrodes or the defibrillation electrodes.
- You can select a higher energy value while the defibrillator is charging. The device will charge to the new level. It is not possible, however, to reduce the charged energy. In this case, the stored energy will be discharged internally and you will have to recharge the defibrillator.
- The required energy for a successful defibrillation depends on several parameters (body constitution, etc.). For emergency medical treatment, AHA/ERC recommend a biphasic impulse. Depending on configuration settings, the energy of the 3 first shocks can be increasing.

| Shock  | Adults     | Children  |
|--------|------------|-----------|
| 1      | 150 joules | 50 joules |
| 2      | 200 joules | 50 joules |
| from 3 | 200 joules | 50 joules |

## 5.2.1 Activating the manual defibrillation mode

Depending on start-up configuration (performed by the administrator see 12.6.1 General configuration), the device can start in **Monitoring**, **AED** or **Manual Defibrillation** mode and confirmation is needed or not. Proceed as follows to activate the **Manual defibrillation** mode when the device does not directly start in manual defibrillation mode:

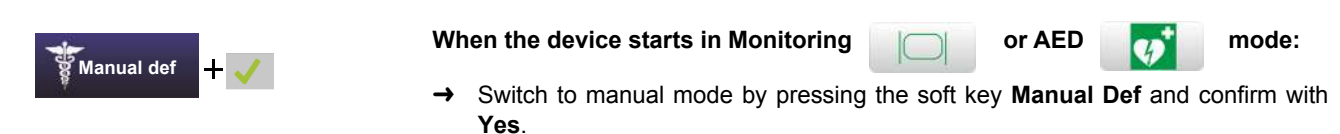

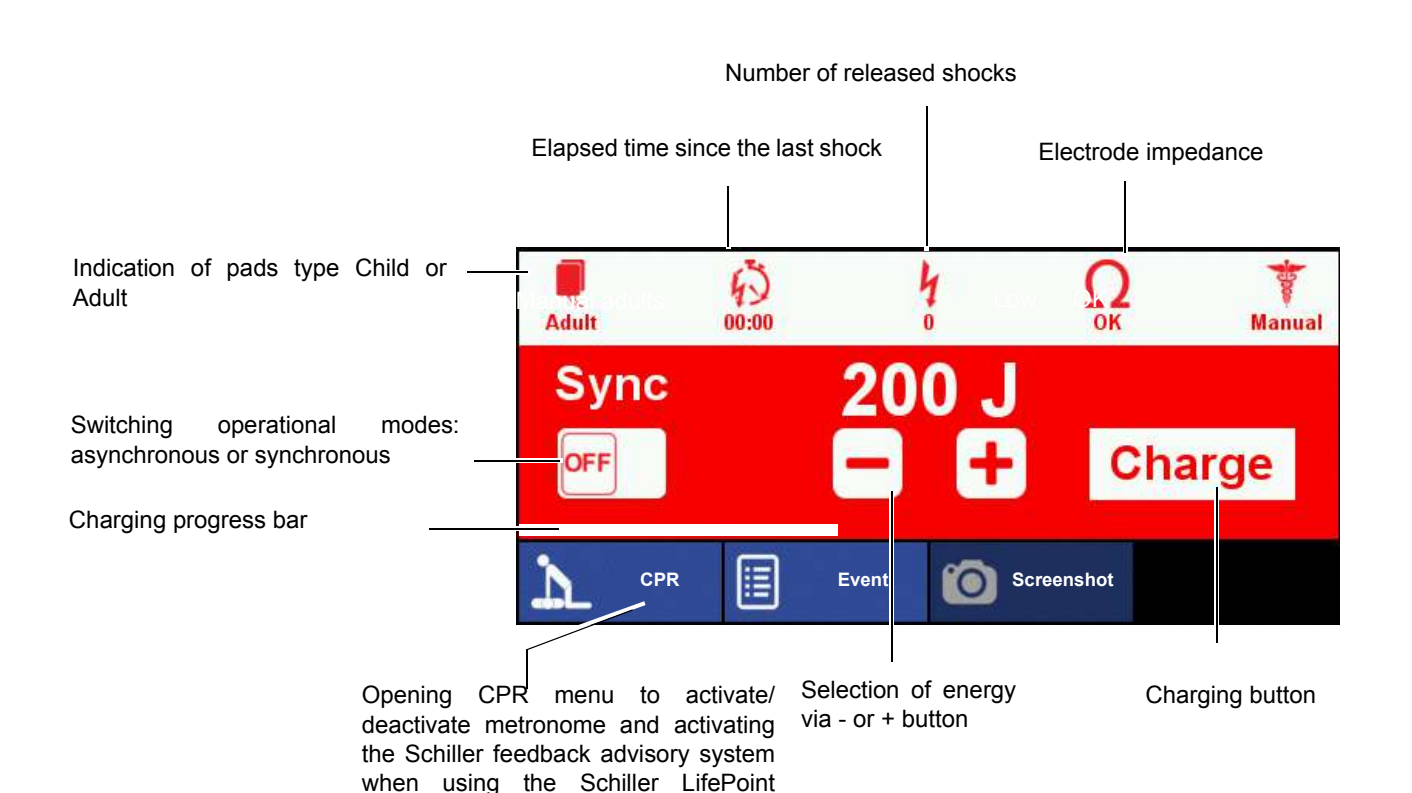

FreeCPR (based on

sensor or

impedance).

5.2.2

|                                                             | → Depending on start<br>12.6.1 General config<br>Defibrillation mode<br>device does not start | -up configuration (perform<br>guration) the device can start<br>. Proceed as following to a<br>direct in AED: | ed by the administrator see<br>in <b>Monitoring</b> , <b>AED</b> or <b>Manual</b><br>activate the <b>AED</b> mode when |
|-------------------------------------------------------------|-----------------------------------------------------------------------------------------------|----------------------------------------------------------------------------------------------------|----------------------------------------------------------------------------------------------------|
| <b>\$</b> ¢ <sup>+</sup>                                    | Monitoring                                                                                    | and Manual Defibrillation                                                                                     | Manual def                                                                                                    |
|                                                             | → Switch to AED mode                                                                          | by pressing the <b>AED key</b> .                                                                              |                                                                                                    |
| i                                                           | In the AED operational m<br>in the monitoring operation                                       | node, the alarm system rema<br>onal mode.                                                                     | ins active in the same state as                                                                                        |
|                                                             | Nur                                                                                           | mber of released shocks                                                                                       |                                                                                                    |
|                                                             | Elapsed time since the last shock                                                             | E                                                                                                    | Electrode impedance                                                                                                    |
| ECG curve displayed when soft key<br>"ECG curve" is pressed |                                                                                               | MM                                                                                                    |                                                                                                    |
| Indication of pads type                                     |                                                                                               | ų (                                                                                                    | Ω <b>0</b> *                                                                                                    |
| Text instruction                                            |                                                                                               | •                                                                                                    |                                                                                                    |
|                                                             | CPR Event                                                                                     | Screenshot T Manual Def                                                                                       | Analyse 🔀 Close                                                                                                    |
| Opening CPR menu to a                                       | activate/deactivate metronom                                                                  | e and activating                                                                                              | Action picture                                                                                                    |

Activating the automated (AED) defibrillation mode

Opening CPR menu to activate/deactivate metronome and activating the Schiller feedback advisory system when using the Schiller LifePoint sensor or FreeCPR (based on impedance).

Analyse soft key

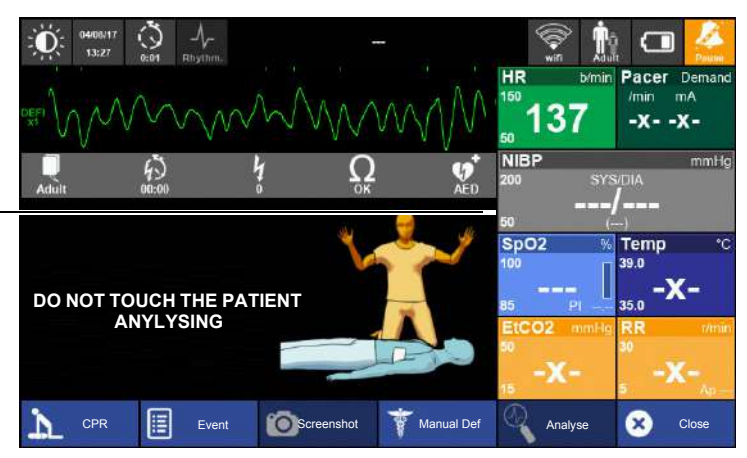

→ Switching from the AED mode to Monitoring mode must be confirmed with Yes
Image: This depends on the device's configuration (see 12.6.1 General configuration)

Same AED display as above but with parameter displayed at the right side. This view is defined by administrator configuration.

Manual def

## 5.2.3 Manual defibrillation procedure

- 1. Select manual defibrillation (see 5.2.1, page 82)
- → Confirm switching to manual defibrillation (This depends on the device's configuration see 12.6.1 General configuration)
- 2. Select the required energy via the touch screen (button or +).
- 3. Charge the energy using the "Charge" button.
- 4. Release the shock with shock button on the device.

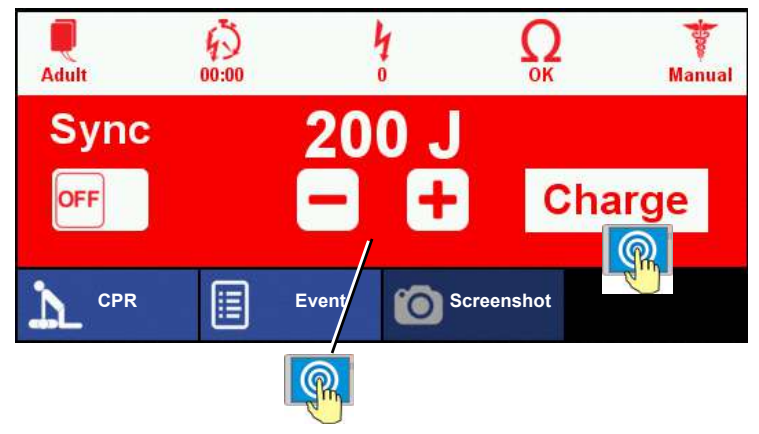

Fig. 5.1 Defibrillator window

DEFIGARD/PHYSIOGARD Touch 7

SCHILLER

### User guide

## 5.3 Manual Defibrillation Using Pads

# A DANGER

- ▲ Delivering a shock to a patient with normal heart rhythm may induce ventricular fibrillation. For this reason, first read the general rules and safety information in sections 5.1 and 5.2.
- ▲ Electric shock hazard. Turn off the device before exchanging the defibrillation electrodes; exchanging the electrodes on a charged defibrillator initiates an internal safety discharge.

### 5.3.1 Applying the adult and paediatric electrodes

- ▲ Only use the pads up to their expiration date. Please note that the indicated expiration date only applies if the vacuum pack is intact.
- ▲ The pads are pre-gelled, so there is no need to use extra contact agent.
- Do not reuse the pads.

### Adult electrodes

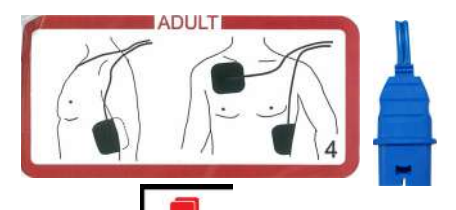

The adult electrodes with the blue connector are used for adults and children from 25 kg.

# i

The adult electrode can be used for children when the patient type is set to "Child" (see 5.1.2 Defibrillating children/neonates page 80).

### **Paediatric electrodes**

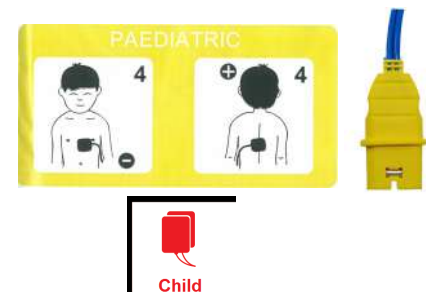

→ The paediatric electrodes with the yellow connector are used for children weighing less than 25 kg. The energy setting is automatically reduced (default 50 Joule) with the paediatric electrodes. The default can be set in the device's configuration see 12.6.3 Defibrillator)

#### 5.3.2 Applying the electrodes

## Suntan oil, sand or salt reduce the adhesive quality. smooth it out to the other end. Adults and children from 25 kg sites for children weighing 25 kg or more). Clean and dry the application points for the electrodes (see Fig. 5.2 Adult elec-1. a dry cloth. 2. ven). 3.

Adult electrode application sites Fig. 5.2

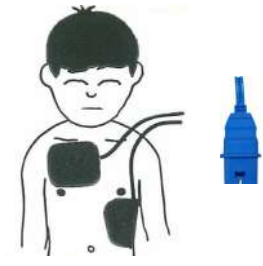

Fig. 5.3 Electrode application sites for children weighing 25 kg or more

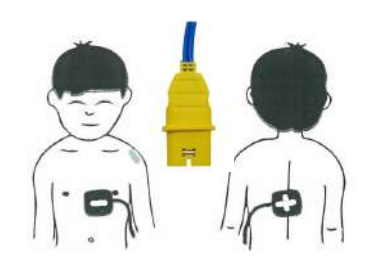

Fig. 5.4 Application sites for children less than 25 kg

Children weighing less than 25 kg

The energy setting is automatically reduced with the Paediatric electrodes.

- Clean and dry the application points for the electrodes (see Fig. 5.4 Application 1. sites for children less than 25 kg page 86). Only clean the skin by vigorously rubbing it with a dry cloth.
- Apply one electrode on the left of the right nipple as illustrated in Fig. 5.4 Applica-2. tion sites for children less than 25 kg page 86
- Apply the second electrode on the back on the same level as the chest electrode 3. as illustrated in Fig. 5.4 Application sites for children less than 25 kg page 86.

Make sure that the connections are positioned on the outside so that the cables do not hinder cardiopulmonary resuscitation (CPR).

The applied pads must have good contact with the patient's skin, and air bubbles under the pads must be avoided. To do so, stick on one end of the pad then

Electrode placement is the same for adults and for and children weighing 25 kg or more (see Fig. 5.2 Adult electrode application sites and Fig. 5.3 Electrode application

- The safety distance between the two electrodes should be approx. 3 cm.
- trode application sites page 86/Fig. 5.3 Electrode application sites for children weighing 25 kg or more page 86). Only clean the skin by vigorously rubbing it with
- Apply one electrode above the right nipple. Do not apply it on the clavicle (une-
- Apply the other electrode slantwise below the left breast as illustrated in Fig. 5.2 Adult electrode application sites page 86/Fig. 5.3 Electrode application sites for children weighing 25 kg or more page 86).
- 4. Make sure that the connections are positioned on the outside so that the cables do not hinder cardiopulmonary resuscitation (CPR).

## 5.3.3 Checking the electrodes

If the resistance between the skin and the electrodes is too high, the message

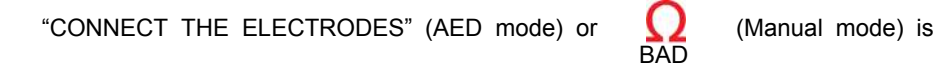

#### issued.

Proceed as follows:

- Alternately press the electrodes/pads down firmly and check when the message disappears. Carefully press that pad onto the patient's skin once again. If the message does not disappear,
- 2. remove both defibrillation electrodes
- 3. wipe rests of contact agent off with a cloth
- 4. shave both application areas to remove the uppermost layer of skin
- 5. apply new defibrillation pads to these points.

## SCHILLER DEFIGARD/PHYSIOGARD Touch 7

## 5.3.4 Manual Defibrillation Using Pads Procedure

- 1. Connect the electrode cable to the pads connector.
- 2. If the device starts in **Monitoring** or **AED** mode, proceed according to the description in chapter 5.2.1 Activating the manual defibrillation mode, page 82.

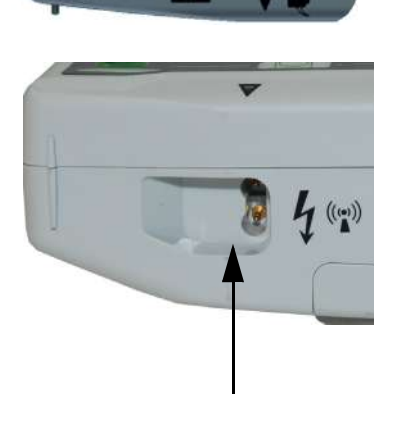

| Adult    | 43<br>00:00 | 4         | S.        | Ок    | Manu  | al |
|----------|-------------|-----------|-----------|-------|-------|----|
| Sync     |             | 200       | ) J<br>(† | CI    | narge |    |
| Metronor | ne 🏢        | CPR Guide | Ó         | Event |       |    |

- 3. Select the energy via the touch screen +-.
- 4. Initiate the energy charging by pressing "Charge".

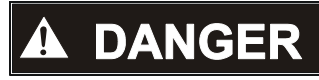

▲ Danger of electric shock!

- Do not, under any circumstances, touch the patient during shock delivery.
- · Make sure that the patient does not touch any conducting objects.
- 5. Trigger the shock by pressing the button

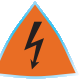

6. Finish the therapy (see 7 Finishing the Therapy page 106).

Fig. 5.5 Manual defibrillation

## 5.4 Synchronised defibrillation

## 5.4.1 Warning erroneous triggering

|--|

## 5.4.2 Setup switching from synchronized to unsynchronized mode

|       |             | ARNI      | NG    |        | fa<br>a' |
|-------|-------------|-----------|-------|--------|----------|
|       |             |           |       |        | s        |
| 1     | l<br>I      |           |       |        |          |
| Adult | 43<br>00:00 | 4         | Ок    | Manual | -        |
| Syne  |             | 200       | J     |        |          |
| OFF   |             |           | - Cha | arge   | -        |
| Դ_ ⊮  | letronome   | CPR Guide | Event |        |          |

í

٦

The synchronized mode (1) is manually activated (**Sync ON/OFF**). Depending on the factory setup, the synchronized mode stays activated after delivering the shock (Sync after sync shock =Yes) or switches back to unsynchronized shock (Sync after sync shock = **No**). The current setting must be communicated to the user.

- The default setting is "Sync after sync shock = **No**":
- → the manual activated synchronized mode will be deactivated after delivering a synchronized shock. To deliver a second synchronized shock, it is important to activate it again.
- ▲ If the admin setting is "Sync after sync shock = YES":
- → the manual activated synchronized mode is maintained after delivering a synchronized shock. To deliver a unsynchronized shock, it is important to deactivate it again.

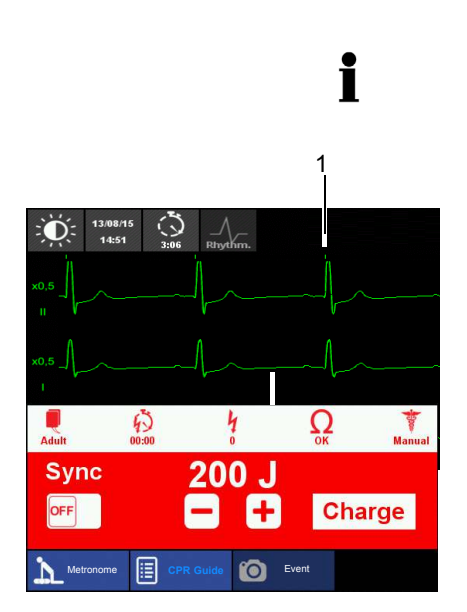

Synchronised defibrillation

## 5.4.3 Function of the Synchronized Defibrillation Procedure

For synchronised defibrillation, the defibrillation shock is delivered in synchronisation with the heart action, as the heart is still working. As a prerequisite, the patient's ECG signal must be supplied to the defibrillator. After the physician has triggered the defibrillation shock, the trigger signal for the actual shock delivery will be derived from the subsequent QRS complex 25 ms after the trigger mark on the monitor screen (1).

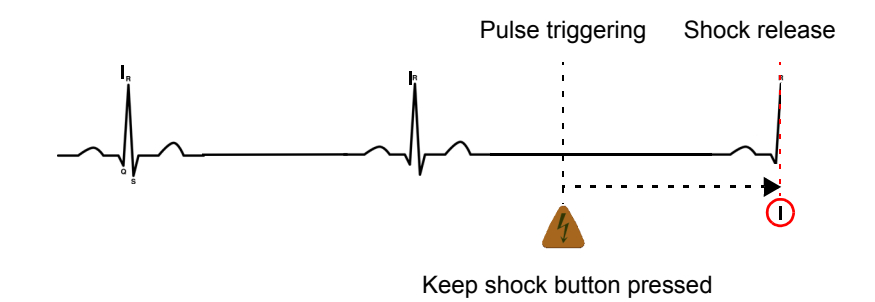

In case of absence of QRS, an internal discharge will occur in a delay of  $\rm 20-30$  seconds.

▲ Be aware that after initiation of the shock, the actual shock will be released with the next trigger signal (QRS) derived from the ECG. This may lead in a shock delivery delay time of 30 second.

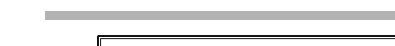

Fig. 5.6

# 43 - Chan Ω 200 J Sync + Charge 2

Fig. 5.7 Switching to synchronised defibrillation

|  | ANGER |
|--|-------|
|--|-------|

#### 5.4.4 Synchronised defibrillation procedure

- 1. Connect the electrode cable to the pads connector.
- If the device starts in Monitoring or AED mode, proceed according description 2 chapter 5.2.1 Activating the manual defibrillation mode, page 82.
- 3. Select synchronised defibrillation via the touch screen (1).
- The setting ON (2) is displayed below the Sync label. 4.
- 5. Check ECG rhythm:
  - the QRS beep sounds
- the trigger pulses above the R-wave
- Select the desired energy with the +/- button. 6.
- Charge the desired energy with the button Charge. 7. As soon the defibrillator is ready for shock an audio signal sounds and the LED below the shock button is on.
- You have now 20 seconds to work through the points 8 to 10, before the internal → safety discharge is activated because of exceeding the time limit.
- 8. Check ECG curve, SYNC (1) ON and energy setting.
- 9. Warning, electric shock!
- Do not, under any circumstances, touch the patient during shock delivery.
- Make sure that the patient does not touch any conducting objects.
- 10. Deliver the shock by pressing the button

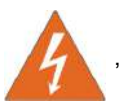

pressed until the shock is delivered. Keep the button

12. If a second attempt is contemplated, return to step 4.

Be aware that after initiation of the shock, the actual shock will be released with the next trigger signal (QRS) derived from the ECG. This may lead in a shock delivery delay time of 30 second.

If the default setting is "Sync after sync shock = No" the synchronized

If an unsynchronized shock is required while in synchronized mode, it is possible at any time to switch the synchronized mode to OFF and deliver the shock immediately

11. After the shock is delivered, monitor the patient and the ECG signal.

defibrillation mode is switched back to OFF after delivering the shock.

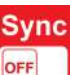

(unsynchronized).

## 5.5 Semi-automated defibrillation

- **A** DANGER
- ▲ Delivering a shock to a patient with normal heart rhythm may induce ventricular fibrillation. For this reason, first read the general rules and safety information in section 5.1, page 79.
- ▲ Electric shock hazard. Turn off the device before exchanging the defibrillation electrodes; exchanging the electrodes on a charged defibrillator initiates an internal safety discharge.
- ▲ According to AHA/ERC guidelines, even children under 8 year old may be defibrillated in semi-automated mode.
- ▲ In the semi-automated mode, the electrodes should be applied in the common anterior-anterior positions. With infants, anterior-posterior placement can be advised to prevent a short-circuit between the two defibrillation electrodes.
- ▲ If, in the course of treatment, a patient spontaneously regains consciousness, a defibrillation shock that may have been advised just before must not be delivered.
- During HF surgical interventions, ECG analysis is not permitted in the semiautomated mode.

## 5.5.1 Semi-automated defibrillation (AED) procedure

- In the AED operational mode, the patient is not under monitoring conditions.
- The switched off device can be started directly in AED mode by pressing the AED

button 🛛 💓

Depending on start-up configuration (performed by the administrator) the device can start in **Monitoring**, **AED** or **Manual Defibrillation** mode. Proceed as follows to activate the **AED** mode when the device does not directly start in AED mode:

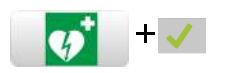

CPR Guide CCG curve T Analy

i

i

→ Switch to AED mode by pressing the **AED key** and confirm with the **check box**.

When the AED mode starts, the spoken and visual instructions for the defibrillation are issued and the analyses will be running automatically as soon as the pads are applied. Closely follow the instructions.

- → Press the Monitor button
- to leave the AED mode.
- → Switching from the AED mode to Monitoring mode must be confirmed with Yes

### For qualified physicians only

The analysis can be repeated at any time during CPR by pressing the analysis button

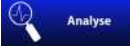

CPR needs to be interrupted while the analysis is performed.

DEFIGARD/PHYSIOGARD Touch 7

**SCHILLER** 

| 5.5.2                                                                                                    | Voice messages in AED                                                                                                    | Mode                                                                                                    |
|----------------------------------------------------------------------------------------------------|----------------------------------------------------------------------------------------------------|----------------------------------------------------------------------------------------------------|
| WARNING                                                                                                    | <ul> <li>The sequencing of AED confusion to the user becau</li> <li>The "Anteriority Analyse" actual analysis. This feature analysis.</li> </ul> | instructions might be very fast and could cause<br>ise:<br>feature pre-analyses the heart rhythm before the<br>ure can substantially reduce the duration of the              |
|                                                                                                    | The following instructions will be                                                                                                    | e spoken by the device:                                                                                                    |
| Spoken instructions                                                                                                    | Display                                                                                                    | Note                                                                                                    |
| Plug and apply electrodes                                                                                                    | Illustration for electrode<br>connection                                                                                                    | Technical alarm:<br>Electrodes not yet applied. The message<br>disappears as soon as the electrodes are<br>correctly applied and the resistance is between<br>25 to 250 Ohm. |
| Do not touch the patient. Analysing                                                                                           | DO NOT TOUCH THE<br>PATIENT ANALYSIS                                                                                                    |                                                                                                    |
| Movement detected - Analysis cancelled, resume CPR                                                                            | Movement detected -<br>Analysis cancelled, resume<br>CPR                                                                                         | Technical alarm: Patient was moved during analysis and device could not run analysis.                                                                                        |
| Device recommends a shock                                                                                                    |                                                                                                    |                                                                                                    |
| Shock advised                                                                                                    |                                                                                                    |                                                                                                    |
| Stand clear of patient; press orange button                                                                                   | Stand clear of patient, press<br>orange button<br>TO SHOCK                                                                                       |                                                                                                    |
| Device does not recommend a shock                                                                                             |                                                                                                    |                                                                                                    |
| No shock advised                                                                                                    | No shock advised.                                                                                                    |                                                                                                    |
| Immediately resume CPR: 30 chest<br>compressions, then 2 rescue breaths –<br>continue until patient is breathing<br>normally. | 30 <sup>a</sup> CHEST<br>COMPRESSIONS<br>THEN 2 RESCUE<br>BREATHS                                                                                |                                                                                                    |
| a When paediatria electrodes are used. CE                                                                                     | P is corriad out in the ratio of 15:2 if 2                                                                                                    | resource are on the enet, otherwise 20:2                                                                                                    |

a.When paediatric electrodes are used, CPR is carried out in the ratio of 15:2 if 2 rescuers are on the spot, otherwise 30:2. A "continuous compressions" option is also available (i.e. no rescue breaths)

Page 93

## 5.5.3 Defibrillation procedure

When the device is switched on, spoken and displayed instructions are issued regarding the defibrillation. Closely follow the instructions.

## Switching on and preparing the device

- 1. Switch on the device by pressing the green button or the AED button directly.
- 2. Check the state of the patient.
- 3. Connect the electrode cable to the pads connector.
- 4. You are prompted to continue the resuscitation and to apply the electrodes.
- Apply the defibrillation electrodes (see section 5.3.1 Applying the adult and paediatric electrodes page 85, page 85).
   The message CONNECT THE ELECTRODES is switched off as soon as the device measures an acceptable electrode resistance. If it is not switched off, see section 5.3.1 Applying the adult and paediatric electrodes page 85.

Switch unit on

## Step 2

Fig. 5.8

Step 1

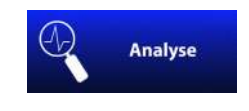

Fig. 5.9 Analysis

## Analysis

- 6. The analysis starts automatically when the electrodes are detected.
- 7. You are prompted not to touch the patient any more.
- 8. The analysis key can be pressed any time during CPR to start a new analysis.

If the device detects ventricular fibrillation or ventricular tachycardia with a heart rate exceeding 150 pulse/min, Step 3 shock delivery follows; otherwise continue with Step 4, Cardiopulmonary resuscitation, page 95.

i

ĭ

## Step 3

## Step 3 shock delivery

As soon as the energy for a shock is charged, the device prompts the user to deliver the shock by pressing button 3.

▲ Danger of electric shock!

User guide

- Do not, under any circumstances, touch the patient during shock delivery.
- Make sure that the patient does not touch any conducting objects.
- 9. Deliver the shock by pressing the button

After the shock delivery, step 4 follows.

The following default energy values are programmed:

| Shock | Adults     | Children  |
|-------|------------|-----------|
| 1     | 150 joules | 50 joules |
| 2     | 200 joules | 50 joules |
| 3     | 200 joules | 50 joules |

## Step 4

## Cardiopulmonary resuscitation

- Carry out cardiopulmonary resuscitation. Alternate between 30 chest compressions and 2 breaths<sup>1</sup> for 2 minutes<sup>2</sup>. After 2 minutes, the device begins again with Step 2, Analysis.
- 11. Finish the therapy (see page 106).

The CPR duration may vary according to country-specific standards (see page 110 Defibrillator ERC Protocol).

<sup>1.</sup> A "continuous compressions" option is also available (i.e. no rescue breaths)

<sup>2.</sup> CPR cycle duration can vary depending on the "CPR cycle configuration" settings.

# CPR CPR METRONOME CPR GUIDE

## 5.6 CPR Guide

The manual and AED defibrillation mode offers three functions for a guided CPR:

- · CPR Guide with SCHILLER LifePoint sensor
- CPR Guide with **FreeCPR** based on the impedance measurement by the defibrillation electrodes
- Metronome

## 5.6.1 SCHILLER LifePoint

The LifePoint measures the compression depth and rate after each compression.

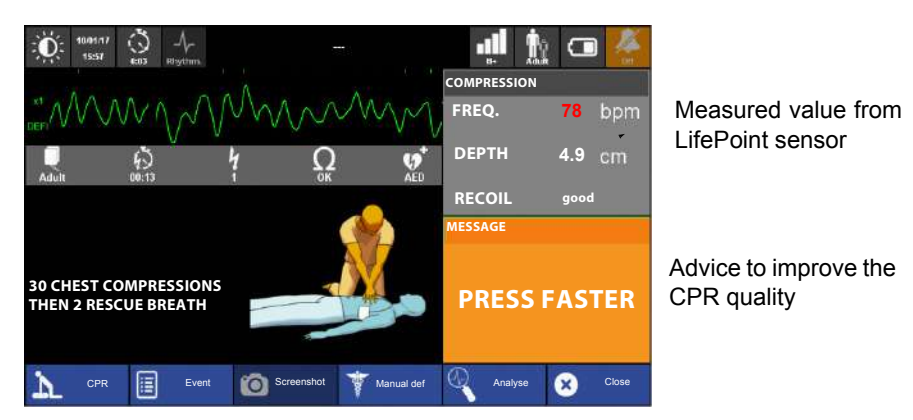

- 1. Connect the LifePoint USB cable to the adapter cable.
- 2. Switch on the device and select manual or AED defibrillation.
- 3. Open the CPR menu and activate the CPR guide.
- 4. Place the LifePoint on the patient chest and start CPR.
- 5. The displayed measurements on the right side of the screen informs you about your CPR quality.
- 6. The following limits are set for speed and depth:

| Metronome speed<br>[/min] | Press Faster | Press Slower    |
|---------------------------|--------------|-----------------|
| 100                       | ≤ 90         | ≥120            |
| 110                       | ≤ 100        | ≥130            |
| 120                       | ≤ 110        | ≥140            |
|                           |              |                 |
| Depth [mm]                | Press Deeper | Press Shallower |

| Depth [mm] | Press Deeper | Press Shallower |
|------------|--------------|-----------------|
| 1-127      | ≤ 45         | ≥ 62            |

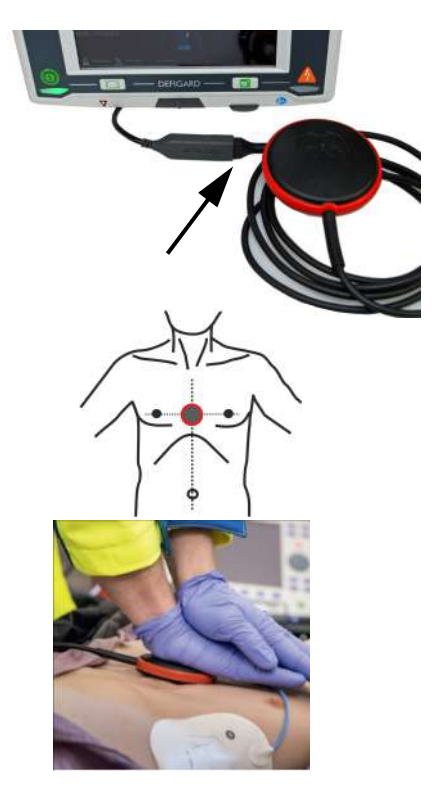

CPR CPR METRONOME CPR GUIDE

## 5.6.2 FreeCPR

- The FreeCPR measures the compression rate based on the impedance measurement by the defibrillation electrodes.
- 1. Switch on the device and select manual or AED defibrillation.
- 2. Apply the defibrillation electrodes.
- 3. Open the CPR menu and activate the CPR guide.
- 4. The displayed measurements on the right side of the screen inform you about the CPR quality and frequency.

## 5.6.3 Metronome settings

- 1. Open the CPR menu.
- 2. Activate the metronome.
- 3. The following settings are available:
  - 30:2
  - 15:2
  - Continuous

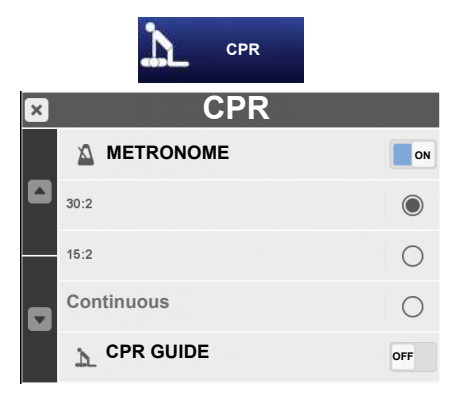

## 5.7 Defibrillator Technical Messages

| Alarm                                | Code                                                                                                    | Cause                                                                                                    | Re       | medy                                                                                            |
|--------------------------------------|----------------------------------------------------------------------------------------------------|----------------------------------------------------------------------------------------------------|----------|-------------------------------------------------------------------------------------------------|
| Defibrillator inoperative            | T.ECG11<br>T.DEFI01<br>T.DEFI02<br>T.DEFI03<br>T.DEFI04<br>T.DEFI05<br>T.DEFI05<br>T.DEFI06<br>T.DEFI07<br>T.DEFI10<br>T.DEFI13<br>T.DEFI14<br>T.DEFI15 | <ul><li>CPU peripheral board defective</li><li>Defi board defective</li></ul>                                                                                                    | <b>→</b> | Contact technical service                                                                       |
| Incorrect electrodes                 | T.DEFI08<br>T.DEFI12                                                                                                    | <ul> <li>Internal discharge while releasing<br/>shock "on impedance higher than<br/>250 ohm" or if the current during the<br/>shock is 0 or above 105 A, because<br/>of poorly placed electrodes</li> </ul> | <b>→</b> | Check electrodes, if necessary re-<br>apply electrodes                                          |
| Internal discharge duration too long | T.DEFI09                                                                                                    | <ul> <li>A shock that is not delivered within<br/>the specified duration causes an in-<br/>ternal discharge.</li> </ul>                                                                                     | →<br>→   | Do not exceed the time of 20 sec-<br>onds till releasing the shock<br>Contact technical service |
| Internal discharge smaller<br>energy | T.DEFI11                                                                                                    | <ul> <li>Internal discharge because of select-<br/>ing lower energy after the device<br/>charged the selected higher energy</li> </ul>                                                                      | →        | Normal safety discharge                                                                         |

i

SCHILLER

User guide

# 6 Pacemaker

## 6.1 Pacemaker Function

The pacemaker is the module for external transcutaneous stimulation of the heart.

The pacemaker offers two modes of operation, demand and fixed-rate pacing. In demand mode, the pacemaker requires an ECG signal for synchronisation.

The same, large adhesive electrodes used for defibrillation are also employed for pacing. They ensure good electrical contact with the skin. These electrodes and a 20 ms square-wave pulse reduce painful muscle contractions provoked by excessive current density.

Pacer rate, pulse width and current are checked when the device is turned on and during operation; therefore, a functional test of the pacemaker module is not necessary.

## 6.1.1 Fixed-rate mode (Fix)

In this operating mode, the module delivers pacing impulses with the user-defined current at a user-defined rate. The selected rate remains constant and is not affected by intrinsic actions of the patient's heart. This mode is mainly used in the case of asystoles.

## 6.1.2 Demand mode

In demand mode, the pacemaker does not deliver pacing pulses as long as the patient's intrinsic heart rate exceeds the set pacing rate. When the heart rate drops below the pacing rate, the pacemaker starts emitting stimulation pulses. This can only be ensured by continued monitoring of the ECG with a 4- or 10 -lead patient cable. The pacemaker reads the necessary ECG signal via the pads. If the module is not able to reliably identify QRS complexes, it will stimulate the heart permanently in demand mode.

The demand mode is the recommended pacing mode when the patient is at risk of developing bradycardia or even asystole as a result of a critical event. As the pacemaker function is controlled by the patient's ECG, the harmful competition between intrinsic and external stimulation, which could induce ventricular fibrillation, is excluded.

6

#### 6.2 **Safety Notes**

|                 | Shock hazard!<br>Never touch the pads or the patient's body near the pads while the pacemaker<br>is in use.                                                                                                    |
|-----------------|----------------------------------------------------------------------------------------------------|
| <b>ACAUTION</b> | <ul> <li>Patient hazard, equipment failure!<br/>Equipment delivering electrical energy to the patient at the same time as the pacemaker can disturb the pacemaker function. Particularly HF surgery equipment used on a pacemaker patient may cause interference, preventing the detection of QRS complexes. In this situation, the pacemaker must be set to fixed-rate pacing (FIX). Also please note that leakage currents could be transferred to other electric circuits, interfering with the functioning of devices connected to these circuits.</li> <li>For safety reasons, the external pacemaker should be disconnected from the patient in this situation and an internal pacemaker should be used.</li> <li>Accessories, wearing parts and disposables that affect the safe use of the pacemaker and that are to be used in conjunction with the pacemaker must be tested for safety and approved by an authorised test laboratory.</li> </ul> |

### **Guidelines for the Application of External** 6.3 Pacemakers

These guidelines apply to all pacemakers, irrespective of type and manufacturer.

All electrical devices that deliver energy to patients in any form or have an electrically conductive connection to the patient are a potential source of danger.

As the user is responsible for the safe application of the devices, observance of the instructions given in the user manual and of the guidelines below is of utmost importance.

#### Pacemakers must only be used under the supervision of trained, gualified and authorised staff.

- Observe the user guide for the pacemaker's operation.
- The patient must not be left unattended during pacing.
- It is assumed that the patient's ECG and plethysmogram is being monitored to be able to assess the effect of pacing.
- ▲ When positioning the patient, take care that no electrically conductive connections exist between the patient and earthed metal parts (puddles of water, for instance, are capable of conducting the electrical current). Although the pacer current output is required to be floating, this is an additional safety precaution to ensure that the pacemaker current pulse flows only between the pacemaker electrodes.
- Set all values for the pacemaker to position 0, or the lowest value.
- Position stationary pacemakers close to the patient.
- After each defibrillation, check that the pacemaker is functioning properly.

i

#### 6.3.1 Attaching the pacer pads

- The same adhesive electrodes used for defibrillation are also employed for pacing. The electrodes are designed for:
- 1 hour of pacing using 140mA / 120p/min (pulse duration 20ms)
- 8 hours of pacing using 70mA / 60p/min (pulse duration 20ms) with inspection of pads every 30 minutes
- 10 minutes of pacing using maximum energy and frequency output (150mA / 210p/ min)

A detailed application of electrodes is given in section 5.3.1 Applying the adult and paediatric electrodes page 85.

Apply the dorsal electrode (+) to the left scapular area and the precordial elec-

If the dorsal electrode cannot be used, apply anterior-anterior placement.

### Anterior-posterior placement

Connect the pads to the device.

1.

2.

Anterior-posterior placement Fig. 6.1

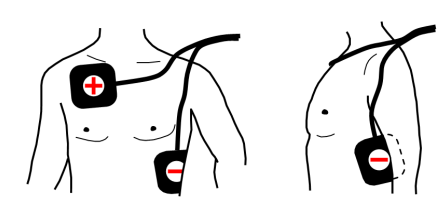

1.

trode (-) near the left lower sternal edge.

- Apply the "+" electrode on the right side below the clavicle and the "-" electrode to the left of the axillary line on a level with the 5<sup>th</sup> intercostal space so they do not hinder heart massage.
- 2. Connect the pads to the device.

Anterior-anterior placement

#### Fig. 6.2 Anterior-anterior placement

#### 6.3.2 Checking the electrodes

If the resistance between the skin and the electrodes is too high, the message

BAD

"CONNECT THE ELECTRODES"

is issued.

Proceed as follows:

- 1. Alternately press the electrodes/pads down firmly and check when the message disappears. Carefully press that pad onto the patient's skin once again. If the message does not disappear,
- 2. remove both defibrillation electrodes
- 3. wipe rests of contact agent off with a cloth
- 4 shave both application areas to remove the uppermost layer of skin
- 5. apply new defibrillation pads to these points.

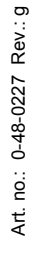

## 6.4 Start-up of the Pacemaker

# 

i

### Shock hazard!

Pacing is started immediately when the pacemaker is switched ON and the current is set.

In order to be able to operate the pacemaker, the following conditions must be met:

- the pacemaker (optional) needs to be activated.
- Pads must be connected to the device.
- When the pacemaker is switched on, the current value is set to 10 mA.
- The device can be switched from pacing to defibrillation mode at any time. The pacemaker is stopped by confirming the switchover.
- The device can be switched from pacing to monitoring mode at any time. In this case, the pacemaker screen is displayed as small measurement field at the top right.
- If the pacemaker function is **OFF** and closed by pressing the **Close key**, the frequency and current settings are reset.
- Pressing the monitoring or **Close key** will minimize the pacemaker window (pacing is still running).
- When pacemaker is started only "Monitoring advanced" and "Critical care" views are available.

OFF Close

| THE REAL      | S            |
|---------------|--------------|
| Pacer<br>/min | Demand<br>mA |
|               |              |

## 6.4.1 Pacemaker display

• Select the **Pacer** measurement field at the top right to display the pacemaker function.

The pacemaker menu with the pacemaker parameter is displayed.

The pacemaker default mode at switchover is "**Demand**" mode; the "**Fix**" mode has to be selected manually.

## 6.4.2 Selecting pacemaker mode

- 1. Press the Pacer measurement field (1) to open the Pacer menu (2).
- 2. Press operational mode Fix or Demand (3)
- 3. The operational mode is displayed in the pacer measurement field (1)

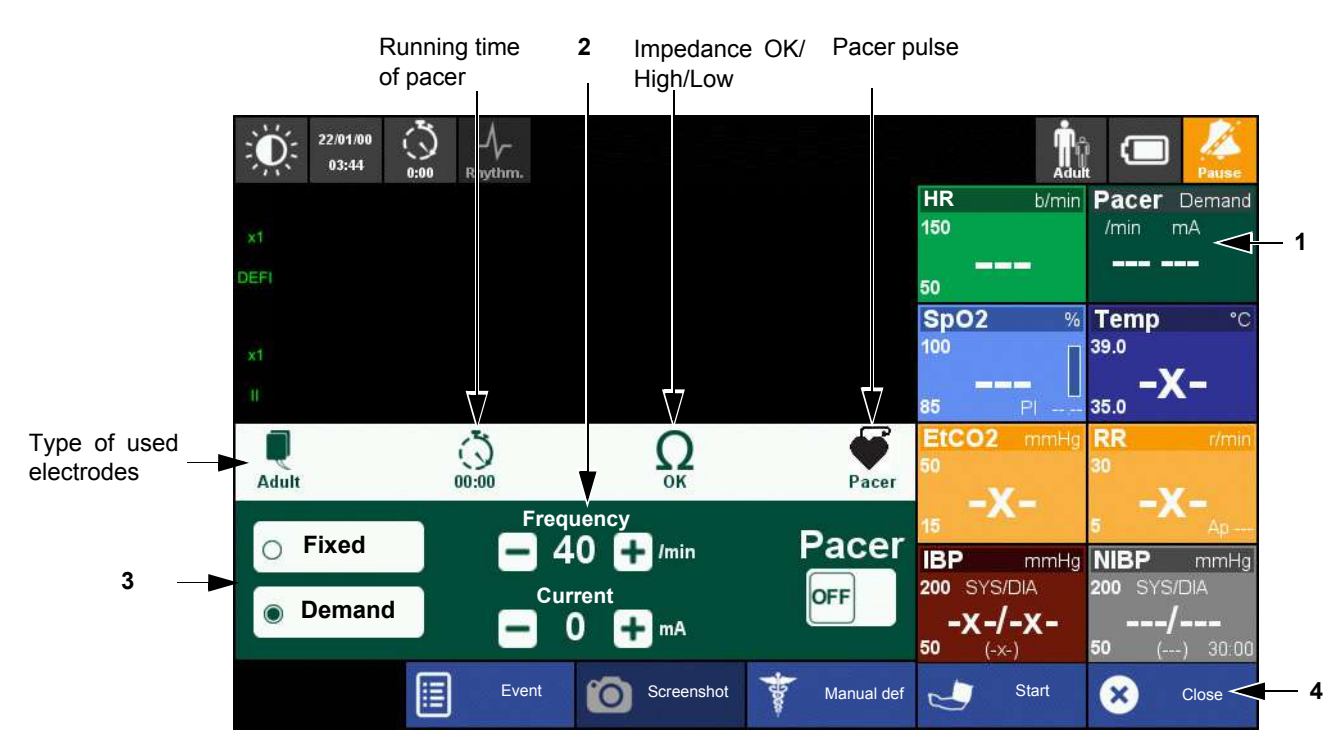

4. When the pacemaker is running, press Close (4) or switch to monitoring with the

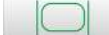

monitoring key.

In this case, the pacemaker values are displayed as small measurement field (1) at the top right and the curve field shows again all curves.

## 6.4.3 Pacemaker settings operational mode fix

- 1. Attach the pacer pads (see 101).
- 2. Display pacemaker and select operational mode Fix.
- 3. Select (1) Frequency +- to set the impulse frequency.

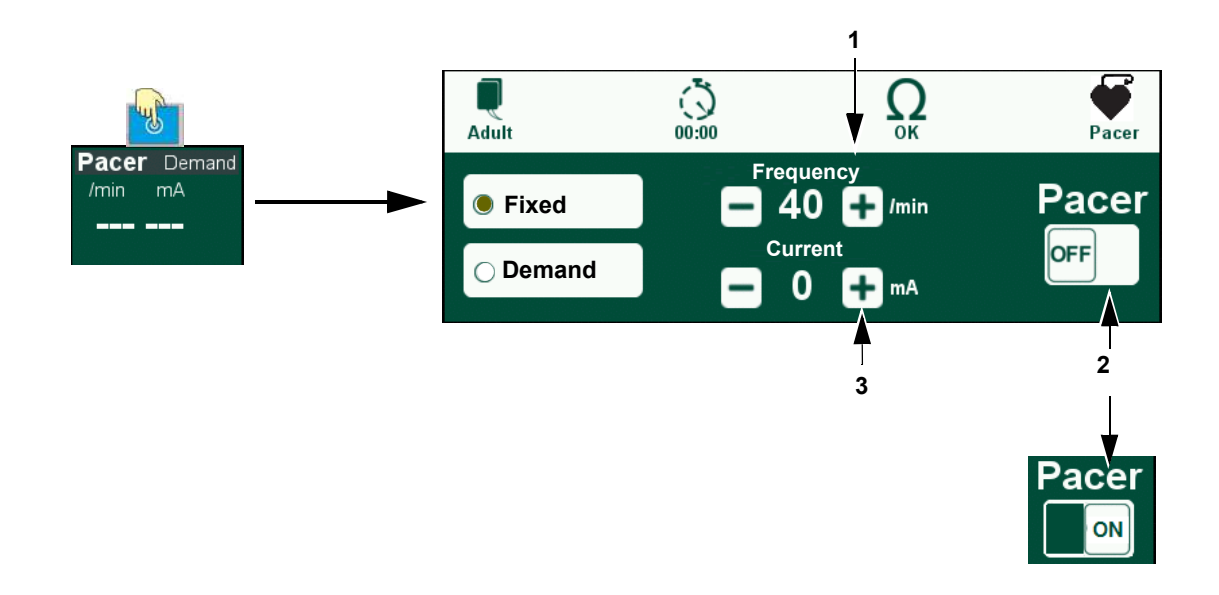

|  | Shock | hazard! |
|--|-------|---------|
|--|-------|---------|

Pacing is started immediately when the pacemaker is switched ON and the current is set.

Never touch the pads or the patient's body near the pads while the pacemaker is in use.

#### 4. Starting the pacemaker!

Press the Pacer OFF/ON (2) to activate the pacemaker.

- 5. Press the (3) Current +- mA to set the impulse current until the heart reacts to the stimulation.
- 6. The pacemaker can be interrupted and restarted by selecting the Pacer OFF/ON.
- 7. Finish the therapy as described in section 7 Finishing the Therapy page 106.

## 6.4.4 Demand Mode

۲ r

i

To determine when a pacemaker pulse is required, the patient ECG must be monitored with a 4- or 10-lead ECG cable.

- 1. Attach the pacer pads (see 101).
- 2. Display pacemaker and select operational mode Demand.
- 3. Select (1) Frequency +- to set the impulse frequency.

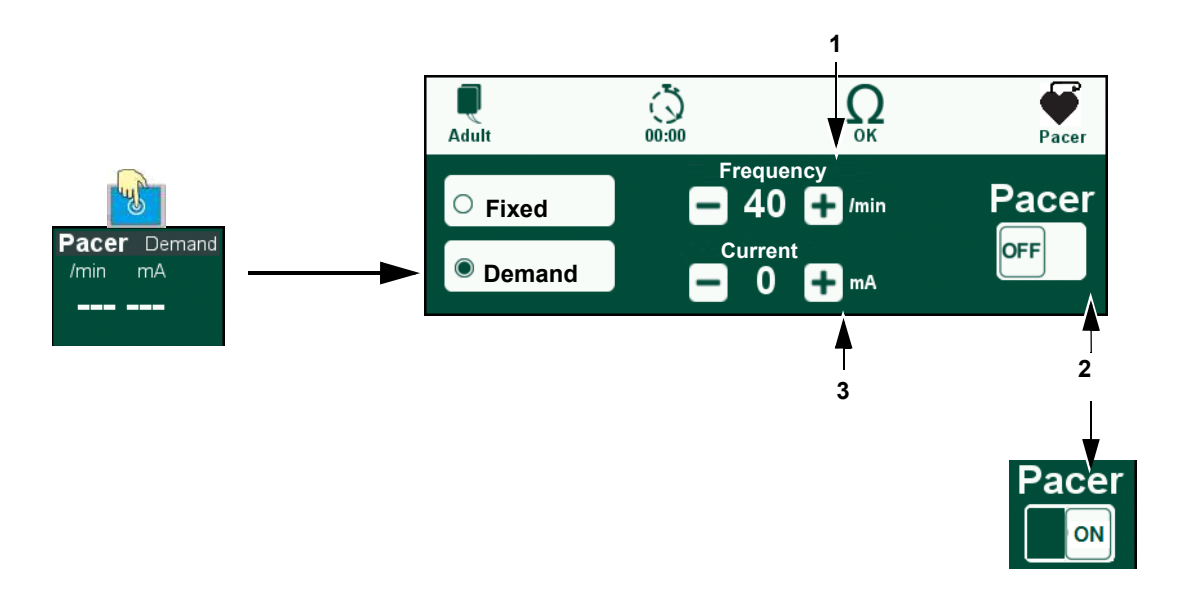

|       | <ul> <li>Shock hazard!<br/>Pacing is started immediately when the pacemaker is switched ON and the current is set.</li> <li>Never touch the pads or the patient's body near the pads while the pacemaker is in use.</li> </ul> |
|-------|----------------------------------------------------------------------------------------------------|
|       | 4 Starting the nacemaker!                                                                                                    |
|       | Press the <b>Pacer OFF/ON (2)</b> to activate the pacemaker.                                                                                                    |
|       | 5. Press the (3) Current +- mA to set the impulse current until the heart reacts to the stimulation.                                                                                                    |
|       | 6. The pacemaker can be interrupted and restarted by selecting the Pacer OFF/ON.                                                                                                    |
|       | 7. Finish the therapy as described in section 7 Finishing the Therapy page 106.                                                                                                    |
| 6.4.5 | Switching from pacemaker to defibrillation                                                                                                    |
|       | 1. Press the AED key.                                                                                                    |
|       | 2. Use the same key to confirm stopping the pacemaker and switching to defibrilla-<br>tion mode.                                                                                                    |

# 7 Finishing the Therapy

- Switch the device off as soon as the therapy is finished by pressing the button
   The dialogue No/Yes is displayed.
- 2. Confirm switch-off.
- 3. Disconnect the electrode cable.

#### Adhesive electrodes

Carefully remove the electrodes from the patient's skin.

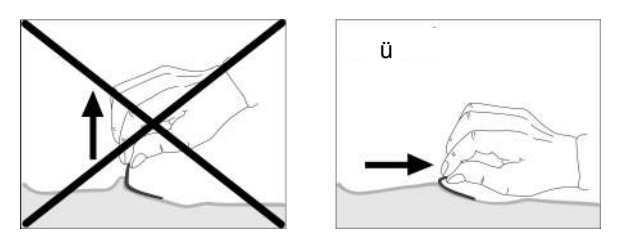

- Discard the disposable pads immediately after use to prevent their reuse (hospital waste).
- Clean the device, ECG cables and sensors as described in section 10.6.2 page 119).

SCHILLER DEFIGARD/PHYSIOGARD Touch 7

# 8 Intervention summary

In order to document the intervention, the intervention data is saved.

The information can be read and displayed with the Schiller reviewing software or viewed directly on the device

- · If the memory is full, the oldest data will be overwritten.
- The intervention data is stored as soon the device is switched off or the intervention has been stopped with the function "**Stop Intervention**" in the main menu.
- "Stop Intervention" is also used to start a new intervention.
- The data will be stored until the data has been transmitted via the menu "Post-Intervention".
- All intervention data (R-ECG, Screenshots and Trends) can be reviewed and transmitted on the device via the menu **Post-Intervention**> see next page.

Overview of events documented with date and time in the "rescue.file":

- Power on
- Start of analysis
- · Analysis result
- Defibrillator charging
- Defibrillation shock
- Internal discharge
- Switchover to manual operation
- Electrode alarm
- · "Battery low" alarm
- Activation of a vital signs module
- Deactivation of a vital signs module
- Asystole alarm (manual mode)
- Fibrillation/flutter alarm (manual mode)
- Event button
- ECG curve

The "RestingECG.file" includes the resting ECG data.

| Name                                   | Тур              |
|----------------------------------------|------------------|
| 128996000547-1458293771-1-0.restingecg | RESTINGECG-Datei |
| 128996000547-1458296241-0.rescue       | RESCUE-Datei     |
| 128996000547-1458296241-1-0.restingecg | RESTINGECG-Datei |
| 128996000547-1458296523-0.rescue       | RESCUE-Datei     |
| 128996000547-1458296523-1-0.restingecg | RESTINGECG-Datei |
| 128996000547-1458301387-0.rescue       | RESCUE-Datei     |
| 128996000547-1458301426-0.rescue       | RESCUE-Datei     |
| 128996000547-1458301554-0.rescue       | RESCUE-Datei     |
| 128996000547-1458301554-1-0.restingecg | RESTINGECG-Datei |
| 128996000547-1458301768-0.rescue       | RESCUE-Datei     |
| 128996000547-1458302115-0.rescue       | RESCUE-Datei     |
| 128996000547-1458302497-0.rescue       | RESCUE-Datei     |
| 128996000547-1458302677-0.rescue       | RESCUE-Datei     |
| 128996000547-1458311268-0.rescue       | RESCUE-Datei     |
| 128996000547-1458311268-1-0.restingecg | RESTINGECG-Datei |

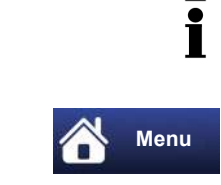

Menu

Trends

°O'

R-ECG

Screenshots

**Stop Intervention** 

00547\_160318\_103611

Post-Intervention

×

ľ

i

## 8.1 Post-intervention

Exiting this menu is only possible by switching off-on the device.

## 8.1.1 Reviewing intervention file on the device

- 1. To review the intervention data directly on the device, go to the main menu and select "Post-intervention.
- 2. Stop the patient monitoring. The Post-Intervention menu is displayed.
- 3. Select "Memory" to display the intervention list.
- 4. Select desired intervention.
- 5. For each intervention you can review, print or send the following data:

| Data                | Review | Print | Send |
|---------------------|--------|-------|------|
| R-ECG               | Х      | Х     | Х    |
| Screenshot          | Х      | Х     | Х    |
| Trends              | Х      | -     | -    |
| Intervention report | -      | Х     | -    |

For each intervention it is also possible to printout a full intervention report composed of patient data, Trend table, first ECG, auto screenshots (Pacer ON/OFF, shock), last ECG.

# i

### Intervention report contains following elements:

- · Intervention and patient details
- Trends table (15 columns max with adaptive intervals)
  - ECG events (25 max)
  - 1st ECG
  - Issued shocks (1st, 2nd, 3rd and last shock)
  - Pacemaker On/Off
  - Last ECG

### 8.1.2 Transmitting the intervention file

- 1. To review/sending the post intervention data go to the main menu and select "Post-intervention.
- 2. Stop the patient monitoring. The Post-Intervention menu is displayed.
- 3. Select Transmit/Clear the memory to send all intervention data via Network or direct to USB memory stick.

## 8.1.3 Autotest

An autotest can be executed after a finalised intervention to check the performance of the device. Additionally, the autotest report can be viewed or sent via Network or directly to a USB memory stick.

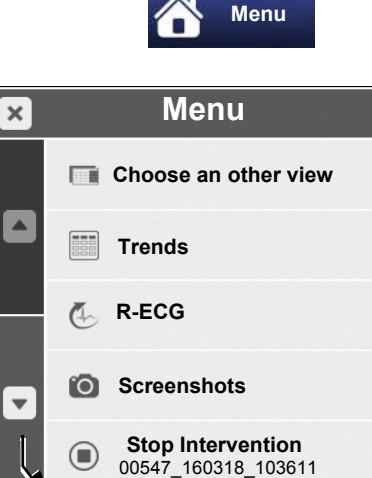

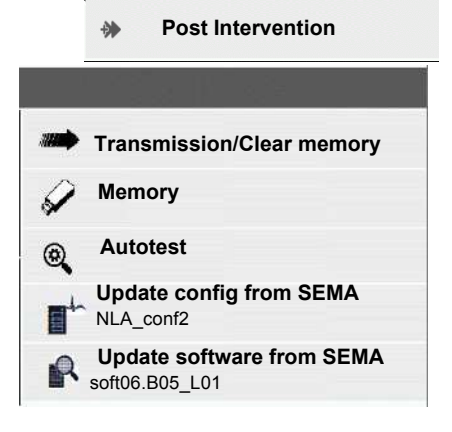
DEFIGARD/PHYSIOGARD Touch 7

i

**SCHILLER** 

# 9 Main Menu

### 9.1 General setup

For the monitoring of vital parameters, physiological alarm thresholds are preset in the DEFIGARD/PHYSIOGARD Touch 7, which are activated when the device is turned on. The operator-defined thresholds (wide/narrow) can be set in the respective menus (see page 40, section 4.3);

1. Press the Menu soft key. The menu is displayed.

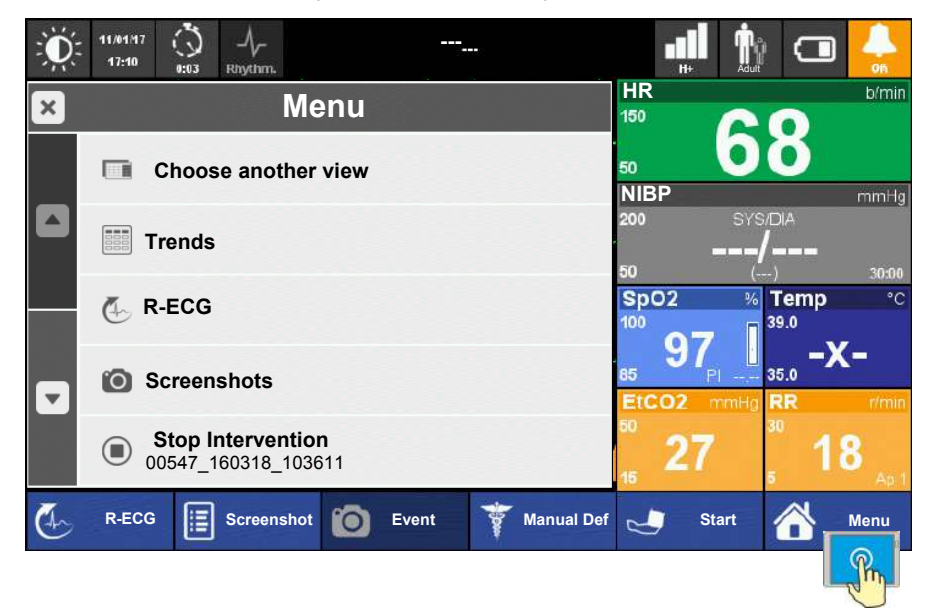

Fig. 9.1 Main menu

# 9.1.1 Device Settings Menu

Access the device settings menu via the menu button.

| Menu                                                                                                   | Sub-menu/Parameter                                                                                                    | Description                                                                                                    | Note                                                                                                    |
|----------------------------------------------------------------------------------------------------|----------------------------------------------------------------------------------------------------|----------------------------------------------------------------------------------------------------|----------------------------------------------------------------------------------------------------|
| Choose another view                                                                                    | <ul> <li>Advanced monitoring</li> <li>Basic monitoring</li> <li>12 leads ECG</li> <li>Critical care</li> </ul>             | Selection of different view according users needs                                                                                                    | The selection is depending on the configuration of the device                                                                                                    |
| Trends                                                                                                 | •                                                                                                    | Shows the trend since the start of the intervention                                                                                                    | see page 75, section 4.13.1                                                                                                    |
| R-ECG                                                                                                  | Selecting R-ECG                                                                                                    | List of the recorded R-ECG since the interventions starts                                                                                                    | see page 75, section 4.13.2                                                                                                    |
| Screenshots                                                                                            | Selecting Screenshot                                                                                                    | List of the screenshots done<br>since the start of the<br>intervention. The screenshot<br>can be displayed, transmitted<br>or printed.                                     | see page 76, section 4.13.3                                                                                                    |
| Stop Intervention                                                                                      | • Yes/No                                                                                                    | Yes stops the recording of all<br>data, saves data under the<br>intervention file and resets the<br>Stop-watch on the screen to<br>zero. A new intervention is<br>started. | The stopped intervention can<br>be reviewed/transmitted in the<br>Post-intervention menu. The<br>number under the Stop<br>Intervention parameter shows<br>the Intervention ID with date<br>and time. |
|                                                                                                    | Transmission/Clear memory                                                                                                  | Transmission/Clears memory<br>of all intervention files.                                                                                                    |                                                                                                    |
|                                                                                                    | Memory                                                                                                    | Memory of all intervention files<br>since the last clearing. The file<br>can be reviewed via this menu.                                                                    | see page 107, section 8.                                                                                                    |
|                                                                                                    | Autotest                                                                                                    | Running an autotest to confirm the functionality after finishing an intervention.                                                                                          |                                                                                                    |
| Post-Intervention<br>Exiting "Post-Intervention<br>menu" only by switching<br>off the device possible. | <ul> <li>Update config from SEMA</li> </ul>                                                                                | Download the configuration<br>from the Schiller update server.<br>The line below the parameter<br>shows the current configuration<br>file name.                            |                                                                                                    |
|                                                                                                    | Update software from SEMA                                                                                                  | Download the software from<br>the Schiller update server. The<br>line below the parameter<br>shows the current software.                                                   |                                                                                                    |
|                                                                                                    | Current version information                                                                                                | Shows actual installed<br>software versions and<br>configured options                                                                                                    |                                                                                                    |
| Control panel<br>(Password protected)<br>Default password: schiller                                    | Device Name                                                                                                    | Entering of the a device name                                                                                                    | Exiting "Control panel menu"<br>only by switching off the device<br>possible.                                                                                                    |
|                                                                                                    | <ul> <li>Import/export Config</li> <li>import from USB</li> <li>Import config. from SEMA</li> <li>Export to USB</li> </ul> |                                                                                                    | Exiting " Control panel menu"<br>only by switching off the device<br>possible.                                                                                                    |

DEFIGARD/PHYSIOGARD Touch 7

**SCHILLER** 

| Menu     | Sub-menu/Parameter                                                                                                    | Description                                                                                                    | Note                                                                                                    |
|----------|----------------------------------------------------------------------------------------------------|----------------------------------------------------------------------------------------------------|----------------------------------------------------------------------------------------------------|
|          | <ul> <li>Software update</li> <li>Update from USB</li> <li>Search on server</li> <li>Current version information</li> </ul>                                                                                    |                                                                                                    | Exiting " Control panel menu"<br>only by switching off the device<br>possible.                                                                   |
|          | <ul> <li>Maintenance</li> <li>Safety cell replaced</li> <li>RFID Flasher</li> <li>RFID Tag info</li> <li>Export log to USB</li> <li>Format log file</li> <li>Format memory</li> <li>Start auto test</li> </ul> | Once the safety cell has been<br>changed, press this button.<br>Manual start of the Auto Test                               | Exiting " Control panel menu"<br>only by switching off the device<br>possible.                                                                   |
|          | <ul> <li>Ethernet config.</li> <li>DHCP ON/OFF</li> <li>Radius ON/OFF</li> </ul>                                                                                                    | If set to OFF:<br>IP address<br>Netmask<br>Gateway<br>DNS1-3 Server<br>If DHCP is set to ON                                 |                                                                                                    |
|          | Check connectivities                                                                                                    | Select one of the desired<br>communication channels GSM/<br>3G or Wi-Fi for checking.                                       |                                                                                                    |
|          | <ul> <li>Check SEMA<br/>connectivities</li> <li>Check SUS connectivities</li> </ul>                                                                                                    | <ul> <li>→ Activates the connectivity<br/>check for SEMA</li> <li>→ Activates the connectivity<br/>check for SUS</li> </ul> |                                                                                                    |
| Language | List of available languages                                                                                                    | Select the desired language for the current use.                                                                            | The language setting here is<br>only for the current use. Once<br>the device is switched off, it<br>will use again the default<br>configuration. |

# **10 Maintenance**

## 10.1 Maintenance interval

#### Note

i

The unit must be serviced on a regular basis. The test results must be recorded and compared with the values in the accompanying documents.

Maintenance work described in this chapter may be performed by a qualified technician or by the user according to the Maintenance and Interval Table below.

The following table indicates the intervals and responsibilities of the maintenance work required. Local regulations in your country may stipulate additional or different inspection intervals and tests.

| Interval                          | Maintenance                                                                                                    | Responsible                               |             |
|-----------------------------------|----------------------------------------------------------------------------------------------------|-------------------------------------------|-------------|
| Before or after each respectively | <ul> <li>use, Life-saving functions - check the following: →</li> <li>Visual inspection of the device and accessories (see section 10.2.1)</li> <li>Switch on the device and make sure that both batteries are sufficiently charged (see section 10.2.2).</li> </ul>                                                                                                    | User                                      |             |
|                                   | <ul> <li>Visual inspection of the device and accessories (see section 10.2.1).</li> <li>Battery check (see section 10.2.2)</li> <li>Button test (see sections 10.2.3)</li> <li>Auto Test in the Post intervention menu (see section 10.2.4)</li> </ul>                                                                                                    |                                           |             |
| Monthly<br>Every 12 months        | <ul> <li>Functional test charging capacitor (see section 10.2.4) →</li> <li>Measuring and safety checks and inspections according to the → instructions in the service handbook</li> <li>NIBP check</li> <li>ECG check</li> <li>SpO<sub>2</sub> check</li> <li>IBP check</li> <li>EtCO2 Gas span check</li> <li>Defibrillator function check (only DEFIGARD<sup>®</sup> Touch 7)</li> </ul>                                                                                                    | User<br>Service<br>authorised<br>SCHILLER | staff<br>by |
| Lifed item replacement            | <ul> <li>The following parts must be checked and replaced if necessary →</li> <li>Replace the power battery, see section 10.4.1.</li> <li>Replace the safety cell (see expiring date or when device switches of immediately when replacing power battery)</li> <li>Replace the internal button cell (every 10 years)</li> <li>Replace the defibrillation capacitor (if the released energy [Joule] deviates more than 15 % from the intended value) only DEFIGARD<sup>®</sup> Touch 7</li> </ul> | Service<br>authorised<br>SCHILLER         | staff<br>by |

### 10.1.1 Maintenance Interval Table

### 10.1.2 Service/Shelf life

**Device** The device has a lifetime of 10 years.

Accessories shelf life Power battery (approx. 5 years), safety cell (approx. 7 years), button cell (approx. 10 years) and electrodes (approx. 2 years), see expiring date on the battery or electrodes pouch. EtCO2 accessories see expiring date on the packaging.

# 10.2 Functional test

A detailed description of the maintenance steps is listed in table 10.8. Enter the results in the check list on page 122.

### 10.2.1 Visual inspection of the device and accessories

Check the device and accessories for the following:

- → Sufficient number of all required disposables available?
- → Device housing undamaged?
- → Electrode connection undamaged?
- → Defibrillator / pacemaker pads available?
- → Check the expiration date on the electrode package, battery and safety cell.
- → Check the expiration date invasive blood pressure kit
- Defective units or damaged cables and damaged or expired accessories must be replaced immediately.

### 10.2.2 Battery check

- Connect the unit to the power supply (docking Station) and switch it on. The start screen is displayed.
- → The external DC voltage indicator \_\_\_\_\_ is lit.
  - When the battery indicator is flashing, the battery is being charged.
     Check the charging status once the indicator goes off.
  - The battery indicator is off when the battery is fully charged the full battery symbol
     is displayed. The charging process can be reactivated and

checked by disconnecting shortly from the external DC supply; indicator is flashing.

#### **Battery status**

- → Click on the Battery icon and check the following status:
  - Charge level
  - Estimated autonomy
  - Estimated numbers of shocks
  - Safety Cell Voltage Level

### 10.2.3 Defibrillator key test

- 1. Switch on the device. If the device starts in AED mode press the button Manual Def.
- 2. Use the button "-" to set the energy to 2 joule; then use the button "+" to set the energy to 4 joule.
- 3. Press the Charge button. Device is charging. Shock key is lit.
- 4. Press the Shock key a safety discharge is triggered.
- 5. Press the AED key spoken instructions are issued and the pads connector LED is flashing.

### 10.2.4 Auto Test 🔍

The Auto Test can be executed any time and checks the most important function of the device.

- 1. Switch on the device
- 2. Select Menu > Post-Intervention > Auto Test
- 3. Start the auto test.
- 4. If message "Press shock button" appears, press the button <u>A</u> to continue and finalizing the test.

Previous tests are listed in the sub-menu "Review/send previous tests".

#### 10.2.5 Functional test - measured values

- Heart rate → Perform the functional test according to section 4.4.5 page 45 and verify the heart rate with the measured pulse rate of the SpO2.
  - SpO2 → This test is performed on a volunteer (finger measurement; section 4.6.3, page 52).
  - NIBP → This test is performed on a volunteer (arm measurement; section 4.7.1, page 57) Manometer Test

See technical manual 0-48-0245\_NT\_DGTouch7\_ANG

- **IBP** This test only includes the connection between the sensor and the Touch 7, and the Zeroing function.
  - 1. Connect the sensor to the Touch 7 according to section 4.8.1 page 59.
  - 2. Perform a "zeroing according to section 4.8.4 page 61.
  - 3. Zeroing is shown on the display.
- **CO2 Mainstream** Perform the functional test according to section 4.10.3 page 65.
- **CO2 Sidestream** Perform the functional test according to section 4.11.2 page 71.

#### 10.2.6 Alarm tests

CO2

Alarm volume Check during the following tests that the alarm sound is higher than 65 dB.

Heart rate 1. Start the ECG monitoring (see section 4.4.5, page 45).

- 2. Set the alarms with the narrow quick set function (see section 4.3, page 40).
- 3. When the measured value exceeds the alarm thresholds, an alarm is issued.
- 4. Reset the alarm limits to their original values.
- SpO2 See section 4.6, page 50.
- **NIBP** 1. Start the NIBP monitoring (see section 4.7.1, page 57).
  - 2. Set the NIBP alarm limits below/above the measured values and take a new measurement.
  - 3. When the measured value exceeds the alarm thresholds, an alarm is issued.
  - 4. Reset the alarm limits to their original values.

### 1. Start the CO2 monitoring according to section 4.10.3 page 65 or 4.11.2 page 71

- 2. Set the alarms with the narrow quick set function (see section 4.3, page 40).
- 3. When the measured value exceeds the alarm thresholds, an alarm is issued.

i

4. Reset the alarm limits to their original values.

If the device does not behave as described in this user guide, there is an error that must be repaired by the after-sales service.

## 10.3 Update Software

Software updates must only be performed by authorized personnel.

#### Select Menu > Control Panel > Software update.

This function is only used for updating the software. The software can be updated via Wifi (update Server) or USB interface (memory stick).

#### 10.3.1 Update via USB

The USB stick needs to have a memory of at least 32 MB.

- 1. Connect the USB stick.
- Switch on the device and make sure that it is connected to the DC supply or that the battery is charged sufficiently. The device must not switch off during the update!
- 3. Select the parameter **Software update** and start the update by selecting the desired update source. During update, a progress bar is displayed.
- 4. As soon as the update is finished, the device switches off.
- Switch the device on again and enter the Menu > Control Panel > Software update > Current software version to verify that the software has been installed.

### 10.3.2 Update via Server

i

The device initiates by itself regularly or on schedule a connection to the server to check for available updates.

#### Required accessories

Update 1. Switch c

- Switch on the device and make sure that it is connected to the DC supply or that the battery is charged sufficiently. The device must not switch off during the update!
- 2. Select the parameter **Software update** and start the update by selecting the desired update source. During update, a progress bar is displayed.
- 3. As soon as the update is finished, the device switches off.

Wifi or GSM/3G connection to the update server.

 Switch the device on again and enter the Menu > Control Panel > Software update > Current software version to verify that the software has been installed. ĭ

## **10.4** Maintenance interval of the batteries

#### Important

• The battery's performance and life largely depend on how and under which ambient conditions the battery is used.

#### **Power Battery**

- The rechargeable power battery is maintenance-free during its normal life.
- The battery must be replaced according the expired date on the battery, regardless of whether or not the unit has been used.
- Only store fully charged batteries. If a battery is not used, recharge it every 6 months.

#### Safety primary cell

- · The safety primary cell is maintenance-free during its normal life.
- The safety primary cell must be replaced according the expired date on the Cell, regardless of whether or not the unit has been used.

### 10.4.1 Replacing the batteries

#### Replacing the power battery:

The power battery needs to be replaced if the operating time in monitoring mode is less than 1 hour with a fully charged battery (see chapter 10.2.2 Battery check)

#### Replacing safety primary cell:

Check in the menu if safety cell is OK. (see chapter 10.2.2 Battery check)

#### 10.4.2 Battery disposal

# 

- Danger of explosion! Battery may not be burned or disposed of with domestic refuse.
- ▲ Danger of acid burns! Do not open or heat up the battery.

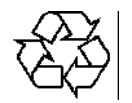

The battery is to be disposed of in municipally approved areas or sent back to SCHILLER Médical.

# 10.5 Cleaning

Cleaning removes dust, dirt and stains; however, this does not constitute a i disinfection. Use commercially available detergents intended for clinics, hospitals and practices. 10.5.1 Detergents Please refer to the manufacturer's information regarding the detergents. Admissible detergents • 70 % isopropyl alcohol · Neutral detergents Soap water • All products that are suitable for ABS plastic • Non-admissible detergents Never use products containing the following: · Ethyl alcohol Acetone •

- Hexane
- Abrasive cleaning powder
- · Plastic-dissolving products

# 10.6 Disinfection

i

Use commercially available disinfectants intended for clinics, hospitals and practices to disinfect the device. Wipe disinfection removes certain bacteria and viruses. Please refer to the manufacturer's information.

### 10.6.1 Disinfectant

#### Admissible disinfectants

- Isopropyl alcohol 70%
- Propanol (70-80 %)
- · Ethyl hexanal
- Aldehyde (2-4 %)
- Ethanol (70-80 %)
- · all products that are suitable for ABS plastic

Non-admissible disinfectants Never use products containing the following:

- Organic solvents
- · Ammonia-based detergent
- · Abrasive cleaning agents
- 100% alcohol, Virex, Sani-Master
- Sani-Cloth®, Ascepti® or Clorox® wipes
- HB Quat®
- Conventional cleaner (e.g. Fantastic®, Tilex® etc.)
- Conductive solution
- Solutions or products containing the following ingredients:
  - Acetone
  - Ammonium chloride
  - Betadine
  - Chlorine, wax or wax compound
  - Ketone
  - Sodium salt

DEFIGARD/PHYSIOGARD Touch 7

SCHILLER

| 10.6.2         | Cleaning and disinfecting the device, cable and sensors                                                                                                    |
|----------------|----------------------------------------------------------------------------------------------------|
| WARNING        | <ul> <li>Remove the battery and close the cover before cleaning. See section 3.2 Switching off and disconnecting from the external DC supply page 31.</li> <li>Do not immerse the unit nor the cable or sensors in liquid and do not sterilise them!</li> <li>Do not apply tension to the sensor cable.</li> <li>Do not use aggressive cleaners.</li> <li>Do not use any phenol-based agents or peroxide compounds for cleaning.</li> <li>Reusable sensors must be treated as biologically dangerous material after usage and sterilised according to the manufacturer's instructions.</li> <li>Observe the manufacturer's notes when cleaning the sensors and cables.</li> </ul> |
|                | <ol> <li>Disconnect the device from the mains and remove the plug and sensors.</li> <li>Wipe the equipment, cable and sensors with a dampened cloth and a mild cleaning solution. The manufacturer recommends using 70% alcohol.</li> <li>Dispose of single-use sensors and protective coverings according to the relevant regulations.</li> <li>Notes on the cleaning and disinfection</li> </ol>                                                                                                    |
| NIBP cuff      | The manufacturer recommends using 70% alcohol to clean and disinfect the NIBP cuff and tube.                                                                                                    |
| $SpO_2$ sensor | The manufacturer recommends using 70% alcohol to clean the cable and sensor. Dry the sensor before reuse.                                                                                                    |
| ECG cable      | The cable can be wiped with a mild cleaning agent or with 70% alcohol.                                                                                                    |
| CO2 sensors    | The IRMA probe can be cleaned using a cloth moistened with ethanol or isopropyl alcohol (< 70 %).                                                                                                    |
|                | The ISA sidestream gas analyzers and the Nomoline Adapter may be cleaned using a cloth moistened (not wet) with max 70% ethanol or isopropyl alcohol.                                                                                                    |
|                | To prevent cleaning liquids and dust from entering the ISA gas analyzer through its sampling gas inlet connector, keep the Nomoline Family sampling line fitted while cleaning the analyzer.                                                                                                    |

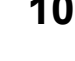

### 10.7 Disposal at the end of the device's useful life

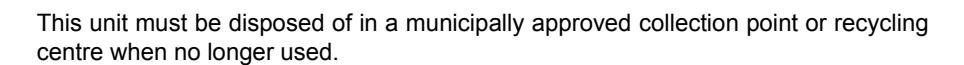

If no such collection point or recycling centre is available, you can return the unit to your distributor or the manufacturer for proper disposal. In this way, you contribute to the recycling and other forms of utilisation of old electrical and electronic equipment.

Improper disposal harms the environment and human health due to the presence of dangerous substances in electrical and electronic equipment.

# **10.8 Inspection and Checklist Tables**

In accordance with the maintenance interval detailed previously, the following check list should be copied and followed.

#### **Checking life-saving functions**

The following tests (sections 10.8.1 to 10.8.3) need to be performed before or after each intervention, respectively. Enter the results in the check list.

- Visual inspection of the device and accessories (see section 10.2.1).
- Battery charging status (see section 10.2.2).
- Button test (see sections 10.2.3)
- Auto Test in the Post intervention menu (see section 10.2.4)

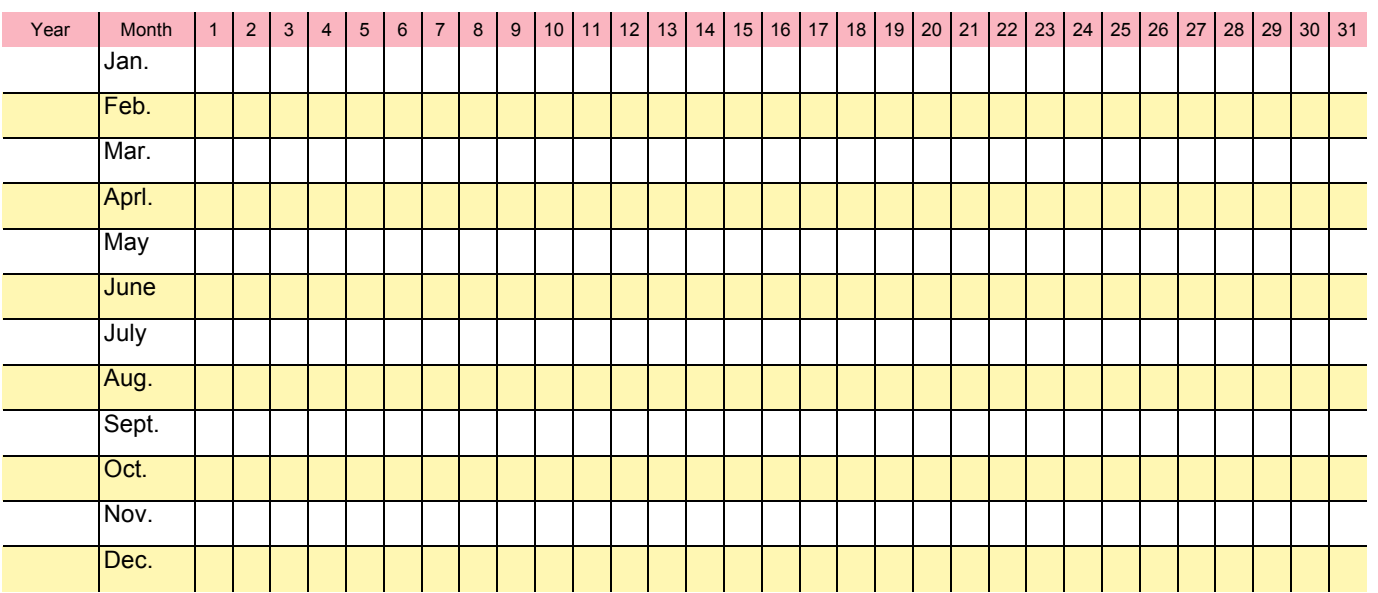

### 10.8.1 Monthly

• Functional test charging capacitor with maximum energy. This is done with the **Auto test** function (see section 10.2.4)

| Month | Date | Periodic test results OK | Periodic test results NOT OK |
|-------|------|--------------------------|------------------------------|
| 1     |      | 0                        | 0                            |
| 2     |      | 0                        | 0                            |
| 3     |      | 0                        | 0                            |
| 4     |      | 0                        | 0                            |
| 5     |      | 0                        | 0                            |
| 6     |      | 0                        | 0                            |
| 7     |      | 0                        | 0                            |
| 8     |      | 0                        | 0                            |
| 9     |      | 0                        | 0                            |
| 10    |      | 0                        | 0                            |
| 11    |      | 0                        | 0                            |
| 12    |      | 0                        | 0                            |

### 10.8.2 Every 12 months

| Inspection                                                   | Results                                                                                                    |   | I | nspection |   |   |
|--------------------------------------------------------------|----------------------------------------------------------------------------------------------------|---|---|-----------|---|---|
| Functional, safety checks and in-<br>spections               |                                                                                                    |   |   |           |   |   |
| → Confirm the date of the last factory inspections and tests | <ul> <li>Return the unit to your nearest<br/>authorised service point or your<br/>SCHILLER agent for safety and<br/>functional checks.</li> </ul> | 0 | 0 | 0         | 0 | 0 |
|                                                              | Date of inspection:                                                                                                    |   |   |           |   |   |
|                                                              | Inspector:                                                                                                    |   |   |           |   |   |

### 10.8.3 Lifed-item replacement every 5 - 10 years

| Inspection                         | Results                                                                                                    |        | R      | eplacemer | nt     |        |
|------------------------------------|----------------------------------------------------------------------------------------------------|--------|--------|-----------|--------|--------|
| Battery                            |                                                                                                    |        |        |           |        |        |
| → Replace battery                  | <ul> <li>The battery needs to be replaced:</li> <li>when the operating time is less<br/>than 1 hour, see section 10.4.1.</li> <li>Replace the safety primary cell<br/>(see expiring date or when de-<br/>vice switches of immediately</li> </ul> | 0<br>0 | 0<br>0 | 0<br>0    | 0<br>0 | 0<br>0 |
|                                    | when replacing power battery) - Replace the internal button pri-<br>mary cell (every 10 years) Date of replacement: Inspector:                                                                                                    | 0      | 0      | 0         | 0      | 0      |
| Defibrillation capacitor           |                                                                                                    |        |        |           |        |        |
| → Replace defibrillation capacitor | <ul> <li>Send the unit to your nearest<br/>SCHILLER service centre for<br/>capacitor replacement if the<br/>defibrillation capacitor deviates<br/>more than 15 % [joule] from the<br/>intended value.</li> </ul>                                 | 0      | 0      | 0         | 0      | 0      |
|                                    | Date of replacement:                                                                                                    |        |        |           |        |        |
|                                    | Inspector:                                                                                                    |        |        |           |        |        |

## **10.9 Error Detection**

# ▲ If a technical alarm is still present at shut down a reminder is displayed. ▲ If it is not possible to get the device back into operating condition within a reasonable period of time, continue cardiopulmonary resuscitation.

#### Forced shutdown procedure

- ▲ If it is not possible to get the device back into operating condition, follow this procedure:
- → Press and hold the green button witch on again.

### 10.9.1 General errors

i

| Error                                                              | Cause                                                                                                    | Remedy                                                                                                    |
|--------------------------------------------------------------------|----------------------------------------------------------------------------------------------------|----------------------------------------------------------------------------------------------------|
| The screen is not lit when the device is switched on               | <ul> <li>Battery not inserted correctly or<br/>defective</li> <li>Battery empty</li> <li>The device is defective</li> </ul>                                                                         | <ul> <li>→ Insert battery correctly or replace it</li> <li>→ Connect to the power supply (docking Station) and charge battery</li> <li>→ Replace device</li> </ul>                                                                                                    |
| Device cannot be switched off                                      | <ul><li>Software hangs</li><li>The device is defective</li></ul>                                                                                                    | <ul> <li>→ Keep the green button pressed for at least 10 seconds.</li> <li>→ Replace device</li> </ul>                                                                                                    |
| No analysis                                                        | <ul> <li>ECG signal too weak</li> <li>ECG signal interference through<br/>electromagnetic waves</li> <li>Patient moved or touched dur-<br/>ing analysis</li> <li>The device is defective</li> </ul> | <ul> <li>→ Perform cardiac massage again</li> <li>→ Turn off source of signal interference. e.g. radio equipment or cell phone, or move patient outside field of interference</li> <li>→ Do not move or touch patient during analysis</li> <li>→ Replace device</li> </ul> |
| Unable to deliver shock<br>( <b>DEFIGARD<sup>®</sup> Touch 7</b> ) | <ul> <li>Battery too low</li> <li>Electrode error caused by resuscitation measures</li> <li>Heart rhythm has changed</li> <li>The device is defective</li> </ul>                                    | <ul> <li>→ Change batteries</li> <li>→ Reapply electrodes</li> <li>→ Run new analysis</li> <li>→ Replace device</li> </ul>                                                                                                    |
| Battery is not being charged                                       | <ul> <li>Temperature in the device or<br/>battery too high</li> </ul>                                                                                                    | → Let device cool down, if possible; charging is continued<br>once the temperature has reached an acceptable level.                                                                                                    |

| Alarm                                            | Cause                                                                                                    | Remedy           |
|--------------------------------------------------|----------------------------------------------------------------------------------------------------|------------------|
| CPU BOARD INOPERATIVE                            | <ul> <li>T.CPU01</li> <li>T.CPU02</li> <li>T.CPU03</li> <li>T.CPU04</li> <li>T.CPU05</li> <li>T.CPU06</li> <li>T.CPU07</li> </ul>                                                    | → Replace device |
| BACKUP BATTERY EMPTY                             | <ul><li>T.CPU08</li><li>T.CPU09</li></ul>                                                                                                    | → Replace device |
| SAFE BATTERY EMPTY                               | <ul><li>T.CPU10</li><li>T.CPU11</li></ul>                                                                                                    | → Replace device |
| LOW POWER BATTERY                                | • T.CPU12                                                                                                    | → Replace device |
| POWER BATTERY EMPTY                              | • T.CPU13                                                                                                    | → Replace device |
| POWER BATTERY CHARGE FAILURE                     | • T.CPU14                                                                                                    | → Replace device |
| ECG INOPERATIVE                                  | <ul> <li>T.ECG01</li> <li>T.ECG02</li> <li>T.ECG03</li> <li>T.ECG04</li> <li>T.ECG05</li> <li>T.ECG06</li> <li>T.ECG07</li> <li>T.ECG08</li> <li>T.ECG09</li> <li>T.ECG10</li> </ul> | → Replace device |
| DEFI INOPERATIVE (DEFIGARD <sup>®</sup> Touch 7) | • T.ECG11                                                                                                    | → Replace device |

### 10.9.2 Technical Information and Error Messages

### 10.9.3 Measures to prevent electromagnetic interferences

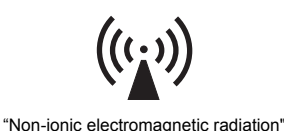

The user can help avoid electromagnetic disturbances by keeping the minimum distance between portable and mobile RF telecommunication devices (transmitters) and the DEFIGARD/PHYSIOGARD Touch 7. The distance depends on the output performance of the communication device as indicated below.

| HF source                                                      | Transmitter fre-<br>quency<br>[MHz] | Power P<br>[W] | Distance d<br>[m] |
|----------------------------------------------------------------|-------------------------------------|----------------|-------------------|
| Radio telephone (microcellular) CT1+, CT2, CT3                 | 885-887                             | 0.010          | 0.23              |
| Cordless DECT telephone, WLAN, UMTS phone                      | 1880-2500                           | 0.25           | 1.17              |
| Mobile phone USA                                               | 850/1900                            | 0.6            | 1.8               |
| Mobile phone<br>- GSM900,<br>- GSM850, NMT900, DCS 1800        | 900<br>850,900,1800                 | 2<br>1         | 3.3<br>2.3        |
| Walkie-talkie (rescue service, police, fire brigade, service)  | 81-470                              | 5              | 2.6               |
| Mobile telephone system (rescue service, police, fire brigade) | 81-470                              | 100            | 11.7              |
| RFID (active and passive transponders and reading devices)     | 433<br>865-868                      | 0.5            | 0.85<br>1.62      |

i

i

It can be deducted from the table that **portable** RF telecommunication devices must not be used within a radius of 3 m from the device and its cables.

# 

▲ However, there is no guarantee that no interference can occur in certain installations. If the DEFIGARD/PHYSIOGARD Touch 7 causes interferences, these can be prevented by switching off the device.

Further measures to prevent electromagnetic interferences:

The user can take the following measures to prevent electromagnetic interferences:

- Increase distance to the source of interference.
- Turn the device to change the angle of radiation.
- · Connect the device to a different mains connector.
- Only use original accessories (especially patient cables)
- · The device should not be used adjacent to or stacked with other equipment.

For more detailed information, please refer to page 156.

DEFIGARD/PHYSIOGARD Touch 7

SCHILLER

# 11 SCHILLER Charging Unit CS-1

| 44.4 | Dettern Charging Options                                                                                                    |
|------|----------------------------------------------------------------------------------------------------|
| i    | In battery slot 1, the battery can also be calibrated.<br>The charging unit is optional.                                                                                                    |
|      | <ul> <li>The batteries supplied are rechargeable Lithium-Ion 4.65 Ah batteries. Only use rechargeable batteries supplied by SCHILLER.</li> <li>We recommend that the batteries are replaced every 1000 charge / discharge cycles.</li> </ul> |

## 11.1 Battery Charging Options

The following options are available to charge the batteries:

- Batteries can be removed and charged using the optional charging unit SCHILLER CS-1 (see following).
- The DEFIGARD/PHYSIOGARD Touch 7 batteries are also charged when the DEFIGARD/PHYSIOGARD Touch 7 is connected to the external power supply.

## 11.2 Inserting a battery

- Insert the battery in the charger unit and push home until the battery clicks in place with the blue catches.
- · To remove a battery, press the two blue catches to release it.

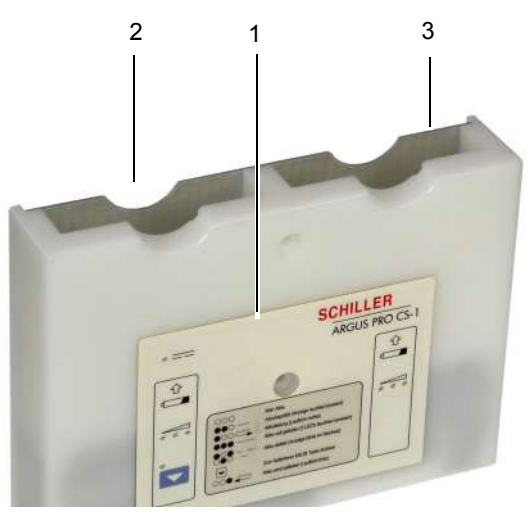

The charger has double contacts and a battery can be inserted in either way.

- (1) Control/indicator panel
- (2) Battery slot 1 only this slot can be used for battery calibration.
- (3) Battery slot 2.

i

## 11.3 Control Panel

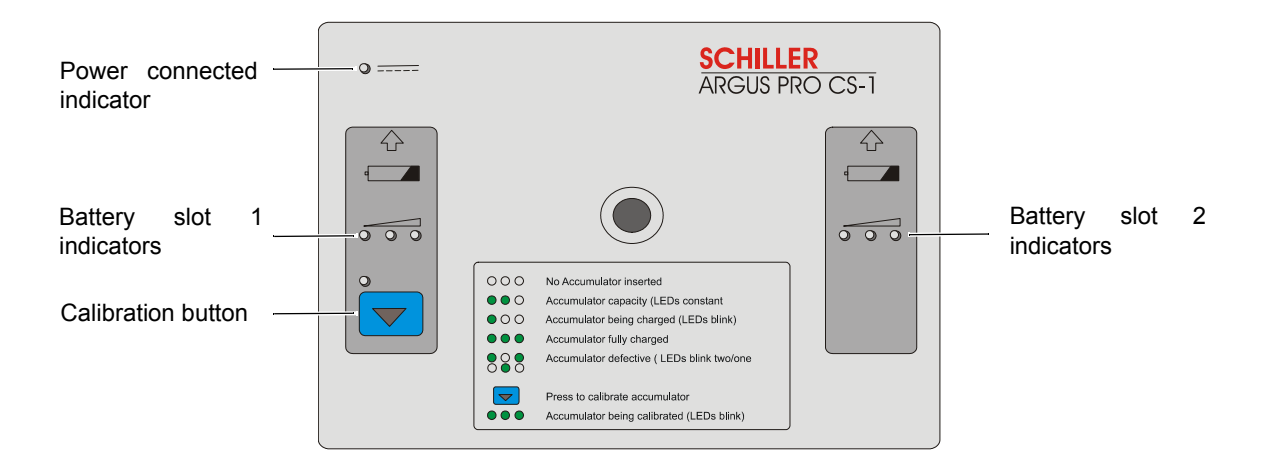

The LED indicators give the following information:

| LED     | Function                                                                                                    |
|---------|----------------------------------------------------------------------------------------------------|
| 000     | No LEDs lit - No battery inserted.                                                                                                    |
| ••• •   | <b>Constant display for 5 seconds</b> - When a battery is first inserted, one, two or three LEDs are lit for 5 seconds. This indicates the battery charge state (1 LED = 1/3 capacity, 2 LEDs = 2/3 capacity and 3 LEDs = 100% capacity). |
| • 00 🕞  | <b>LEDs are flashing in sequence (left to right)-</b> After 5 seconds of a battery being inserted, the charge sequence starts.                                                                                                    |
| ••• —   | All LEDs lit - battery fully charged.                                                                                                    |
| •••     | <b>LEDs are flashing in sequence (right to left) -</b> battery being calibrated (see page129).                                                                                                    |
| <b></b> | LEDs blink two/one in sequence - faulty battery.                                                                                                    |

11

11.4

User guide

Every battery has an individual calibration and capacity circuit. The DEFIGARD/ PHYSIOGARD Touch 7 uses this information to display the battery capacity. New batteries are factory calibrated before use and should not need recalibrating during their normal life cycle. If a battery seems to have a low capacity or is near the end of its life, it may need recalibrating.

Calibrate a battery as follows:

- 1. Place the battery in the left battery slot of the charger.
- Press the Cal key to start the calibration procedure. The stages to calibrate a battery are as follows:
  - The battery is completely discharged.<sup>1</sup>
  - The battery is charged and calibrated.

The calibration cycle takes approximately 2.5 - 5 hours to complete - the full charge cycle (after full discharge) takes approximately 2.5 hours. During the calibration process:

- ○○● → The LED a
   − To indicat
   − ro indicat
   right to lef
  - The LED above the calibration key is lit.
  - To indicate the discharge cycle the three indicators LEDs blink in sequence right to left.
  - When the discharge cycle is finished, the three indicators LEDs blink in sequence left to right to indicate the charge cycle.
  - When the calibration is successfully completed, all LEDs are lit and the LED above the calibration key is extinguished.

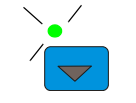

ĭ

If for any reason the battery cannot be calibrated, the LED above the **CAL** key is flashing. This indicates that the battery cannot be calibrated and the battery should not be used any longer.

The calibration process can be stopped at any time, by again pressing the Cal key.

<sup>1.</sup> The power stored in the battery to be calibrated is transferred by 'dynamic power distribution' to the battery in the other slot, or used for any connected device, so that no energy is wasted.

# 11.5 Input and Output Supplies

The SCHILLER CS-1 Charging Unit has the following input and output power supplies:

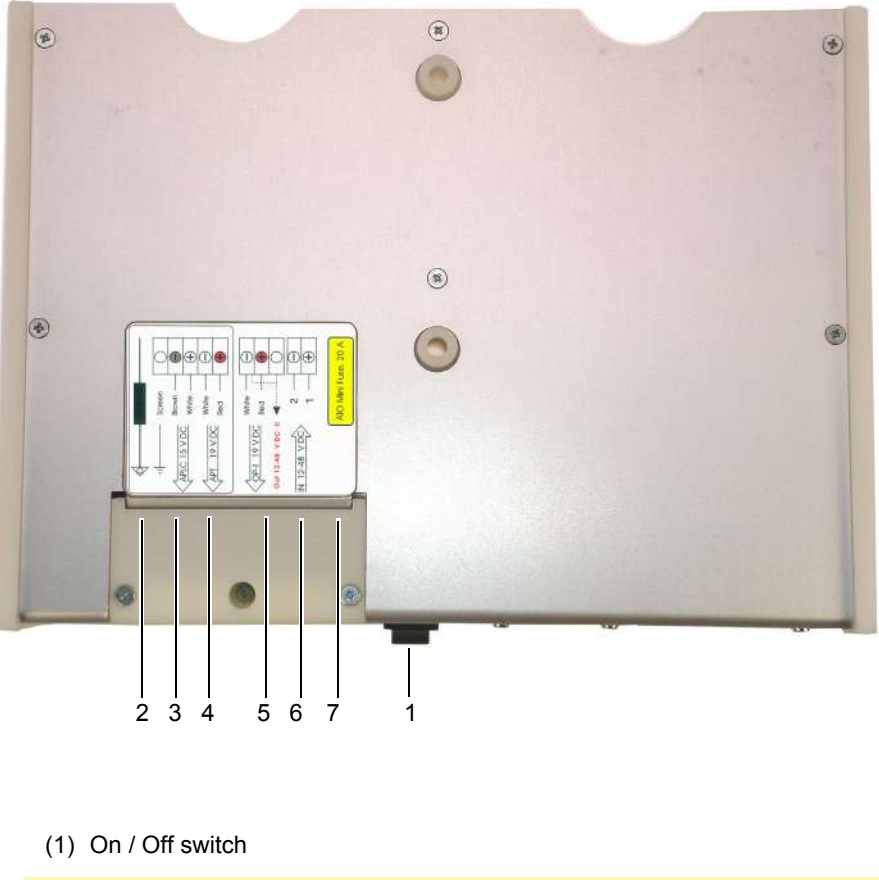

| (2) | Potential equalisation (to vehicle common earth).<br>Yellow/Green Cable. |                             |
|-----|--------------------------------------------------------------------------|-----------------------------|
| (3) | Power output (do not use)                                                | 15 V                        |
| (4) | Spare power output to docking station 848 VDC (do not use)               | 19 V                        |
| (5) | Spare power output to docking station 848 VDC (do not use)               | 19 V fix or<br>12 V to 48 V |
| (6) | DC IN from vehicle power supply                                          | 12 V to 48 V DC             |
| (7) | Fuse                                                                     | 5 x 20 mm, 20 A             |

DEFIGARD/PHYSIOGARD Touch 7

SCHILLER

# **12 Technical Data**

Data refer to standard testing conditions. Ĭ Technical data about the defibrillation (chapter 12.2) applies only to the DEFIGARD<sup>®</sup> Touch 7. 12.1 System data Manufacturer SCHILLER MEDICAL **Device type** DEFIGARD<sup>®</sup> Touch 7 & PHYSIOGARD<sup>®</sup> Touch 7 Dimensions 160 x 250 x 70 mm (h x I x w) without bag Weight 3.3 kg with battery and bag for DEFIGARD® Touch 7 2.9 kg with battery and bag for PHYSIOGARD<sup>®</sup> Touch 7 **Protection case** IP 55 Power supply DC/DC Ambulance bracket Input 10.8 till 17.6 VDC Output 15 VDC/4.0 A Power supply AC/DC (desktop Type XP Power Model: AHM85PS15 charger and ambulance bracket) Medical grade switching power supply, protection class I. 100 - 240 VAC, max. 1.0 A, 50-60 Hz Input 15 VDC, max. 5.67 A Output **Power battery** Lithium/ion 11.1 V, 4.65 Ah, 51.6 Wh Battery type 100 shocks with maximum energy or >6 hour monitoring Autonomy 90 %: 2 hours after full discharge and device switched off Charging time Safety primary cell Ensures continued monitoring for approx. 30 seconds when replacing the power battery Lithium/MnO2, 6 V, 1.4 Ah Battery type **Environmental conditions**  0 °C ... 40 °C relative humidity at 15 - 95 % (non condensing) For operation Atmospheric pressure 700...1060 hPa If higher or lower temperatures prevail during use, a limited operation time of up to 1 hour is possible, if device has been stored previously at room temperature.

See next page "environmental conditions for transient operation"

Page 131

| Environmental conditions<br>For transient operation   | <ul> <li>Operation in NORMAL USE for a period not more than 20 min under the following environmental operating conditions:</li> <li>a temperature range of - 20 °C to + 50 °C;</li> <li>a relative humidity range of 15 % to 90 %, non-condensing, but not requiring a water vapour partial pressure greater than 50 hPa.</li> <li>Operation in NORMAL USE for a period of 1 hour under a temperature range of - 10°C to + 50°C;</li> </ul> |
|-------------------------------------------------------|----------------------------------------------------------------------------------------------------|
| Environmental conditions                              |                                                                                                    |
| For Transport and storage between uses                | <ul> <li>- 40 °C to + 5 °C without relative humidity control;</li> <li>+ 5 °C to + 35 °C at a relative humidity up to 90 %, non-condensing;</li> <li>&gt; 35 °C to 70 °C at a water vapour pressure up to 50 hPa;<br/>after having been removed from its protective packaging and subsequently<br/>between uses.</li> </ul>                                                                                                    |
| Time for warming up/cooling<br>down                   | <ul> <li>30 minutes;<br/>Time required for the DEFIGARD/PHYSIOGARD Touch7 to warm or cool from<br/>the minimum/maximum storage temperature between uses until the DEFIGARD/<br/>PHYSIOGARD Touch7 is ready for its intended use when the ambient<br/>temperature is 20 °C.</li> </ul>                                                                                                    |
| MIL STD 810G                                          | <ul> <li>Device was tested in accordance with:</li> <li>MIL STD 810G Method 501.5 Procedure III</li> <li>Tactical-standby to Operational (+60°C)</li> <li>MIL STD 810G Method 502.5 Procedure II Operation (-26°C).</li> </ul>                                                                                                    |
| Environmental conditions<br>Defibrillation electrodes |                                                                                                    |
| Storage<br>Storage max. 10 days                       | <ul> <li>0 °C50 °C</li> <li>-40 °C75 °C</li> </ul>                                                                                                    |
| Display                                               |                                                                                                    |
| Type<br>Dimensions                                    | <ul> <li>High-resolution colour LCD capacitive touch screen, protected by tempered glass</li> <li>7 " (154 x 85.92 mm)</li> </ul>                                                                                                    |
| Alarm sound level                                     | 65 dBA for medium and high priority alarms                                                                                                    |
| Connections                                           | ECG patient cable, SpO <sub>2</sub> , NIBP, Temperature, CO2, IBP                                                                                                    |
| Interfaces                                            | USB                                                                                                    |

User guide

| Memory           | 24 hours memory (FIFO)<br>Recording of Defi, ECG Lead II, Impedance curves, Events, CPR feedback,<br>patient data, patient vitals, screenshots |
|------------------|----------------------------------------------------------------------------------------------------|
| Safety standard  | IEC/EN 60601-2-4<br>The device is designed for intensive use                                                                                   |
| EMC              | • IEC/EN 60601-1-2                                                                                                    |
|                  | • IEC/EN 60601-2-4                                                                                                    |
|                  | CISPR 11 class B                                                                                                    |
|                  | The device can be exposed to the following interferences without any impairment:                                                               |
|                  | Static discharges up to 15 kV                                                                                                    |
|                  | <ul> <li>Field strength up to 20 V/m in the radio frequency range of (802500 MHz, 5 Hz<br/>modulated)</li> </ul>                               |
|                  | Magnetic fields of 100 A/m, 50 Hz                                                                                                    |
| Conformity       | CE according to directive 93/42/EEC class IIb                                                                                                  |
| Protection class | Class I according to IEC/EN 60601-1                                                                                                    |
|                  |                                                                                                    |

# 12.2 Defibrillation Waveform

The chapter 12.2 applies only to the **DEFIGARD®** Touch 7.

Form

- Biphasic pulsed defibrillation waveform with fixed physiological optimum phase durations
- Near stabilisation of the emitted energy in function with the patient resistance using pulse-pause modulation depending on the measured patient resistance (duty cycle 80%).

Curve at an impedance of 100  $\boldsymbol{\Omega}$ 

Printout: Current – left y-axis, (--- mean current calculated for each cycle) Condenser voltage – right y-axis.

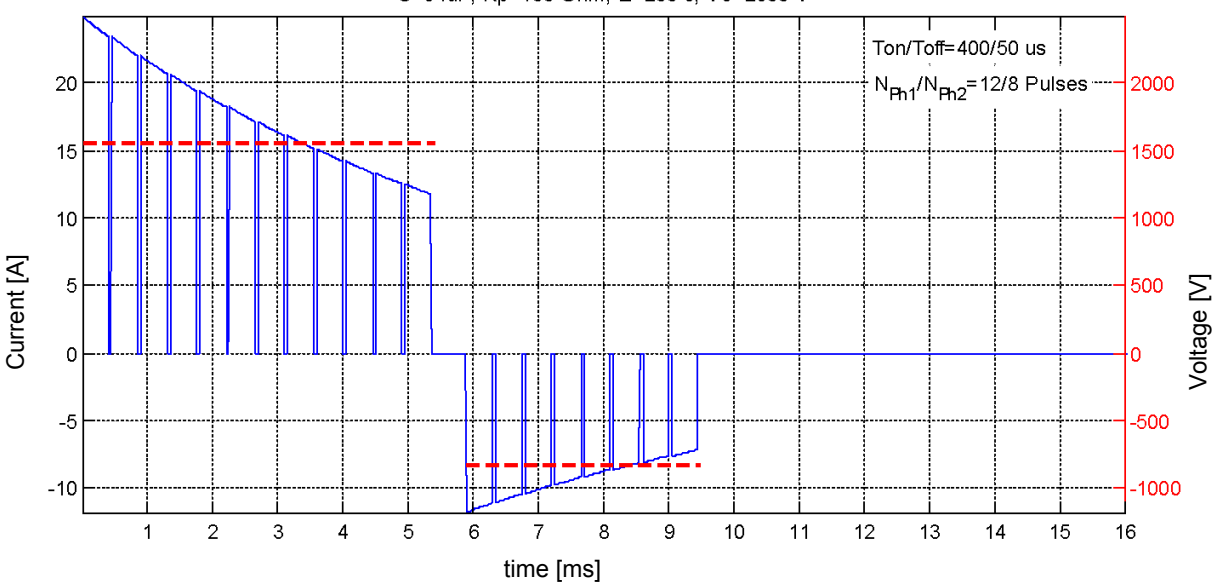

C=64uF, Rp=100 Ohm, E=200 J, Vc=2500 V

#### Overview on the measured values with regard to the impedance

| 200 joule released in:                                                          | 25 Ω | 40 Ω  | 50 Ω  | 60 Ω  | 75 Ω  | 80 Ω  | 100 Ω | 125 Ω | 150 Ω | 175 Ω |
|---------------------------------------------------------------------------------|------|-------|-------|-------|-------|-------|-------|-------|-------|-------|
| First phase                                                                     |      |       |       |       |       |       |       |       |       | 1     |
| Max. current [A]                                                                | 99.5 | 62.2  | 49.8  | 41.5  | 33.26 | 31.1  | 24.9  | 19.9  | 16.6  | 14.2  |
| Mean current [A]                                                                | 55.9 | 38.4  | 31.1  | 26.2  | 21.5  | 19.2  | 15.6  | 12.7  | 9.7   | 8.8   |
| Duration [ms]                                                                   | 1.8  | 2.25  | 2.7   | 3.15  | 3.6   | 4.5   | 5.4   | 6.3   | 9.45  | 9.86  |
| Second phase                                                                    |      |       | •     |       | •     |       |       | •     |       |       |
| Max. current [A]                                                                | 36.6 | 28.5  | 23.5  | 20    | 17.1  | 14.3  | 11.8  | 9.9   | 6.6   | 6.5   |
| Mean current [A]                                                                | 18.6 | 16.4  | 14.7  | 12.6  | 11.5  | 9.4   | 8.2   | 7.1   | 4.9   | 4.9   |
| Duration [ms]                                                                   | 2.25 | 2.700 | 2.700 | 3.150 | 3.150 | 3.600 | 3.600 | 4.050 | 4.050 | 4.050 |
| Total shock duration [ms] incl. 0.5 ms of pause between first and second phase. | 4.55 | 5.45  | 5.9   | 6.8   | 7.25  | 8.6   | 9.5   | 10.85 | 13.55 | 14.4  |
| Energy delivered [J]                                                            | 196  | 192   | 189   | 188   | 182   | 187   | 182   | 179   | 184   | 177   |

**Note:** In the case of high patient impedance or some other specific usage cases, the energy delivered to the patient might be lower than expected(e.g If patient impedance >= 150 Ohms, the rated energy level is set to 190J when 200J is selected)

SCHILLER DEFIGARD/PHYSIOGARD Touch 7

User guide

| Standard energy settings                                                      | Deviation at 50 $\Omega:\pm$ 3 J or $\pm$ 15 % (the higher value is assumed)                                                                    |
|-------------------------------------------------------------------------------|----------------------------------------------------------------------------------------------------|
|                                                                               | 150/200/200 joules (configurable see page 149)                                                                                                  |
| Adult                                                                         | 50/50/50 joules (configurable see page 149)                                                                                                    |
| Faeulatic                                                                     | (automatic selected when the naediatric or adult electrodes are connected)                                                                      |
| Manual made                                                                   | (automatic scienced when the pacellatile of addit cleanoues are connected)                                                                      |
|                                                                               | 150 ioules (configurable see page 140)                                                                                                    |
| Adult                                                                         | <b>50</b> joules (configurable see page 145)                                                                                                    |
| Paediatric                                                                    | (default energy settings when starting in manual mode, adjustable anytime during intervention)                                                  |
| Charging time for shock                                                       | (Time used to charge the storage capacitor to the max. energy of 200 J in manual mode)                                                          |
| with fully charged battery                                                    |                                                                                                    |
| with 15 VDC mains voltage after 15                                            |                                                                                                    |
| discharges with max. energy                                                   | 8 seconds                                                                                                    |
| • from switch-on of the device with                                           | 9 seconds                                                                                                    |
| pads                                                                          |                                                                                                    |
|                                                                               | 19 seconds                                                                                                    |
| Cycle Time Rhythm Analysis –<br>Shock Standby in AED Mode                     |                                                                                                    |
| <ul> <li>with fully charged battery</li> </ul>                                | 1st shock = 11 s max.                                                                                                    |
| • with 15 VDC mains voltage after 15 discharges with max. energy              | 1st shock = 11 s max.                                                                                                    |
| <ul> <li>from switch-on of the device to<br/>charge at max. energy</li> </ul> | 1st shock = 23 s                                                                                                    |
| Cycle time shock – shock                                                      | <15 s                                                                                                    |
| Operating Modes                                                               | <ul> <li>Synchronised with heart action &lt; 60 ms after R wave</li> </ul>                                                                      |
|                                                                               | Non synchronised                                                                                                    |
|                                                                               | • AED                                                                                                    |
| Charge control and monitoring                                                 | <ul> <li>Automatic shock recommendation of analysis in AED mode</li> <li>Direct via touch screen</li> <li>Display of selected energy</li> </ul> |
| Defient mediaten er                                                           |                                                                                                    |
| Patient resistance                                                            | 25250 Ω                                                                                                    |
| Indication when ready to shock                                                | LED below is lit                                                                                                    |
| Shock delivery                                                                | Using key                                                                                                    |

| Safety discharge when:              | <ul> <li>the battery voltage is insufficient</li> <li>the shock is not released within 20 seconds</li> <li>a lower energy value is selected while the defibrillator is charging</li> <li>the device is defective</li> <li>the device is turned off</li> <li>a non shockable rhythm is detected</li> </ul> |  |  |  |  |
|-------------------------------------|----------------------------------------------------------------------------------------------------|--|--|--|--|
| Shock delivery                      | Via applied disposable adhesive defibrillation electrodes                                                                                                    |  |  |  |  |
| Defibrillation electrode connection | Type BF, defibrillation-protected >5 kV                                                                                                    |  |  |  |  |
| Defibrillation electrodes           | Electrode cable, 2 m long                                                                                                    |  |  |  |  |
|                                     | Deviating from the compliance statement according to 201.108.1.10 (IEC60601-2-4, 201.1.108.7. and 201.1.108.6), the following features have been measured for the universal electrode:                                                                                                    |  |  |  |  |
| Adult and Paediatric electrode      | <ul> <li>80 cm2 active surface</li> <li>Measurements after 60 minutes of pacemaker at maximum setting, followed by a shock at 200 Joule:</li> </ul>                                                                                                    |  |  |  |  |
|                                     | <ul> <li>Defibrillation recovery 720 mV after 4 s and 710 mV after 60s</li> <li>DC offset voltage 785 mV after 1 minute of stabilisation</li> </ul>                                                                                                    |  |  |  |  |

#### 12.2.1 Shock Advisory System

The Shock Advisory System (SAS) validation test set consists of 17,803 ECG waveforms coming from the PhysioNet databases [1]. These files (MIT-VFDB) are subsets of the general PhysioNet databases recognised as standard in ECG tests. PhysioNet databases are ECG Holter recordings with full diagnostic bandwidth [0.05 - 125] Hz. The bandwidth of the devices that recorded the signals is larger than that of the DEFIGARD® Touch 7. However, when the analogue signals of the database are run the the electrode connector, the rhythm detector signal-processing characteristics are applied. Moreover, these signals are of appropriate length to allow decisions to be made by the detector system.

The validation test set database used to establish compliance with the AHA requirements [2] and the IEC Standards [3] is independent from the one used to develop the rhythm recognition detector.

The SAS validation test set contains the following ECG samples (see test sample size in Table 1):

- coarse ventricular fibrillation (VF) (>200 µV peak-to-peak amplitude)
- shockable ventricular tachycardia (VT hi) (HR >150 bpm, rushes that last more • than 8s)
- asystole (≤100 µV peak-to-peak amplitude)
- normal sinus rhythm (NSR) (PQRS-T waves visible, HR 40-100 bpm)
- other organized rhythm (N) (includes all rhythms except those in other listed categories)

For each test sample, in function of the expert rhythm annotation and the SAS decision (shock/no shock), an interpretation table is built and shows the true positive (correct classification of a shockable rhythm), true negative (correct classification of a non-shockable rhythm), false positive (non-shockable rhythm incorrectly classified as a shockable rhythm), false negative (shockable rhythm incorrectly classified as nonshockable). Finally, the results of the detector performance are reported in terms of: specificity-Sp (TN/(TN+FP)), true predictive value (TP/(TP + FP)), sensitivity-Se (TP/ (FN + TP)), false positive rate (FP/(FP + TN)).

Table 1: DEFIGARD® Touch 7 SAS performance by rhythm category meets AHA recommendations [2] and IEC Standards [3] for adult defibrillation on artefacts-free **MIT-VFDB** signals:

| Rhythms       |               | Test sample size | Performance goal  | Observed perfor-<br>mance |
|---------------|---------------|------------------|-------------------|---------------------------|
| Shockable     | Coarse VF     | 308              | Sensitivity > 90% | Meets [2-3]               |
|               | VT hi         | 202              | Specificity > 75% | Meets [2-3]               |
| Non Shockable | NSR           | 1023             | Sensitivity > 99% | Meets [2-3]               |
|               | Asystole      | 4798             | Sensitivity > 95% | Meets [2-3]               |
|               | Other rhythms | 1425             | Sensitivity > 95% | Meets [2-3]               |
|               | Total NS      | 7246             | Sensitivity > 95% | Meets [3]                 |

The DEFIGARD® Touch 7 SAS when configured as "Analysis with anteriority to ON" uses a combination of algorithms which are launched in two-stages [4-6] to deliver a shock advisory decision at minimal delay after actual CC stoppage. The SAS configured as "Analysis with anteriority to OFF" starts a chest compression-free VF detection at an analysis request, without trying to optimize hands-off time. In both configurations, the SAS does not continue analyzing after a shock advised decision is reached.

[1]: The MIT-BIH Malignant Ventricular Arrhythmia Database http://physionet.org/physiobank/database/vfdb/

[2]: Automatic External Defibrillators for Public Defibrillation · Access Recommendations for Specifying and Reporting Arrhythmia Analysis Algorithm Performance, Incorporating New Waveforms and Enhancing Safety ; Circulation, 1997 ; 95 :1677-1682.

[3]: Standard IEC 2010 60601-2-4, ed 3.

[4]: Shock advisory system with minimal delay triggering after end of chest compressions: Accuracy and gained hands-off time. Jean-Philippe Didon, Vessela Krasteva, Sarah Ménétré, Todor Stoyanov, Irena Jekova, Resuscitation 82S (2011) S8-S15

[5]: Circulation. 2011; 124: A219, Resuscitation Science Symposium Abstracts, Best Original Resuscitation Science Poster Session, Abstract 219: Combination of Algorithms to Decrease Preshock Pause for Automated External Defibrillators. Jean-Philippe Didon, Irena Jekova, Sarah Ménétré, Todor Stoy anov, Vessela Krasteva.

[6]: Circulation. 2010; 122: A253, Resuscitation Science Symposium Abstracts, Best Original Resuscitation Science Poster Session, Abstract 253: Method for Minimal Delay Triggering of VF Detection Philippe Didon; Sarah Ménétré, Irena Jekova, Ves-

During Cardio Pulmonary Resuscitation. Jeansela Krasteva. »

The **DEFIGARD®** Touch 7 SAS test has been completed with a validation database consisting of 2,475 couples of ECG and transthoracic Impedance Cardiogram (ICG) from out-of-hospital cardiac arrest (OHCA) interventions, recorded with Automated External Defibrillators (FredEasy, Schiller Medical SAS, France) used by the fire brigade of Paris.

This supplementary test completes the validation of both SAS configurations and provides performance fully in accordance with these summarized in Table 1. A report of the global validation test results is available on request.

#### 12.3 **Pacemaker**

**Operating Modes** 

- Demand Fixed frequency (FIX) Stimulation pulse Rectangle mono-phase with constant current source Form Pulse duration 20 ms ± 5% Pulse rate Configurable in steps of 40, 45, 50, 60, 70 ... 240 beats/min, ± 1.5% Pulse current Configurable to 0 (pacemaker Off) and then from 10 ... 200 mA, ± 10 % or 5 mA (the higher value is applied) Refractory period • 340 ms ≤80 b/min 240 ms >80 b/min Signal connection Type BF, defibrillation-protected >5 kV Readiness for operation Immediately Pacer electrodes Electrode cable, 2 m long (same as defibrillation electrodes) Deviating from the compliance statement according to 201.108.1.10 (IEC60601-2-4, 201.1.108.7. and 201.1.108.6), the following features have been measured for the universal electrode: Adult and Paediatric electrode Duration 80 cm2 active surface
  - For up to 1 hour of pacing using 140mA / 120ppM (pulse duration 20ms) ٠
  - For up to 8 hours of pacing using 70mA / 60ppM (pulse duration 20ms) inspection of pads every 30 minutes

Page 138

# 12.4 Technical data - monitoring

| 12.4.1                                                                                                    | ECG                                                                                                    |  |  |
|----------------------------------------------------------------------------------------------------|----------------------------------------------------------------------------------------------------|--|--|
| Leads                                                                                                    | Simultaneous, synchronous recording of all 9 active electrodes giving 12 leads                                                                                                    |  |  |
| Patient cable                                                                                              | 4-, 10-wire cable (4+6), type CF                                                                                                    |  |  |
| <b>Heart rate</b><br>Range<br>Accuracy                                                                     | <ul> <li>15 – 350 beats/min</li> <li>±10 % or 5 beats/min, whichever is greater</li> </ul>                                                                                                    |  |  |
| Lead display                                                                                               | Selection of 1 or 12 leads                                                                                                    |  |  |
| Sensitivity                                                                                                | 0.25, 0.5, 1, 2 cm/mV programmable                                                                                                    |  |  |
| Blockage caused by defibrillation shock                                                                    | Max. 5 seconds                                                                                                    |  |  |
| Input impedance                                                                                            | ≥ 2.58 MΩ                                                                                                    |  |  |
| Current electrode test                                                                                     | < 0.5 µA                                                                                                    |  |  |
| Suppression of large T-waves                                                                               | max. amplitude of T-wave according to IEC 60601-2-27 section 201.12.1.101.17: 0.8 mV                                                                                                    |  |  |
| HR averaging method                                                                                        | The heart rate calculation is done using a user-defined number of previous RR intervals (minimum 4, maximum 16).                                                                                                    |  |  |
|                                                                                                    | The RR intervals are reset and the heart rate is set to zero whenever an asystole condition has been detected                                                                                                    |  |  |
| Response time HR measurement                                                                               | Change from 80 to 120 beats per minute: 2.56 s                                                                                                    |  |  |
|                                                                                                    | Change from 80 to 40 beats per minute: 8 s                                                                                                    |  |  |
| Reaction to an irregular rhythm                                                                            | <ul> <li>A1: 80/min</li> <li>A2: 60/min</li> <li>A3: 120/min</li> <li>A4: 90/min (except for triggers no. 6 and 7, HR &lt; 90/min)<br/>(according to IEC specifications 60601-2-27, 6.8.2.bb)</li> </ul>                                                                        |  |  |
| Duration until alarm is triggered in the case of tachycardia                                               | B1 and B2: 3 s (according to IEC specification 60601-2-27, 6.8.2.bb)                                                                                                    |  |  |
| ECG amplifier<br>Sampling rate<br>Pacemaker detection<br>QRS detection range<br>Protection<br>Mains filter | 500 Hz<br>± 2 mV to ± 700 mV/0.1 till 2.0 ms<br>Duration: 70 to 120 ms, amplitude: 0.5 to 5.0 mV<br>Fully isolated, defibrillation-protected >5kV<br>Distortion-free suppression of superimposed 50 / 60 Hz sinusoidal interferences by<br>means of adaptive digital filtering. |  |  |
| Frequency range                                                                                            | INE ECG frequency range depends on the ECG cable, the ECG view and the selected settings (see table next page).                                                                                                    |  |  |

### 12.4 Technical data - monitoring

#### ECG amplifier band pass

The band pass depends on the ECG source.

| Patient cable | BLW<br>Filter | EMG<br>Filter | Display<br><br>Monitoring | Display<br>-\\-<br>Rhythm | "R-ECG" display |
|---------------|---------------|---------------|---------------------------|---------------------------|-----------------|
| 4 & 10 leads  | OFF           | OFF           | 0.05 – 42 Hz              | -                         | 0.05 – 150 Hz   |
| 4 & 10 lead   | ON            | ON            |                           | 0.6 – 25 Hz               | -               |
| 4 & 10 lead   | ON            | OFF           | -                         | 0.6 – 42 Hz               | -               |
| 4 & 10 lead   | OFF           | ON            |                           | 0.05 – 25 Hz              | -               |
| Defibrillator | -             | -             | 1 – 25 Hz                 | 1– 25 Hz                  | -               |

To pass distortion test according IEC 60601-2.25, Clause 201.12.4.107.1, use the 4 or 10 lead patient cable to set the ECG amplifier band pass to 0.05-150 Hz (see table above).

### 12.4.2 Features of pacemaker pulse rejection

According to IEC 60601-2-27 Clause 201.12.1.101.13

| Sing | le pa | cema | ker p | ulse |
|------|-------|------|-------|------|
|------|-------|------|-------|------|

followed by a QRS complex

i

# Pacemaker pulse followed by an identical pulse within 150 ms

followed by a QRS complex

# Pacemaker pulse followed by an identical pulse within 250 ms

followed by a QRS complex

| •                      | Duration 2.0ms, amplitude > 2mV and a overshoot of <0.25mV<br>Duration 0.1ms, amplitude > 2mV and a overshoot of <0.8mV                                                                                                    |
|------------------------|----------------------------------------------------------------------------------------------------|
| •                      | Duration 2ms, amplitude > 4mV<br>Duration 0.1ms, amplitude > 25mV                                                                                                    |
| •                      | Duration 2.0ms, amplitude between 4mV and 300mV<br>Duration 0.1ms, amplitude between 25mV and 300mV                                                                                                    |
| •<br>•                 | Duration 2.0ms, amplitude between 4mV and 300mV<br>Duration 0.1ms, amplitude between 25mV and 700mV without overshoot<br>Duration 0.1ms, amplitude between 25mV and 300mV with overshoot                                                                                                    |
| •                      | Duration 2.0ms, amplitude between 4mV and 400mV<br>Duration 0.1ms, amplitude between 25mV and 400mV                                                                                                    |
| •<br>•                 | Duration 2.0ms, amplitude between 4mV and 300mV<br>Duration 0.1ms, amplitude between 25mV and 700mV without overshoot<br>Duration 0.1ms, amplitude between 25mV and 300mV with overshoot                                                                                                    |
| Nc<br>arr<br>sig<br>Pa | ote: pacemaker signals from different pacemakers vary. In the case of cardiac rests or some arrhythmias, pacemaker signals might still be measured, especially gnals from pacemakers generating high amplitudes ( > 20mV) or overshoot. Incemaker patients need to be monitored very closely. |

| Measurement                                  | Automatic or manual                                                                        |
|----------------------------------------------|--------------------------------------------------------------------------------------------|
| Measuring method                             | Oscillometric                                                                              |
| Connection                                   | Туре СҒ                                                                                    |
| Measurement range<br>Adults(Child<br>Neonate | <ul> <li>Sys 30255 mmHg, dia 15220 mmHg</li> <li>Sys 30135 mmHg, dia 15110 mmHg</li> </ul> |
| Accuracy                                     | ± 3mmHg and ± 2 beats/min                                                                  |
| 12.4.4                                       | IBP - invasive blood pressure                                                              |
| Measuring range                              | -150400 mmHg                                                                               |
| Accuracy                                     | 1 mmHg or ± 1% (whichever is greater)                                                      |
| Sampling rate                                | 500 Hz                                                                                     |
| Amplifier                                    | Type CF, defibrillation-protected >5 kV                                                    |
| Zeroing                                      | Manual                                                                                     |
|                                              |                                                                                            |

NIBP - non-invasive blood pressure

### 12.4.5 Temperature

| Measuring method     | Direct                                  |
|----------------------|-----------------------------------------|
| Sensor               | YSI 401, rectal, oesophageal, skin      |
| Amplifier            | Type CF, defibrillation-protected >5 kV |
| Sampling rate        | 2 Hz                                    |
| Measurement interval | 1x per second                           |
| Measuring range      | 15 °C to 45 °C                          |
| Resolution           | 0.1 °C                                  |
| Accuracy             | ± 0.1 °C from 25 to 45 °C               |

12.4.3

| Amplifier                                                                                                    | Masimo™                                                                                                    |
|----------------------------------------------------------------------------------------------------|----------------------------------------------------------------------------------------------------|
| Patent                                                                                                    | see web site www.masimo.com/patents.htm for detailed patent information                                                                                                    |
| Operation                                                                                                    | Normal and sensitive                                                                                                    |
| Measuring range<br>SpO <sub>2</sub><br>PP<br>SpCO<br>SpMet<br>PI                                                          | 0 % to 100 %<br>25 to 240 /min<br>0 to 99 %<br>0 to 99.9 %<br>0.02 to 20 %                                                                                                    |
| Accuracy <sup>a</sup><br>SpO <sub>2</sub> (no movement)                                                                   | <ul> <li>60 to 80 % ± 3 % adults/children (10 -50 kg)/infants (3-20 kg)</li> </ul>                                                                                                    |
| $SpO_2$ (movement)<br>$SpO_2$ (low perfusion)<br>PP (no movement)<br>PP (movement)<br>PP (low perfusion)<br>SpCO<br>SpMet | <ul> <li>70 to 100 % ± 2 adults/children/infants; ± 3 neonates</li> <li>70 to 100 % ± 3 adults/children/infants/neonates</li> <li>70 to 100 % ± 2 adults/children/infants/neonates</li> <li>25 to 240/min ± 3 digits adults/children/infants/neonates</li> <li>25 to 240/min ± 5 digits adults/children/infants/neonates</li> <li>25 to 240/min ± 3 digits adults/children/infants/neonates</li> <li>25 to 240/min ± 3 digits adults/children/infants/neonates</li> <li>1 to 40 % ± 3 adults/children/infants/neonates</li> <li>1 to 15 % ± 1 adults/children/infants/neonates</li> </ul> |
| Resolution<br>SpO <sub>2</sub><br>PP<br>SpCO<br>SpMet                                                                     | 1 %<br>1 /min<br>1 %<br>0.1 %                                                                                                    |
| Calibration range                                                                                                    | 70 100 %                                                                                                    |
| Connection                                                                                                    | Туре СҒ                                                                                                    |
| Displayed range                                                                                                    | 1 100 %                                                                                                    |
| Blockage caused by defibrillation shock                                                                                   | Max. 10 seconds                                                                                                    |
| Skin surface temperature                                                                                                  | less than 41°C in a minimum 35°C environment                                                                                                    |

### 12.4.6 SpO<sub>2</sub> - pulsoximetry

DEFIGARD/PHYSIOGARD Touch 7

SCHILLER

a.

- SpO<sub>2</sub>, SpCO and SpMet accuracy was determined by testing on healthy adult volunteers in the range of 60-100% SpO<sub>2</sub>, 0-40% SpCO, and 0-15% SpMet against a laboratory CO-Oximeter. SpO<sub>2</sub> and SpMet accuracy was determined on 16 neonatal NICU patients ranging in age from 7-135 days old and weighing between 0.5-4.25 kg. Seventy-nine (79) data samples were collected over a range of 70-100% SpO<sub>2</sub> and 0.5-2.5% MetHb with a resultant accuracy of 2.9% SpO<sub>2</sub> and 0.9% SpMet.
- The Masimo sensors have been validated for motion accuracy in human blood studies on healthy adult male and female volunteers with light to dark skin pigmentation in induced hypoxia studies in the range of 70-100% SpO<sub>2</sub> against a laboratory CO-oximeter and ECG monitor. This variation equals plus or minus one standard deviation which encompasses 68% of the population.
- The Masimo SET Technology has been validated for low perfusion accuracy in bench top testing against a Biotek Index 2 simulator and Masimo's simulator with signal strengths of greater than 0.02% and transmission of greater than 5% for saturations ranging from 70 to 100%. This variation equals plus or minus one standard deviation which encompasses 68% of the population.
- The Masimo sensors have been validated for pulse rate accuracy for the range of 25-240 bpm in bench top testing against a Biotek Index 2 simulator. This variation equals plus or minus one standard deviation which encompasses 68% of the population.
- The following substances may interfere with pulse CO-Oximetry measurements:
  - Elevated levels of Methaemoglobin (MetHb) may lead to inaccurate SpO2 and SpCO measurements
  - Elevated levels of Carboxyhaemoglobin (COHb) may lead to inaccurate SpO2 measurements.
  - Very low arterial Oxygen Saturation (SpO2) levels may cause inaccurate SpCO and SpMet measurements
  - Severe anaemia may cause erroneous SpO2 readings.
  - Dyes, or any substance containing dyes, that change usual blood pigmentation may cause erroneous readings.
  - Elevated levels of total bilirubin may lead to inaccurate SpO<sub>2</sub>, SpMet, and SpCO readings.

| 12.4.                                                    | 7 etCO <sub>2</sub> - Capnography                                                                                                    |
|----------------------------------------------------------|----------------------------------------------------------------------------------------------------|
| i                                                        | The IRMA and ISA sensors are equipped with an automatic barometric pressure compensation.                                                                                                    |
|                                                          | Extremely compact infrared mainstream and sidestream gas analyser.                                                                                                    |
| Trademarks                                               | Masimo IRMA <sup>TM</sup> Masimo ISA <sup>TM</sup> , Nomoline <sup>TM</sup>                                                                                                    |
| Masimo AB patents                                        | SE519766; SE519779; SE523461; SE524086                                                                                                    |
| Standards                                                | MDD 93/42/EEC, EN ISO 80601-2-55:2011, IEC 60601-1:2005, IEC 60601-1-<br>2:2007, EN ISO 5356-1:2004, EN 1789:2007                                                                                                    |
| Modules                                                  | Masimo IRMA mainstream and Masimo ISA sidestream                                                                                                    |
| Cable length                                             | 2.5 m (IRMA)<br>0.5 m (ISA)                                                                                                    |
| Surface temperature IRMA (at environment temp. of 23° C) | Max. 39 °C                                                                                                    |
| Accuracy                                                 | The following specifications are valid for a dry gas at 22 $\pm$ 5°C and 1013 $\pm$ 40 hPa (standard conditions).                                                                                                    |
|                                                          | <ul> <li>015 % (± 0.2 vol % + 2 % of reading)</li> </ul>                                                                                                    |
| in standard canditions                                   | <ul> <li>15 25 % (no information on accuracy)</li> </ul>                                                                                                    |
| in standard conditions                                   | • + (0.3 kPa + 4 % of reading)                                                                                                    |
| in all conditions                                        | Specification of accuracy in all conditions is valid for all specified ambient conditions (see page 131). Deviating from these, influences are specified in the table "Interfering gas and vapour effects" and in section "Effects from water vapor partial pressure on gas readings". These technical specification can be found in the IRMA/ISA user guide chapter 2. |
| Breath detection                                         | Adaptive threshold value, min. 1 vol% change in CO2 concentration                                                                                                    |
| Respiration rate                                         | 0-150 /min. The respiration rate is displayed after three breaths and the average value is updated after every breath.                                                                                                    |
| Rise time                                                | IRMA: CO <sub>2</sub> < 90 ms                                                                                                    |
|                                                          | ISA: CO <sub>2</sub> < 500 ms                                                                                                    |
DEFIGARD/PHYSIOGARD Touch 7

**SCHILLER** 

User guide

| Total system response time | IRMA: < 2 second                                                                      |  |
|----------------------------|---------------------------------------------------------------------------------------|--|
|                            | ISA: < 4 seconds (using 2 m long sampling line)                                       |  |
| Protection class           | IP44 (IRMA)<br>IP4X (ISA)                                                             |  |
| Airway adapter IRMA        |                                                                                       |  |
| Adults/children adapter    | Increases dead space by less than 6 ml<br>Pressure drop less than 0.3 cm H2O @ 30 LPM |  |
| Infant adapter             | Increases dead space by less than 1 ml<br>Pressure drop less than 1.3 cm H2O @ 10 LPM |  |
| Sampling rate              | 1 second                                                                              |  |
| Sampling flow rate ISA     | 50 (±10) ml/min                                                                       |  |

# 12.5 Telecommunication GSM (option)

| Frequency range          | Quad band GSM/GPRS/EDGE 850/900/1800/1900 MHz<br>UMTS/HSPA+ 850/900/AWS1700/1900/2100 MHz                                                                                                    |  |
|--------------------------|----------------------------------------------------------------------------------------------------|--|
| Supported SIM cards      | 3 and 1.8 V                                                                                                    |  |
| Data transmission        | GPRS class B                                                                                                    |  |
| Max. transmitting power  | <ul> <li>UMTS/HSPA – Class 3 (0.25 watt)</li> <li>GSM 850/900 MHz – Class 4 (2 watt)</li> <li>GSM 1800/1900 MHz – Class 1 (1 watt)</li> <li>EDGE 850/900 MHz – Class E2 (0.5 watt)</li> <li>EDGE 1800/1900 MHz – Class E2 (0.4 watt)</li> </ul> |  |
| FCC identification<br>IC | R17HE910<br>5131A-HE910                                                                                                    |  |
| Standards                | <ul> <li>FCC, IC</li> <li>PTCRB</li> <li>R&amp;TTE</li> <li>GCF</li> <li>RoHS/WEEE</li> <li>CE</li> <li>ANATEL</li> <li>KCC</li> <li>CCC</li> <li>JATE</li> </ul>                                                                               |  |

# 12.6 Device Configuration

| Parameter                                  | Values                                                                                                    | Description                                                                                                    |
|--------------------------------------------|----------------------------------------------------------------------------------------------------|----------------------------------------------------------------------------------------------------|
| Notch filter                               | • None*<br>• 50Hz<br>• 60Hz                                                                                                    | <ul> <li>This option shall be activated if artefacts are detected on ECG signals when the device is plugged to the mains. The notch filter must be chosen according the location.</li> <li>50Hz: Europe, Africa, Middle- East (except Saudi Arabia), Asia-Pacific (except Japan, Taiwan and Philippines), Australia</li> <li>60Hz: The American continent (except Chile, Argentina, Uruguay, Paraguay, Bolivia, French Guyana)</li> </ul> |
| Boot mode by default                       | <ul> <li>AED</li> <li>Monitoring*</li> <li>Manual def</li> </ul>                                                                            | Sets the mode your device shall start in when pressing the On/Off button                                                                                                    |
| Monitoring display<br>mode                 | <ul> <li>Monitoring no curve</li> <li>Advanced monitoring</li> <li>Basic monitoring</li> <li>12 leads ECG</li> <li>Critical care</li> </ul> | <ul> <li>Sets the desired default view in monitoring.</li> <li>Monitoring without curve: No curves are displayed by default, only big monitoring values</li> </ul>                                                                                                    |
| Default heart rate source                  | <ul> <li>Auto*</li> <li>Defi ECG</li> <li>Pleth</li> </ul>                                                                                  | <ul> <li>Sets the behaviour of the HR parameter box between following possibilities:</li> <li>Auto: The device automatically detects the HR source with predefined priorities level. DEFI higher than ECG higher than SpO2 (pulse)</li> <li>Defi: Always force the HR calculation on DEFI</li> <li>ECG: Always force the HR calculation on ECG lead II SpO2: Always force the HR calculation on SpO2 (pulse)</li> </ul>                   |
| Audio pause at start                       | <ul> <li>2min*</li> <li>Off</li> </ul>                                                                                                    | When this option is activated, the device will always remain silent for 2 minutes at start, even if an alarm occurs                                                                                                    |
| Periodic test<br>frequency                 | <ul><li>Daily*</li><li>Weekly</li></ul>                                                                                                    | The device wakes up by default weekly to perform a self test. Is is possible to set a daily test.<br>Hereafter, the details of content of the automatic and manual self test                                                                                                    |
| Time of test                               | • 12                                                                                                    | This parameter specifies when the device will automatically wake up to<br>perform its self test. This field must be specified in hours in 24 hours<br>format.<br>Always specify time in HH and not in HH:mm<br>Example: 13 refers to 1PM Example: 13:30 is not allowed                                                                                                    |
| Technician<br>password                     | • schiller                                                                                                    | Sets the password that will be asked to enter the Control Panel                                                                                                    |
| Confirmation<br>required on mode<br>change | • <b>True*</b><br>• False                                                                                                    | If this option is activated, the device will ask a confirmation in following<br>situations<br>- Switch from AED to monitor<br>- Switch from AED to manual def<br>- Switch from monitor to manual def                                                                                                    |
| Enable printer                             | <ul><li>True*</li><li>False</li></ul>                                                                                                    | Activating this option will allow to pair a Bluetooth printer and will make the printer button available                                                                                                    |
| Curve thickness                            | <ul> <li>0.5mm*</li> <li>0.7mm</li> <li>0.9mm</li> </ul>                                                                                    | Sets the thickness of the curves printed on the Bluetooth printer.                                                                                                    |

### 12.6.1 General configuration

12.6 Device Configuration

| Parameter         | Values                                                                 | Description                                                                                                    |
|-------------------|------------------------------------------------------------------------|----------------------------------------------------------------------------------------------------|
| Default language  | <ul> <li>English* German<br/>French Spanish Italian<br/>etc</li> </ul> | Sets of the language in which the device will always start by default.<br>Even if the language is modified during the use on the device, it will<br>start again with the language specified here |
| Alarm sound level | <ul><li>Low</li><li>Medium</li><li>High*</li></ul>                     | Selection of the overall sound level applied to technical and physiological alarms                                                                                                    |
| Audio off allowed | <ul><li>False</li><li>True*</li></ul>                                  | If this option is activated, the user will have the possibility to shut down totally sound alarming                                                                                              |

### 12.6.2 ECG

| Parameter             | Values                                                                                                    | Description                                                                                                    |
|-----------------------|----------------------------------------------------------------------------------------------------|----------------------------------------------------------------------------------------------------|
| PDF Format            | <ul> <li>1p avg 1x6 10sec 12.5mms</li> <li>2p 1x12 5sec 50mms</li> <li>1p 2x6 5sec 25mms*</li> <li>1p 4x3+1 2sec 25mms</li> <li>1p 1x12 10 sec 25mms</li> </ul> | Sets the PDF layout for the resting ECG report. This layout will be used for the PDF sent by Email                                                                              |
| Encrypt PDF           | <ul><li>True</li><li>False*</li></ul>                                                                                                    | PDF encryption<br>If this option is activated, every Resting ECG<br>sent by the device will be password<br>protected with the password specified in the<br>setting PDF password |
| PDF password          | • schiller                                                                                                    | Sets the wished password to protect the PDF of Resting ECG                                                                                                    |
| R-ECG Low pass filter | <ul><li> 40Hz</li><li> 150Hz*</li></ul>                                                                                                    | Sets the low pass filter frequency for the resting ECGTrue False*                                                                                                    |
| Printout format       | <ul> <li>4x3 10sec 25mms + avg 7p</li> <li>4x3 +1 2.5sec 25mms 2p*</li> <li>4x3 +1 2.5sec 50mms 3p</li> <li>2x6 5sec 25mms 2p</li> </ul>                        | Sets the layout for the resting ECG printed out on the external thermal printer                                                                                                 |

| Parameter                                  | Va | alues                                                        | Description                                                                                                    |
|--------------------------------------------|----|--------------------------------------------------------------|----------------------------------------------------------------------------------------------------|
| Default energy for adults in manual def.   | •  | 2, 4, 8, 15, 30, 50, 70, 90,<br>120, <b>150*</b> , 200 Joule | Sets the energy which will be displayed by default when entering manual defibrillation mode in adult mode            |
| Default energy for children in manual def. | •  | 2, 4, 8, 15, 30, <b>50</b> *, 70, 90,<br>Joule               | Sets the energy which will be displayed by default when entering manual defibrillation mode in child mode            |
| Sync. after sync shock                     | •  | True<br>False*                                               | If this option is activated, the device remains in sync. mode after<br>a synchronized shock in manual defibrillation |
| First shock for adults                     | •  | 2, 4, 8, 15, 30, 50, 70, 90,<br>120, <b>150</b> , 200 Joule  | Sets the energy which will be delivered for the first shock in AED in adult mode                                     |
| Second shock for adults                    | •  | 2, 4, 8, 15, 30, 50, 70, 90,<br>120, <b>150</b> , 200 Joule  | Sets the energy which will be delivered for the second shock in AED in adult mode                                    |
| Third shock for adults                     | •  | 2, 4, 8, 15, 30, 50, 70, 90,<br>120, <b>150</b> , 200 Joule  | Sets the energy which will be delivered for the third shock in AED in adult mode                                     |
| First shock for children                   | •  | 2, 4, 8, 15, 30, <b>50*</b> , 70, 90,<br>Joule               | Sets the energy which will be delivered for the first shock in AED in child mode                                     |
| Second shock for<br>children               | •  | 2, 4, 8, 15, 30, <b>50*</b> , 70, 90,<br>Joule               | Sets the energy which will be delivered for the second shock in AED in child mode                                    |
| Third shock for children                   | •  | 2, 4, 8, 15, 30, <b>50</b> *, 70, 90,<br>Joule               | Sets the energy which will be delivered for the third shock in AED in child mode                                     |

### 12.6.3 Defibrillator

### 12.6.4 Display

| Parameter                           | Values                                 | Description                                                                                                    |
|-------------------------------------|----------------------------------------|----------------------------------------------------------------------------------------------------|
| Anteriority Analysis                | <ul><li>False*</li><li>True</li></ul>  | Enables the analysis with anteriotity (part of the signal analysis is done on the signal before the device mentions the start of the analysis). |
| Analysis key                        | <ul><li>False</li><li>True*</li></ul>  | If this option is activated, the analysis key will be displayed to allow additional manual analysis in AED mode.                                |
| Alarm on Vfib or<br>Vtach detection | <ul><li>False*</li><li>True*</li></ul> | High priority alarm will be issued if Vfib or Vtach is detected during monitoring on both ECG cable and Defi pads.                              |
| Precognitive<br>Analysis            | <ul><li>False*</li><li>True</li></ul>  | Not used at the moment, has no impact on the unit.                                                                                              |

|                              | 12.6.5 AED                                                      |                                                                                                    |
|------------------------------|-----------------------------------------------------------------|----------------------------------------------------------------------------------------------------|
| Parameter                    | Values                                                          | Description                                                                                                  |
| Display curve in<br>AED      | <ul><li>False</li><li>True*</li></ul>                           | If enabled, ECG lead Defi is displayed in AED mode                                                           |
| AED voice level              | <ul> <li>High</li> <li>Medium*</li> <li>Low</li> </ul>          | Metronome default behaviour in adult mode<br>This behaviour can be changed during intervention on the device |
| Metronome<br>behaviour adult | <ul> <li>30:2*</li> <li>15:2</li> <li>Continuous Off</li> </ul> | Metronome default behaviour in adult mode<br>This behaviour can be changed during intervention on the device |
| Metronome<br>behaviour child | <ul> <li>30:2</li> <li>15:2*</li> <li>Continuous Off</li> </ul> | Metronome default behaviour in child mode<br>This behaviour can be changed during intervention on the device |
| Metronome rate               | <ul> <li>100cpm*</li> <li>110cpm</li> <li>120cpm</li> </ul>     | Sets the frequency of the metronome                                                                          |
| Metronome audio<br>level     | <ul> <li>High</li> <li>Medium*</li> <li>Low</li> </ul>          | Sets the audio level of the metronome                                                                        |
| CPR depth unit               | • cm*<br>• inch                                                 | Sets the unit in which the chest compression depth value will be displayed                                   |
| CPR cycle duration           | <ul> <li>1min</li> <li>2min*</li> <li>3min</li> </ul>           | Sets the duration of the CPR cycle                                                                           |
|                              |                                                                 |                                                                                                    |

### 12.6.6 ECG

| Parameter              | Values                                                                             | Description                                                                                                    |
|------------------------|------------------------------------------------------------------------------------|----------------------------------------------------------------------------------------------------|
| ECG curve<br>amplitude | <ul> <li>0.25mv</li> <li>0.5mv</li> <li>1mv*</li> <li>2mv</li> <li>auto</li> </ul> | Sets the default ECG curve amplitude, If Auto is selected, the displayed amplitude will be automatically adapted depending on the signal amplitude |
| ECG 16,7 Hz filter     | <ul><li>False*</li><li>True</li></ul>                                              | Not used at the moment, has no impact on the unit                                                                                                  |
| QRS sound level        | <ul> <li>Off</li> <li>Low*</li> <li>Medium</li> <li>High</li> </ul>                | Sets the audio level of the QRS sound issued by the ECG                                                                                            |

### 12.6.7 IBP

| Parameter           | Values                         | Description                          |
|---------------------|--------------------------------|--------------------------------------|
| IBP curve amplitude | • <b>30</b> , 60, 100, 300mmHg | Sets the default IBP curve amplitude |

| Parameter                        | Values                                                               | Description                                                                            |
|----------------------------------|----------------------------------------------------------------------|----------------------------------------------------------------------------------------|
| Deflation rate                   | • 3, 4, 5, 6, <b>7</b> , 8, 9 mmHg/s                                 | Sets the cuff deflation rate                                                           |
| NIBP unit                        | • mmHg*<br>• kpa                                                     | Sets the unit in which the NIBP values will be displayed and stored                    |
| Automatic cycles at start        | <ul><li>False*</li><li>True</li></ul>                                | Automatic NIBP measurement cycle starts once a first measurement is initiated manually |
| Initial pressure for adults      | <ul> <li>90, 120, 150, 180*, 210,<br/>240, 270mmHg</li> </ul>        | Sets the initial cuff pressure for measurement in adult mode                           |
| Initial pressure for<br>children | <ul> <li>90, 120, <b>150</b>*, 180, 210,<br/>240, 270mmHg</li> </ul> | Sets the initial cuff pressure for measurement in child mode                           |
| Initial pressure for<br>neonate  | <ul> <li>50*, 70, 90 110,130,<br/>150mmHg</li> </ul>                 | Sets the initial cuff pressure for measurement in neonate mode                         |

# 12.6.8 NIBP

### 12.6.9 SpO2

| Parameter        | Values                                                              | Description                                                                                                    |
|------------------|---------------------------------------------------------------------|----------------------------------------------------------------------------------------------------|
| SpO2 average     | • 4, 6, 8, 10, <b>12*,</b> 14, 16sec                                | Sets the integration time for the calculation of the displayed average value.                                                                                 |
| SpO2 sensitivity | <ul> <li>Normal*</li> <li>Automatic Probe Off Detection</li> </ul>  | Sets the measurement sensitivity.<br>Adaptive Probe Off Detection is optimised for the detection of Sensor<br>has come off, regardless of the signal quality. |
| SpO2 sound level | <ul> <li>Off</li> <li>Low</li> <li>Medium*</li> <li>High</li> </ul> | Sets the audio level of the pulse sound                                                                                                    |

### 12.6.10 Temp

| Parameter        | Values                                        | Description                                                               |
|------------------|-----------------------------------------------|---------------------------------------------------------------------------|
| Temperature unit | <ul><li>Celcius*</li><li>Fahrenheit</li></ul> | Sets the unit in which the temperature value will be displayed and stored |

### 12.6.11 EtCO2

| Parameter                   | Values                               | Description                                                         |
|-----------------------------|--------------------------------------|---------------------------------------------------------------------|
| Respiration curve amplitude | • <b>50*,</b> 75, 100mmHg            | Sets the respiration curve amplitude to be displayed by default     |
| EtCO2 unit                  | <ul><li>vol%</li><li>mmHg*</li></ul> | Sets the unit in which the EtCO2 value will be displayed and stored |

| Parameter   | Values                                                                                                    | Description                                             |
|-------------|----------------------------------------------------------------------------------------------------|---------------------------------------------------------|
| Date format | <ul> <li>DD/MM/YY*, MM/DD/YY</li> <li>YY/MM/DD</li> </ul>                                                                         | Sets the format in which the date will be displayed     |
| Time format | <ul><li> AM/PM</li><li> 24H*</li></ul>                                                                                            | Sets the time format                                    |
| Time zone   | <ul> <li>Europe/Berlin</li> <li>Europe/Paris*</li> <li>Europe/London</li> <li>GMT-121</li> <li>GTM 0</li> <li>GTM 2+12</li> </ul> | Sets the time zone to calculate appropriate date & time |

### 12.6.12 Time and date

12.6.13 Event

| Parameter            | Values           | Description                                                                                                    |
|----------------------|------------------|----------------------------------------------------------------------------------------------------|
| Event (from 1 to 20) | • Event(1 to 20) | Enter an event name (for example a medication).<br>This event can be selected on the device in the events list during<br>intervention. Once selected it is stored in the memory and flagged in<br>the intervention report<br>(20 customisable fields) |

### 12.6.14 Email configuration

| Parameter               | Values                                | Description                                                                                                    |
|-------------------------|---------------------------------------|----------------------------------------------------------------------------------------------------|
| Email server            | -                                     | Any hostname of SMTP provider<br>(example: smtp.myinternetprovider.com)                                                                   |
| Email address source    | -                                     | The email from which the Emails are going to be sent (example: mymail@myinternetprovider.com)                                             |
| Server port             | -                                     | The port that is used to communicate with the SMTP server (example: 25, 465, 587)                                                         |
| TLS                     | <ul><li>False*</li><li>True</li></ul> | Enables TLS/SSL encryption for communication with the SMTP<br>Server. This setting must be done according to SMTP Server<br>requirements. |
| Authentication required | <ul><li>False*</li><li>True</li></ul> | Enables authentication for communication with the SMTP Server. This setting must be done according to SMTP Server requirements            |
| Login                   | -                                     | The login used for SMTP server authentication                                                                                             |
| Password                | -                                     | The password used for SMTP server authentication                                                                                          |

### 12.6.15 Email adresses

| Parameter                    | Values | Description                                                                                          |
|------------------------------|--------|----------------------------------------------------------------------------------------------------|
| Email address (from 1 to 30) | -      | The Email address must be correctly entered<br>Example: user@myinternetprovider.com                  |
| Alias (from 1 to 30)         | -      | This text will be displayed on the device for a better recognition of the recipient.Example: Dr USER |

| Parameter                                      | Values                                                                                                | Description                                                                                                    |
|------------------------------------------------|----------------------------------------------------------------------------------------------------|----------------------------------------------------------------------------------------------------|
| Automatic R-ECG transmission                   | <ul><li>False*</li><li>True</li></ul>                                                                 | If this option is activated, the device will automatically send over the<br>media selected in configuration Transmission media during<br>intervention to the address specified for SEMA Server<br>There will be no preview of the resting ECG on the device, after<br>acquisition, it will be automatically sent                                                                           |
| Automatic<br>intervention data<br>transmission | <ul> <li>When device plugged on docking station</li> <li>At device power off</li> <li>Off*</li> </ul> | The device is capable of transmitting automatically its memory after an<br>intervention using the media selected in Transmission media by<br>automatic wake up, with the following scenario:<br>- Never (Off)<br>- 10 minutes after the device has been shutted down (After device<br>power off)<br>- When a external power supply is detected (When device plugged on<br>docking station) |
| Transmission media during intervention         | <ul><li>Wi-Fi*</li><li>GSM/3G</li><li>USB/Ethernet</li></ul>                                          | The selected media will always be selected by default at manual start<br>of the device.<br>This media can always be changed by the user during the intervention                                                                                                    |
| Transmission media<br>by automatic wake<br>up  | <ul><li>Wi-Fi*</li><li>GSM/3G</li><li>USB/Ethernet</li></ul>                                          | The selected media will always be selected by default during automatic wake up of the device (automatic intervention data transmission, automatic self test results transmission)                                                                                                    |

### 12.6.16 Transmission

### 12.6.17 Ethernet

| Parameter           | Values    | Description                                                                                                    |
|---------------------|-----------|----------------------------------------------------------------------------------------------------|
| Ethernet ping serve | • 8.8.8.8 | Sets the IP that will be used to test the connectivity of the device over<br>Ethernet. Usually, it's recommended to use either common DNS<br>server(e.g.<br>8.8.8.8), or the public SEMA Server IP address |

### 12.6.18 WIFI

| Parameter         | Values                                                                                               | Description                                                                                                    |
|-------------------|----------------------------------------------------------------------------------------------------|----------------------------------------------------------------------------------------------------|
| SSID              | -                                                                                                    | SSID of the Wi-Fi Network that shall be used for data transmission                                                                                                    |
| Encryption type   | <ul> <li>WEP</li> <li>WPA</li> <li>WPA2*</li> <li>WPA-EAP</li> <li>WPA2-EAP</li> <li>None</li> </ul> | Type of encryption from the Wi- Fi Network that shall be used for data transmission                                                                                                    |
| Security key      | -                                                                                                    | Security key of the Wi-Fi Network that shall be used for data transmission                                                                                                    |
| Wi-Fi Login       | -                                                                                                    | Login used for EAP authentication                                                                                                    |
| Wi-Fi Password    | -                                                                                                    | Password used for EAP authentication                                                                                                    |
| Wi-Fi ping server | -                                                                                                    | Sets the IP that will be used to test the connectivity of the device over WIFI. Usually, it's recommended to use either common DNS server(e.g. 8.8.8.8), or the public SEMA Server IP address |

12.6.19 GSM

| Parameter             | Values  | Description                                                                                                    |
|-----------------------|---------|----------------------------------------------------------------------------------------------------|
| PIN                   | -       | Sets the PIN code to unlock SIM card<br>It's recommended to either use the same PIN for all devices, or to<br>disable PIN on all SIM cards. Both are accepted by the device                  |
| APN name              | -       | Sets the APN of the M2M Internet provider<br>Example: orange.m2m.spec or MATOOMA, or A1.net                                                                                                  |
| APN port              | -       | Sets the APN port (if required by the APN)                                                                                                    |
| APN user              | -       | Sets the APN user (if required by the APN)                                                                                                    |
| APN password          | -       | Sets the APN password (if required by the APN)                                                                                                    |
| APN extra<br>commands | -       | If required by the APN, extra commands can be specified here                                                                                                    |
| GSM ping server       | 8.8.8.8 | Sets the IP that will be used to test the connectivity of the device over GSM. Usually, it's recommended to use either common DNS server(e.g. 8.8.8.8), or the public SEMA Server IP address |

### 12.6.20 SEMA

| Parameter              | Values                                | Description                                                                                                    |
|------------------------|---------------------------------------|----------------------------------------------------------------------------------------------------|
| SEMA server            | -                                     | Sets the IP address or the hostname of the SEMA Server<br>Should the device be able to send data to SEMA over Internet (typically<br>through GSM), the public IP address or hostname must be specified<br>and not the private<br>Example: 188.165.287.137<br>(public IP) and not 192.168.200.32 (private IP) |
| SEMA server port       | 8181                                  | Sets the port with which SEMA Server is reachable. This port might be<br>different whether the device tries to connect with or without SSL<br>encryption<br>Example: By default, 8080 is used for HTTP and 8181 is used for<br>HTTPS                                                                         |
| SEMA SSL<br>encryption | <ul><li>False</li><li>True*</li></ul> | Sets SSL encryption. It's recommended to activate this option to secure the communication, especially if transmission are done over the Internet                                                                                                    |

SCHILLER DEFIGARD/PHYSIOGARD Touch 7

User guide

| Parameter           | Values | Description                                                                                                    |
|---------------------|--------|----------------------------------------------------------------------------------------------------|
| SEMA login          | -      | Sets device login to SEMA. To be able to transmit data to SEMA, a login and password must be specified for each device (it can be the same login/password for all device though)                |
| SEMA password       | -      | Sets device password to SEMA. To be able to transmit data to SEMA, a login and password must be specified for each device (it can be the same login/password for all device though)             |
| SEMA Attending name | -      | Sets Technician ID. This field is only necessary if Multi-tenancy is used<br>in SEMA in order to split recordings belonging. Typically the Attending<br>name is a specific login in SEMA Server |

### 12.6.21 SUS (Schiller Update server)

| Parameter             | Values                                | Description                                                                                                    |
|-----------------------|---------------------------------------|----------------------------------------------------------------------------------------------------|
| SUS server            | -                                     | Sets either the IP address or the hostname of the SUS Server<br>Should the device be able to update itself over Internet (typically<br>through GSM), the public IP address or hostname must be specified<br>and not the private<br>Example: 188.165.287.137<br>(public IP) and not 192.168.200.32 (private IP) |
| SUS server port       | 8181                                  | Sets the port with which SUS Server is accessible. This port might be different whether the device tries to connect with or without SSL encryption<br>Example: By default, 8080 is used for HTTP and 8181 is used for HTTPS                                                                                    |
| SUS SSL<br>encryption | <ul><li>False</li><li>True*</li></ul> | Sets SSL encryption. It's recommended to activate this option to secure the communication, especially if transmission are done over the Internet                                                                                                    |
| SUS login             | -                                     | Sets device login to SUS. To be able to retrieve data from SUS, a login<br>and password must be specified for each device (it can be the same<br>login/password for all device though)                                                                                                    |
| SUS password          | -                                     | Sets device password to SUS. To be able to retrieve data from SUS, a login and password must be specified for each device (it can be the same login/password for all device though)                                                                                                    |

# **12.7** Electromagnetic interferences

The DEFIGARD/PHYSIOGARD Touch 7 is intended to be used in the electromagnetic environments listed in the following tables. The user of the DEFIGARD/PHYSIOGARD Touch 7 has to ensure that the device is operated in an adequate environment.

### 12.7.1 Electromagnetic emissions

| Emission measurement                  | Compliance with the regula-<br>tions | Electromagnetic environment - explanations                                                                                                    |
|---------------------------------------|--------------------------------------|----------------------------------------------------------------------------------------------------|
| HF emissions<br>CISPR 11              | Group 1                              | DEFIGARD/PHYSIOGARD Touch 7 only uses HF energy for internal functions. Therefore, HF emissions are very low and interferences with electronic devices nearby are unlikely. |
| HF emissions<br>CISPR 11              | Class B                              | DEFIGARD/PHYSIOGARD Touch 7 is suitable for use in all                                                                                                    |
| Harmonics IEC 61000-3-2               | Class B                              | establishments, including domestic establishments and those                                                                                                    |
| Voltage fluctuations<br>IEC 61000-3-3 | Compliant                            | that supplies buildings used for domestic purposes.                                                                                                    |

### 12.7.2 Electromagnetic immunity

| Interference testing                                                                                            | IEC 60601 test level                                                                                                    | Conformity level          | Electromagnetic environment - explanations                                                                                                    |  |
|----------------------------------------------------------------------------------------------------|----------------------------------------------------------------------------------------------------|---------------------------|----------------------------------------------------------------------------------------------------|--|
| Electrostatic discharge<br>IEC 61000-4-2                                                                        | ge ± 8 kV contact IEC 60601-1 F<br>± 8 kV air conformity til                                                                                                    |                           | Floors should be made of wood, concrete or ceramic tiles. If floors are covered with synthetic material, relative humidity should be at least 30%.                                                                                                    |  |
| Electrical fast transient/<br>burst<br>IEC 61000-4-4                                                            | ± 2 kV for power supply lines<br>± 1 kV for input/output lines                                                                                                    | IEC 60601-1<br>conformity | Mains power quality should be that of a typical commercial and/or hospital environment.                                                                                                    |  |
| Surge<br>IEC 61000-4-5                                                                                          | ± 1 kV between conductors<br>± 2 kV conductor-earth                                                                                                    | IEC 60601-1<br>conformity | Mains power quality should be that of a typical commercial and/or hospital environment.                                                                                                    |  |
| Voltage dips, short<br>interruptions and voltage<br>variations on power<br>supply input lines<br>IEC 61000-4-11 | 0 % nominal voltage during 0.5 period<br>40 % nominal voltage during 100 ms at<br>50/60 Hz<br>70 % nominal voltage during 500 ms at<br>50/60 Hz<br>0% nominal voltage during 5 s at 50/60<br>Hz | IEC 60601-1<br>conformity | Mains power quality should be that of a typical<br>commercial and/or hospital environment. If the user of<br>the DEFIGARD/PHYSIOGARD Touch 7 is reliant on<br>permanent operation even in the case of a power failure,<br>it is suggested connecting the DEFIGARD/<br>PHYSIOGARD Touch 7 to an uninterruptible power<br>supply or use it with a battery. |  |
| Power frequency (50/60<br>Hz) magnetic field<br>IEC 61000-4-8                                                   | 30 A/m                                                                                                    | 30 A/m                    | Power frequency magnetic fields should be that of a typical commercial and/or hospital environment.                                                                                                    |  |
| Note: U <sub>T</sub> indicates the AC voltage of the mains before the test level.                               |                                                                                                    |                           |                                                                                                    |  |

| Interference testing | IEC 60601 test level | Conformity lev-<br>el | Electromagnetic environment - explanations                                                                                                    |
|----------------------|----------------------|-----------------------|----------------------------------------------------------------------------------------------------|
|                      |                      |                       | Recommended minimum distances<br>Portable and mobile HF telecommunication devices must<br>keep the recommended minimum distance from the<br>DEFIGARD/PHYSIOGARD Touch 7 and all its<br>components, incl. cables; the recommended minimum<br>distance is calculated based on the transmitter's frequency. |

| Interference testing          | IEC 60601 test level                                                                                                    | Conformity lev-<br>el | Electromagnetic environment - explanations                                                                                                    |
|-------------------------------|----------------------------------------------------------------------------------------------------|-----------------------|----------------------------------------------------------------------------------------------------|
| Conducted HF<br>IEC 61000-4-6 | <ul> <li>3 Veff between 150 kHz and<br/>80 MHz outside of the ISM<br/>frequency bands<sup>a</sup></li> <li>10 Veff between 150 kHz and<br/>80 MHz within the ISM frequency<br/>bands<sup>a</sup></li> </ul> | 3 V<br>10 V           | $d = \frac{3.5}{3} \times \sqrt{P}$ $d = \frac{12}{10} \times \sqrt{P}$                                                                                                    |
| Radiated HF<br>IEC 61000-4-3  | 10 V/m 80 MHz to 2.5 GHz                                                                                                    | 10 V/m<br>20 V/m      | $\begin{array}{l} \text{SpO2 monitor:} \\ \hline d = \frac{12}{10} \times \sqrt{P} \\ \hline \text{between 80 MHz and 800 MHz} \\ \hline d = \frac{23}{10} \times \sqrt{P} \\ \hline \text{between 800 MHz and 2.5 GHz} \\ \hline \text{ECG, Temp, NIBP monitoring and defibrillator:} \\ \hline d = \frac{12}{20} \times \sqrt{P} \\ \hline \text{between 80 MHz and 800 MHz} \\ \hline d = \frac{23}{20} \times \sqrt{P} \\ \hline \text{between 80 MHz and 2.5 GHz} \\ \hline \text{where P is the maximum transmitting power of the transmitter} in Watt (W) according to manufacturer data, and d the recommended minimum distance in metres (m)^b. \\ \hline \text{The field strength of stationary HF transmitters (according to an on-location measurement ^c) must not exceed the conformity level for each frequency range ^d. \\ \hline \end{array}$ |
|                               |                                                                                                    |                       | When operating the device near devices bearing the symbol "ionising radiation", interferences can occur.                                                                                                    |

 Note 1
 For 80 MHz to 800 MHz, the higher frequency range applies.

 Note 2
 These guidelines might not always be applicable. Electromagnetic radiation is influenced by absorption and reflection on structures, objects and people.

a. The ISM frequency bands (ISM = industrial, scientific, medical) between 150 kHz and 80 MHz are 6.765 MHz to 6.795 MHz; 13.553 MHz to 13.567 MHz; 26.957 MHz to 27.283 MHz; and 40.66 MHz to 40.70 MHz.

b. The conformity levels within the ISM frequency bands between 150 kHz and 80 MHz and between 80 MHz and 2.5 GHz serve to minimise the probability of interferences caused by mobile/portable communication equipment that accidentally happens to be in the patient environment. The formula for the calculation of the recommended distance has been adapted by the factor 10/3 for transmitters in this frequency range.

c. The field strength of stationary transmitters, e.g. base stations for radio telephones (mobile or cordless) and portable radio equipment, amateur radios, AM and FM radios and TV signals cannot be predicted accurately in a theoretical way. In order to analyse electromagnetic environments caused by stationary HF transmitters, an electromagnetic analysis on site should be considered. If the measured field strength exceeds the HF conformity level, it needs to be checked whether the DEFIGARD/PHYSIOGARD Touch 7 can be used in this environment. If an abnormal behaviour is detected, additional measures need to be taken, e.g. reorientation or change of location of the DEFIGARD/PHYSIOGARD Touch 7.

d.

no.: 0-48-0227 Rev.: g

Αr.

For the frequency range between 150 kHz and 80 MHz, the field strength must be lower than 3 V/m.

### 12.7.3 Recommended minimum distances

The DEFIGARD/PHYSIOGARD Touch 7 is intended to be used in electromagnetic environments in which it is possible to control radiated HF interferences. The user of the DEFIGARD/PHYSIOGARD Touch 7 can prevent electromagnetic interferences by always keeping a minimum distance between portable/mobile HF communication devices (transmitters) and the DEFIGARD/PHYSIOGARD Touch 7. The recommended minimum distances are listed in the following table according to the transmitters' max. transmitting power.

|                                                      | Distances according to the transmitter's frequency (m)                                                                     |                                                        |                                                                      |                                                                    |
|------------------------------------------------------|----------------------------------------------------------------------------------------------------|--------------------------------------------------------|----------------------------------------------------------------------|--------------------------------------------------------------------|
| Max. transmitting<br>power of the<br>transmitter (W) | $\frac{d = \frac{3.5}{3} \times \sqrt{P}}{between 150 \text{ kHz and 80}}$<br>MHz <b>outside of</b> the ISM frequency band | $\begin{array}{ c c c c c c c c c c c c c c c c c c c$ | $d = \frac{12}{10} \times \sqrt{P}$<br>between 80 MHz and<br>800 MHz | $d = \frac{23}{10} \times \sqrt{P}$<br>between 800 MHz and 2.5 GHz |
| 0.01                                                 | 0.12                                                                                                    | 0.12                                                   | 0.12                                                                 | 0.23                                                               |
| 0.1                                                  | 0.37                                                                                                    | 0.38                                                   | 0.38                                                                 | 0.73                                                               |
| 1                                                    | 1.17                                                                                                    | 1.2                                                    | 1.2                                                                  | 2.3                                                                |
| 10                                                   | 3.69                                                                                                    | 3.79                                                   | 3.79                                                                 | 7.27                                                               |
| 100                                                  | 11.67                                                                                                    | 12                                                     | 12                                                                   | 23                                                                 |

For transmitters with a max. transmitting power that is not listed in the above table, the recommended minimum distance d in metres (m) can be calculated using a formula based on the transmitter's frequency, where P is the max. transmitting power of the transmitter in Watts (W) (according to manufacturer data).

Note 1 These guidelines might not always be applicable. Electromagnetic radiation is influenced by absorption and reflection on structures, objects and people.

Note 2 To calculate the recommended minimum distance of transmitters in the ISM frequency bands between 150 kHz and 80M Hz and in the frequency band between 80 MHz and 2.5 GHz, the additional factor 10/3 is used to minimise the probability of interferences caused by mobile/portable communication equipment that accidentally happens to be in the patient environment.

SCHILLER DEFIGARD/PHYSIOGARD Touch 7

# **13 Appendix**

# **13.1** Accessories and disposables

Always use SCHILLER replacement parts and disposables, or products approved by SCHILLER. Failure to do so may endanger essential performance, life and/or invalidate the warranty.

Your local representative stocks all the disposables and accessories for the **DEFIGARD® Touch 7**. A full list of all SCHILLER representatives can be found on the SCHILLER website (www.schiller.ch).

# 13.2 Accessories DEFIGARD/PHYSIOGARD Touch 7

| Article no.      | Article description                                                                         |
|------------------|---------------------------------------------------------------------------------------------|
| Device           |                                                                                             |
| 3.940100         | Battery Li/ion 11.1V, 4.65 Ah, 51.6 Wh(rechargeable)                                        |
| 4-07-0022        | Battery Li/MnO2, 6 V, 1,4 Ah                                                                |
| ECG              |                                                                                             |
| 0-05-0051        | 4- or 10-lead set, press stud, IEC (4+6-lead press stud patient cable)                      |
| 0-21-0033        | ECG electrodes pouch of 4 (box of 10 pouches)                                               |
| 0-21-0034        | ECG electrodes pouch of 6 (box of 10 pouches)                                               |
| 0-05-0052        | 6-pol. leadset, press stud, IEC 4-lead patient cable "6in4" P/N 0-05-0051 is necessary      |
| NIBP             |                                                                                             |
| 0-04-0012        | Cuff for neonatal soft, 4 cm (Arm circumference 6-12 cm)                                    |
| 0-04-0016        | Cuff for Child, 8 cm (Arm circumference 11-22 cm)                                           |
| 0-04-0014        | Cuff for Child, 11 cm (Arm circumference 16-28 cm)                                          |
| 0-04-0013        | Cuff for Adult, 13 cm (Arm circumference 26-33 cm)                                          |
| 0-04-0017        | Cuff for Adult, 15 cm (Arm circumference 33-41 cm)                                          |
| 0-04-0015        | Cuff for Adult, 19 cm (Arm circumference 39-55 cm)                                          |
| 0-87-0006        | Hose assembly NIBP, 2 m                                                                     |
| SpO2             |                                                                                             |
| 2.310301         | Connection cable SpO2 Masimo 1.2 m                                                          |
| 2.100598         | Adult (> 30 kg) reusable finger clip sensor, 1m, M-LNCS DCI                                 |
| 2.100565         | Adult (> 30 kg) soft reusable finger clip sensor, 1m, M-LNCS DBI                            |
| 0-13-0031        | Paediatric/slender (10-50 kg) reusable finger clip sensor, 1 m, M-LNCS DCIP                 |
| 2.100627         | Disp. adult (> 30 kg) adhesive finger sensor, 1m, 20/box, M-LNCS ADTX-<br>3                 |
| 2.100628         | Disp. paediatric (10-50 kg) adhesive finger sensor, 1m, 20/box, M-LNCS PDTX-3               |
| 2.100629         | Disp. infant (3-20 kg) adhesive sensor, 1m, 20/box, M-LNCS INF-3                            |
| 2.100630         | Disp. neonatal/adult (< 3 kg or > 40 kg) SpO2 adhesive sensor, 1m, 20/<br>box, M-LNCS NEO-3 |
| SpCO, SpMet, SpC | 02                                                                                          |
| 2.310301         | Connection cable SpO2 1.2 m                                                                 |
| 2 100599         | Adult (>3.0 kg) reusable finger clip sensor 1m. Rainbow DCI                                 |

| Article no.            | Article description                                                                                                 |  |  |
|------------------------|----------------------------------------------------------------------------------------------------|--|--|
| 0-13-0033              | Paediatric (10-50 kg) reusable finger sensor, 1m, Rainbow DCIP                                                      |  |  |
| Temp                   |                                                                                                    |  |  |
| 2.101108               | Reusable temperature probe rectal / oesophageal, adult, 2m                                                          |  |  |
| 2.101109               | Reusable temperature probe rectal / oesophageal, child, 2m                                                          |  |  |
| 2.101104               | Temperature probe skin adult                                                                                        |  |  |
| 2.310298               | Reuseable connecting cable for disposable temperature probe                                                         |  |  |
| CO2 IRMA/ISA           |                                                                                                    |  |  |
| 2.100571               | IRMA CO2 sensor                                                                                                    |  |  |
| 6-17-0015              | Trunk cable IRMA/ISA etCO2 with adapter plate                                                                       |  |  |
| 2.100567               | ISA sidestream etCO2 sensor                                                                                         |  |  |
| IBP                    |                                                                                                    |  |  |
| 2.310285               | IBP cable assembly Braun                                                                                            |  |  |
| 2.310297               | IBP cable assembly Baxter                                                                                           |  |  |
| 2.310299               | IBP cable assembly Transpac IV                                                                                      |  |  |
| 2.310164               | IBP cable assembly Utah, Mallinckrodt                                                                               |  |  |
| 2.310308               | IBP cable assembly PCB Combitrans                                                                                   |  |  |
| 2.310296               | IBP cable assembly Ohmeda                                                                                           |  |  |
| 2.310246               | IBP cable assembly Medex                                                                                            |  |  |
| DEFI                   | DEFIGARD <sup>®</sup> Touch 7                                                                                       |  |  |
| 0-21-0040              | Disposable adhesive defibrillation electrode pads for adults (preconnectable) with detection of shelf life by RFID  |  |  |
| 2.155067               | Disposable adhesive defibrillation electrode pads for children                                                      |  |  |
| 2.100860               | ARGUS LifePoint (CPR feedback sensor)                                                                               |  |  |
| 6-17-0012              | Adapter cable for LifePoint CPR feedback sensor                                                                     |  |  |
| 2.100519               | Adhesive pad set of 5 pcs                                                                                           |  |  |
| General<br>accessories |                                                                                                    |  |  |
| 0-80-0023              | Carrying bag                                                                                                    |  |  |
| 3.940100               | Li/lon 11.1 V, 4.65 Ah, 51.6 Wh (rechargeable)                                                                      |  |  |
| 1-128-5080             | Ambulance bracket with <b>AC/DC</b> charging module. The battery is charged in the device via ambulance bracket.    |  |  |
| 1-108-5181             | Ambulance bracket with <b>DC/DC</b> charging module. The battery is charged in the device via ambulance bracket.    |  |  |
| 1-128-5180             | <b>Desktop</b> bracket with <b>AC/DC</b> charging module. The battery is charged in the device via Desktop bracket. |  |  |
| 1-128-5181             | Nomad AC/DC charging module                                                                                         |  |  |
| 1-128-5182             | Nomad DC/DC charging module                                                                                         |  |  |
| 2.100018               | Charging unit CS-1, external battery charger                                                                        |  |  |

# 13.3 Literature

European Resuscitation Council (2015)

American Heart Association (2015)

Cansell A. (2000)

Clinical experience with a low-energy pulsed biphasic waveform in outof-hospital cardiac arrest Guidelines 2015 for Cardiopulmonary Resuscitation and Emergency Cardiovascular Care (

Guidelines 2015 for Cardiopulmonary Resuscitation and Emergency Cardiovascular Care

Wirksamkeit und Sicherheit neuer Impulskurvenformen bei transthorakaler Defibrillation – Biphasische Impulskurvenformen – Notfall- & Rettungsmedizin, Springer-Verlag 3: 458 – 474.

Jean-Philippe Didon, Guy Fontaine, Roger D. White, Irena Jekova, Johann-Jakob Schmid, Albert Cansell; Clinical experience with a low-energy pulsed biphasic waveform in out-of-hospital cardiac arrest, Resuscitation (2008) 76, pp 350—353.

# 13.4 Glossary

- AED Automated external defibrillator
- **BLS** Basic Life Support (artificial respiration and cardiac massage) CPR is frequently used synonymously
- CPR Cardiopulmonary resuscitation
  - VT Ventricular tachycardia
  - VF Ventricular fibrillation

Appendix
 Glossary

DEFIGARD/PHYSIOGARD Touch 7

**SCHILLER** 

# 14 Index

### Α

| Assessmine and dispessibles | 405 |
|-----------------------------|-----|
| Accessories and disposables | 125 |
| Activating the audio alarm  | 39  |
| Alarm indicators            | 39  |
| Alarm messages              | 38  |
| Auto                        | 115 |

### В

| Battery          |     |
|------------------|-----|
| Battery life     | 131 |
| Battery disposal | 118 |
| Battery type     | 131 |
| Biocompatibility | 20  |

### С

| Charge control and monitoring | 135 |
|-------------------------------|-----|
| Charging time                 | 135 |
| Charging Unit CS-1            |     |
| Input and Output Supplies     | 130 |
| Cleaning 119,                 | 121 |
| Cycle time shock – shock      | 135 |

### D

| Danger of electric shock!  | 12  |
|----------------------------|-----|
| Danger of explosion        | 26  |
| Default energy settings    | 135 |
| Defibrillation - procedure | 94  |
| Defibrillation pulse       | 134 |
| Demand mode                | 99  |

### Ε

| ECG error messages   | 47  |
|----------------------|-----|
| ECG Menu             | 50  |
| ECG, quick diagnosis | 43  |
| Error Detection      | 125 |
| etCO2                |     |
| etCO2 settings       | 67  |
| LED on the sensor    | 67  |
| O2 concentration     | 67  |
| Preparation          | 67  |
| Sensor LED           | 71  |
| Zeroing              | 66  |
| Event marks          | 85  |
|                      |     |

### F

Art. no.: 0-48-0227 Rev.: g

| Functional test                         |      |
|-----------------------------------------|------|
| Auto Test                               | 115  |
| Battery charging status                 | 114  |
| Button test in SAED automatic operation | on . |
| 114                                     |      |
| Button test in SAED manual operation    |      |
| 114                                     |      |
| Charging condenser (monthly)            | 115  |
| Visual inspection of the device and     |      |
| accessories                             | 114  |
|                                         |      |

# I

| IBP                       |    |
|---------------------------|----|
| IBP calibration           | 61 |
| IBP settings              | 60 |
| Preparing IBP measurement | 59 |
| Zeroing                   | 60 |
| Internal defibrillation   | 89 |

### L

| LEDs                                                      | 24                                                                                                    |
|-----------------------------------------------------------|----------------------------------------------------------------------------------------------------|
| M                                                         |                                                                                                    |
| Lifed Item Replacement                                    | 123                                                                                                    |
| Maintenance interval for the battery                      | 112                                                                                                    |
| Manual defibrillation<br>Manual defibrillation using pads | 83<br>85                                                                                                    |
| N                                                         |                                                                                                    |
|                                                           | LEDs<br>Maintenance<br>Lifed Item Replacement<br>Maintenance interval<br>Manual defibrillation<br>Manual defibrillation using pads |

| NIBP Menu    | 58 |
|--------------|----|
| NIBP softkey | 57 |

0

| Operating elements    | 22 |
|-----------------------|----|
| Operational readiness | 32 |

### Ρ

# PacemakerFixed-rate mode (Fix)99Pacemaker patients46Patient resistance135Physiological alarms39

### S

| Safety discharge                      | 136 |
|---------------------------------------|-----|
| Semiautomatic defibrillation          | 92  |
| Shock delivery                        | 136 |
| SpO2 error messages                   | 53  |
| SpO2 Menu                             | 52  |
| SPO2 monitoring                       | 50  |
| Step 2 Analysis                       | 94  |
| Step 3 shock delivery                 | 95  |
| Step 4 Cardiopulmonary resuscitation  | 95  |
| Suppressing an alarm sound            | 39  |
| Symbols on the device                 | 17  |
| Symbols used on the battery           | 18  |
| Symbols used on the electrode package | 19  |
| Synchronised defibrillation           | 89  |
|                                       |     |

### т

| -                 |     |    |
|-------------------|-----|----|
| Technical alarms  |     | 39 |
| Transport support | 29, | 30 |

### V

| Voice support |    |
|---------------|----|
| W             |    |
| Warranty      | 15 |

### Page 163